# สารบัญ

| (สารบัญ1                             |
|--------------------------------------|
| ประกาศเกี่ยวกับการใช้2               |
| ข้อมูลเพื่อความปลอดภัย2              |
| ข้อควรระวัง3                         |
| คำเตือนเกียวกับความปลอดภัยของตา 5    |
| คุณสมบัติผลิตภัณฑ์5                  |
| ับทนำ6                               |
| สีงต่างๆ ในบรรจุภัณฑ์6               |
| ส่วนด่างๆ ของผลิตภัณฑ์7              |
| ตัวเครื่องหลัก7                      |
| ปุ่มกด8                              |
| การเชื่อมต่ออินพุต/เอาต์พุต          |
| รีโมทคอนโทรล10                       |
| (การติดตั้ง11                        |
| การเชื่อมต่อไปยังโปรเจ็กเตอร์ 11     |
| การเชื่อมต่อคอมพิวเตอร์/ โน๊ตบุ๊ก 11 |
| การเชือมต่อแหล่งสัญญาณวิดีโอ         |
| เชือมต่อไปยังอุปกรณ์วิดีโอ 3D 13     |
| การใช้แว่น 3D 15                     |
| การเปิด/ปิดเครืองโปรเจ็กเตอร์        |
| การเปิดโปรเจคเตอร์16                 |
| การปิดโปรเจ็กเตอร์                   |
| ไฟแสดงสถานะการเดือน                  |
| การปรับภาพที่ฉาย19                   |
| การปรับความสูงของโปรเจคเตอร์19       |
| การปรับการซูม / โฟกัสของโปรเจ        |
| คเตอร                                |
| การบรบขนาดของภาพทฉาย                 |
| (1) เวค าบคุมของผู้เข                |
| บุมกด & ร เมทคอน เทรล                |
| บุมกด                                |
| ร เมทคอน เทรล23                      |
| เมนูทแลดงบนหนาจอ                     |
| 357175120512                         |
| แผนพงเมนู                            |
| ภาพ / ขับส.ง 36                      |
| ภาพ   ขันสง   สัอเอเาอเ (RGB) 38     |
| หน้าจอ                               |
|                                      |

| หน้าจอ   สามมิติ42                           |
|----------------------------------------------|
| ตั้งค่า 43                                   |
| ดังค่า   การดังค่าเสียง                      |
| ดังค่า   ระบบป้องกัน                         |
| ดังค่า   เครือข่าย   LAN Settings 48         |
| ตั้งค่า   เครือข่าย   Control Settings 50    |
| ดังค่า   ขันสูง51                            |
| ตัวเลือก52                                   |
| ตัวเลือก   การปรับค่าหลอด55                  |
| ตัวเลือก   การดังค่ารีโมท                    |
| ตัวเลือก   ขันสูง58                          |
| ตัวเลือก   การดังค่าตัวกรอง                  |
| ์ ภาคผนวก60                                  |
| การแก้ไขปัญหา 60                             |
| ปัญหาเกี่ยวกับภาพ                            |
| ปัญหาอื่นๆ                                   |
| ปัญหาเกียวกับรีโมทคอนโทรล                    |
| ข้อความแสงไฟ LED63                           |
| ข้อความบนหน้าจอ64                            |
| การเปลียนหลอด65                              |
| การติดตั้งและการทำความสะอาด                  |
| ตัวกรองฝุ่น67                                |
| โหมดที่ใช้ร่วมกันได้68                       |
| ค่ำสัง RS232 และรายการฟังก์ชัน               |
| โปรโตคอล70                                   |
| การกำหนดพินของ RS23270                       |
| รายการพึงก์ชันโปรโตคอล RS232 71              |
| การติดตั้งโดยยึดกับเพดาน                     |
| สำนักงานทั่วโลกของ Optoma                    |
| ประกาศเกี่ยวกับระเบียบ &                     |
| ความปลอดภัย 78                               |
| ประกาศ FCC78                                 |
| การประกาศความสอดคล้องสำหรับ<br>ประเทศกว่า EU |
| 113061111111111 LU                           |

## ข้อมูลเพื่อความปลอดภัย

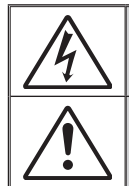

สัญลักษณ์รูปสายฟ้าที่มีลูกศรอยู่ภายในสามเหลี่ยมด้านเท่า มีไว้เพื่อเดือนให้ผู้ ใช้ทราบว่า ผลิตภัณฑ์นี้มี "แรงดันไฟฟ้า ที่มีอันตราย" ซึ่งไม่มีฉนวนหุ้มอยู่ภายใน ผลิตภัณฑ์ ซึ่งอาจมีขนาด เพียงพอที่จะทำให้เกิดความเสี่ยงที่จะเกิดไฟฟ้าข้อดใน บคคลได้

เครื่องหมายดกใจภายในสามเหลี่ยมด้านเท่า มีไว้เพื่อเดือนให้ผู้ใช้ทราบถึง ขั้น ดอนการทำงาน และการบำรุงรักษา (ซ่อมแซม) ที่สำคัญในคู่มือที่มาพร้อมกับ ผลิดภัณฑ์

**ดำเดือน:** เพื่อลดความเสี่ยงเนื่องจากไฟไหม้หรือไฟฟ้าข็อด อย่าให้เครื่องใช้นี้สัมผัสถูกฝนหรื อความชื้น มีอันตรายจากแรงดันไฟฟ้าที่สูงภายในตัวเครื่อง อย่าเปิดฝาตัวเครื่อง นำไปช่อมยัง บุคคลที่มีคุณสมบัติเท่านั้น

#### <u>ข้อจำกัดการปล่อยพลังงานคลาส B</u>

อุปกรณ์ดิจิตอลคลาส B นี้ มีคุณสมบัติสอดคล้องกับความต้องการทั้งหมดของระเบียบ ข้อบังคับของอุปกรณ์ที่ทำให้เกิดการรบกวนของแคนาดา

#### <u>ขั้นตอนเพื่อความปลอดภัยที่สำคัญ</u>

- อย่าปิดกั้นช่องเปิดสำหรับระบายอากาศใดๆ เพื่อให้มั่นใจถึงการทำงานที่เหมาะสม ของโปรเจคเดอร์ และเพื่อป้องกันไม่ให้เครื่องร้อนเกินไป แนะนำให้ดิดตั้งโปรเจ คเดอร์ในดำแหน่งที่ไม่มีการปิดกั้นการระบายอากาศ ด้วอย่างเช่น อย่าวางโปรเจ คเดอร์บนโต๊ะกาแฟที่มีของอยู่เต็ม โซฟา เดียง ฯลฯ อย่าวางโปรเจคเดอร์ในดู้ เช่น ดู้หนังสือ หรือดู้ที่มีอากาศไหลผ่านจำกุ้ด
- อย่าใช้โปรเจคเตอร์ใกล้น้า หรือสถานที่ซึ่งมีความชื้น เพื่อลดความเสี่ยงของเหตุไฟไหม้ และ/หรือไฟฟ้าช็อด อย่าให้โปรเจคเตอร์ถูกฝน หรือความชื้น
- อย่าติดตั้งใกล้แหล่งกำเนิดความร้อน เช่น หม้อน้า เครื่องทำความร้อน เตาผิง หรือ อุปกรณ์อื่นๆ เช่นแอมปลิฟายที่ปูลดปล่อยความร้อนออกมา
- 4. ท่ำความสะอาดด้วยผ้าแห้งเท่านั้น
- 5. ใช้เฉพาะอุปกรณ์ต่อพ่วง/อุปกรณ์เสริมที่ระบุโดยผู้ผลิตเท่านั้น
- อย่าใช้เครื่อง ถ้าเครื่องเสียหายหรือผิดปกติ ความเสียหาย/ผิดปกติทางกายภาพมี ลักษณะดังนี้ (แต่ไม่จำกัดอยู่เพียง):
  - เครื่องตกพื้น
  - สายเพาเวอร์ซัพพลาย หรือปลั๊กเสียหาย
  - ของเหลวหกลงบนโปรเจคเตอร์
  - โปรเจคเตอร์สัมผัสถูกฝนหรือความชื้น
  - มีสิ่งของหล่นเข้าไปในโปรเจคเตอร์ หรือมีบางสิ่งภายในหลวม อย่าพยายามซ่อมแซมเครื่องด้วยตัวเอง การเปิดหรือถอดฝาออก อาจทำให้คุณ สัมผัสถูกแรงดันไฟฟ้าที่เป็นอันตราย หรืออันตรายอื่นๆ โปรดโทรติดต่อ Optoma ก่อนที่คุณจะส่งเครื่องไปซ่อม
- อย่าให้วัตถุหรือของเหลวเข้าไปในเครื่องโปรเจคเตอร์ สิ่งเหล่านี้อาจสัมผัสถูกจุดที่ มีแรงดันไฟฟ้าที่มีอันตราย และลัดวงจรชิ้นส่วน ซึ่งอาจเป็นผลให้เกิดไฟไหม้หรือ ไฟฟ้าช็อด
- 8. ดูที่ตัวเครื่องโปรเจคเตอร์ สำหรับเครื่องหมายที่เกี่ยวข้องกับความปลอดภัย
- 9. เครื่องควรได้รับการซ่อมแซมโดยช่างบริการที่เหมาะสมเท่านั้น

ഹ

### ข้อควรระวัง

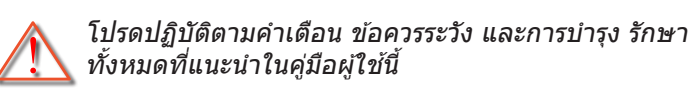

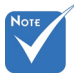

•

| เมื่อสิ้มสุดวายหลวด                                                          | คาเตอน-  | อยามองเขาไบเนเลนสของเบรเจคเตอรเนขณะท<br>หลอดไฟเปิด แสงที่สว่างอาจทำให้ตาของคุณบาดเจ็บ                                                                                            |
|------------------------------------------------------------------------------|----------|----------------------------------------------------------------------------------------------------|
| เมอลนลุตอ เยุหลอต<br>โปรเจคเตอร์จะไม่<br>เปิดจนกระทั่งชุด                    | คำเดือน- | เพื่อลดความเสี่ยงของเหตุไฟไหม้ หรือไฟฟ้าช็อต<br>อย่าให้ โปรเจคเตอร์นี้ถูกฝน หรือความชื้น                                                                                         |
| หลอด เดรบ<br>การเปลี่ยน<br>ในการเปลี่ยนหลอด                                  | คำเดือน- | โปรดอย่าเปิด หรือถอดชิ้นส่วนโปรเจคเตอร์ เนื่องจาก<br>อาจทำให้ไฟฟ้าช็อด                                                                                                    |
| เหทาดามขนดอนท<br>ระบุไว้ภายใต้หมวด<br>"การเปลี่ยน<br>หลอดไฟ" ในหน้า<br>65-66 | คำเดือน- | เมื่อทำการเปลี่ยนหลอด โปรดปล่อยให้เครื่องเย็น<br>ลงก่อน ทำตามคำแนะนำตามที่อธิบายไว้ในหน้า 65-<br>66                                                                              |
|                                                                              | คำเดือน- | โปรเจคเตอร์นี้จะตรวจสอบอายุของหลอดด้วยตัวเอง<br>ต้องแน่ใจว่าได้ทำการเปลี่ยนหลอดเมื่อมีข้อความ<br>เดือนแสดง                                                                       |
|                                                                              | คำเดือน- | รีเซ็ตฟังก์ชั่น "ลบชั่วโมงหลอดภาพ" จากการแสดง<br>ผลบนหน้าจอเมนู "ตัวเลือก การปรับค่าหลอด"<br>หลังจากเปลี่ยนชุดหลอด (ดูหน้า 55)                                                   |
|                                                                              | คำเดือน- | เมื่อปิดเครื่องโปรเจคเดอร์ ให้แน่ใจว่ารอบ<br>การทำความเย็นทำงานจนเสร็จสมบูรณ์ก่อนที่จะถอด<br>ปลั๊กสายไฟออก ปล่อยให้โปรเจคเตอร์เย็นลง 90<br>วินาที                                |
|                                                                              | คำเดือน- | อย่าใช้ฝ่าปิดเลนส์ในขณะที่โปรเจคเตอร์กำลังทำงาน                                                                                                    |
|                                                                              | คำเดือน- | เมื่อใกล้สิ้นสุดอายุของหลอด ข้อความ "เกินอายุ<br>หลอด" จะแสดงบนหน้าจอ โปรดดิดด่อดัวแทน<br>จำหน่ายหรือศูนย์บริการในประเทศของคุณเพื่อ<br>เปลี่ยนหลอดโดยเร็วที่สดเท่าที่จะเป็นไปได้ |

#### ต้องปฏิบัติ:

- ✤ ปิดและถอดปลั๊กเพาเวอร์จากเด้าเสียบ AC ก่อนที่จะทำความสะอาด ผลิตภัณฑ์
- ✤ ใช้ผ้านุ่มเป็ยกหมาดๆ ชุบน้ายาทำความสะอาดอย่างอ่อน เพื่อทำ ความสะอาดดัวเครื่อง
- ✤ ถอดปลั๊กเพาเวอร์จากเต้าเสียบ AC ถ้าไม่ได้ใช้ผลิตภัณฑ์เป็นระยะ เวลานาน

#### ห้าม:

- ✤ ปิดกั้นสล็อตและช่องเปิดต่างๆ บนเครื่องสำหรับการระบายอากาศ
- ✤ ใช้สารขัดทำความสะอาด ขี้ผึ้ง หรือตัวทำละลายเพื่อทำความสะอาดเครื่อง
- ใช้ภายใต้เงื่อนไขต่อไปนี้
  - ในสภาพแวดล้อมที่ร้อนจัด เย็นจัด หรือชื้น
    - ▶ ต้องแน่ใจว่าอุณหภูมิโดยรอบอยู่ระหว่าง 5°C ~ 40°C
    - ความชื้นสัมพัทธ์เป็น 10% ~ 85%
  - ในบริเวณที่อาจสัมผัสกับฝุ่นและสิ่งสกปรกในปริมาณมาก
  - ใกล้เครื่องใช้ใดๆ ที่สร้างสนามแม่เหล็กพลังงานสูง
  - ถูกแสงแดดโดยตรง

## คำเตือนเกี่ยวกับความปลอดภัยของตา

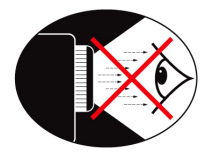

- ✤ หลีกเลี่ยงการจ้องมอง/หันหน้าเข้าหาลำแสงโปรเจ็กเตอร์โดยตรง ไม่ว่าเวลาใดก็ตาม หันหลังไปทางลำแสงให้มากที่สุดเท่าที่จะ เป็นไปได้
- ✤ เมื่อใช้โปรเจ็กเตอร์ในห้องเรียน ให้คำแนะนำนักเรียนอย่างเพียงพอ เมื่อนักเรียนถูกขอให้ชี้บางอย่างบนหน้าจอ
- ✤ เพื่อลดพลังงานที่หลอดจำเป็นต้องใช้ให้เหลือน้อยที่สุด ให้ใช้ห้อง ที่มืด เพื่อลดระดับแสงจากสภาพแวดล้อม

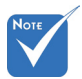

### คุณสมบัติผลิตภัณ*ฑ์*

• คุณสมบัติผลิตภัณฑ์ อาจแตกต่างกันใน แต่ละร่น

- ✤ ความละเอียดเนทีฟ XGA (1024x768) / WXGA (1280x800)
- ✤ HD คอมแพทิเบิล รองรับความละเอียด 720p และ 1080p
- ง เทคโนโลยี BrilliantColor™
- ล็อค Kensington
- ควบคุมผ่าน RS232
- ปิดเครื่องอย่างเร็ว
- 3D ที่สมบูรณ์ (ดูหน้า 68)
- ✤ คุณสมบัติของผลิตภัณฑ์ถูกกำหนดค่าโดยผู้ผลิตตามสภาพ การใช้งาน

โทย

## สิ่งต่างๆ ในบรรจุภัณ*ฑ*์

แกะหีบห่อ และตรวจสอบสิ่งต่างๆ ในกล่อง เพื่อให้มั่นใจ ว่าชิ้นส่วนทั้งหมดด้านล่างอยู่ในกล่อง ถ้ามีบางสิ่งหายไป โปรดติดต่อฝ่ายบริการลกค้าของ Optoma

### อุปกรณ์เสริมมาตรฐาน

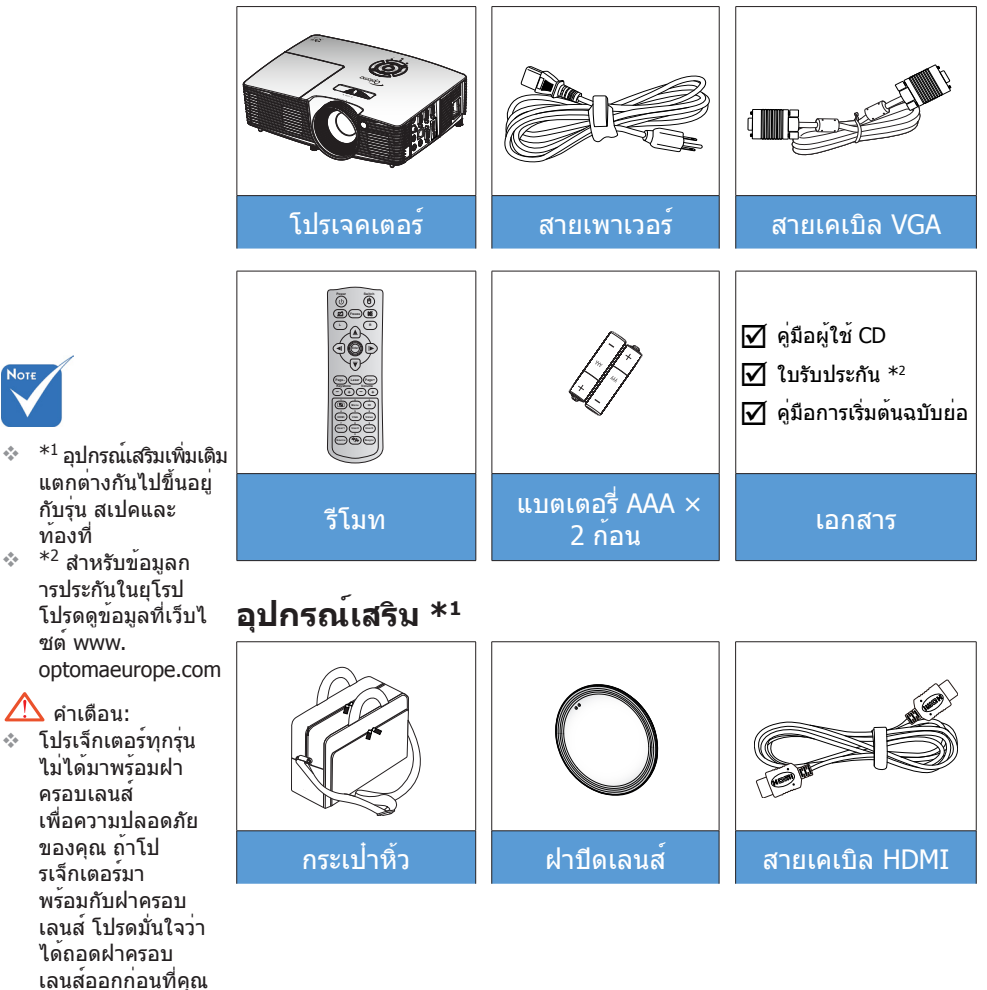

ไทย

4.4

จะเปิดเครื่องโป รเจ็กเตอร์

### ส่วนต่างๆ ของผลิตภัณ*ฑ*์

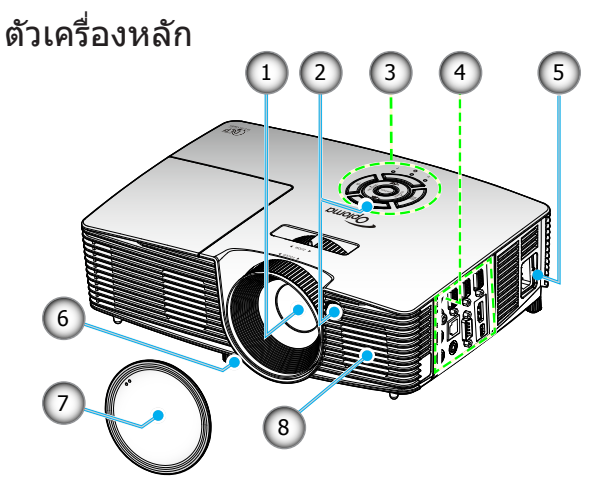

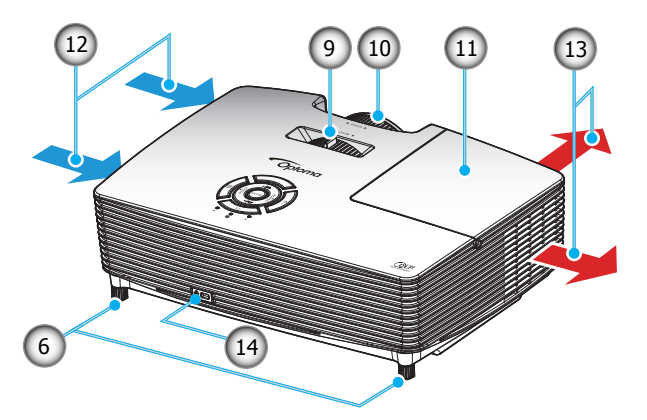

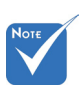

- อย่าปิดกั้น ช่องอากาศเข้า/ ออกของโปรเจ คเตอร์
- (\*) อุปกรณ์เสริมซื้อ
   เพิ่ม

#### 🛆 คำเตือน:

- โปรเจ็กเดอร์ทุกรุ่น ไม่ได้มาพร้อมฝา ครอบเลนส์ เพื่อ ความปลอดภัย ของคุณ ถ้าโป รเจ็กเดอร์มา พร้อมกับฝาครอบ เลนส์ โปรดมั่นใจว่า ได้ถอดฝาครอบ เลนส์ออกก่อนที่คุณ จะเปิดเครื่องโป รเจ็กเดอร์
- 1. เลนส์
- 2. ตัวรับสัญญาณ IR
- 3. ปุ่มกด
- 4. การเชื่อมต่ออินพุต/เอาต์พุต
- 5. ช่องเสียบเพาเวอร์
- 6. ขาปรับความเอียง
- 7. ฝาปิดเลนส์ (\*)
- 8. ลำโพง

- 9. ปุ่มซูม
- 10. แหว<sup>้</sup>นโฟกัส
- 11. ฝาครอบหลอดไฟ
- 12. เครื่องระบายอากาศ (เข้า)
- 13. เครื่องระบายอากาศ (ออก)
- 14. พอร์ตล็อค Kensington™

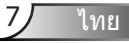

ปุ่มกด

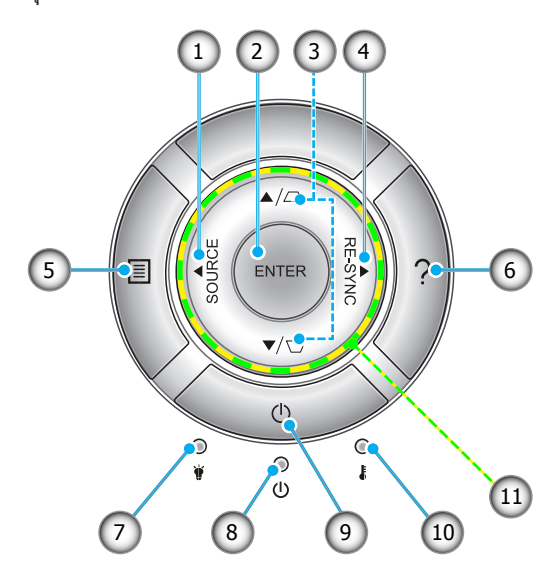

- 1. แหล่งสัญญาณ
- 2. Enter
- 3. การแก้ไขคีย์สโตน
- 4. ซึงค์ใหม่
- 5. Menu
- 6. ช่วยเหลือ
- 7. LED หลอดไฟ
- 8. LED เปิดเครื่อง/สแตนด์บาย
- 9. เปิด/ปิดเครื่อง
- 10. LED อุณหภูมิ
- 11. ปุ่มเลือก 4 ้ทิศทาง

### การเชื่อมต่ออินพุต/เอาต์พุต

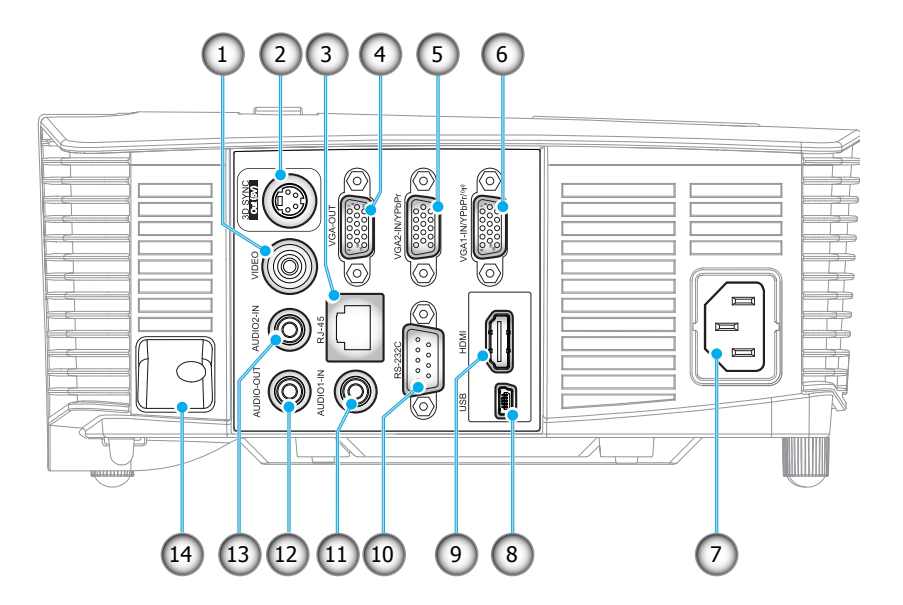

- 1. ขั้วต่อวิดีโอ
- 2. ดัวเชื่อมต่อการซิงค์ออก 3D (5V)
- 3. ขั้วต่อ RJ-45
- 4. ขั้วต่อ VGA ออก
- 5. ขั้วด่อ VGA2 เข้า / YPbPr
- 6. ขั้วต่อ VGA1 เข้า / YPbPr / (เท่)
- 7. ช่องเสียบเพาเวอร์
- 8. ด้วเชื่อมต่อขนาดเล็ก USB-B (การอัปเกรดเฟิร์มแวร์)
- 9. ขั้วต่อ HDMI
- 10. ขั้วต่อ RS-232C
- 11. ขั้วต่อเสียง1 เข้า
- 12. ขั้วต่อเสียงออก
- 13. ขั้วต่อเสียง2 เข้า
- 14. แถบป้องกัน

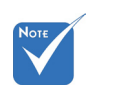

 เมาส์ระยะไกลต้อง ใช้รีโมทพิเศษ

9 ไทย

#### รีโมทคอนโทรล

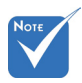

<> คีย์บางคีย์อาจไม่ ทำงานสำหรับรุ่นที่ ไม่รองรับ คุณลักษณะเหล่านี้

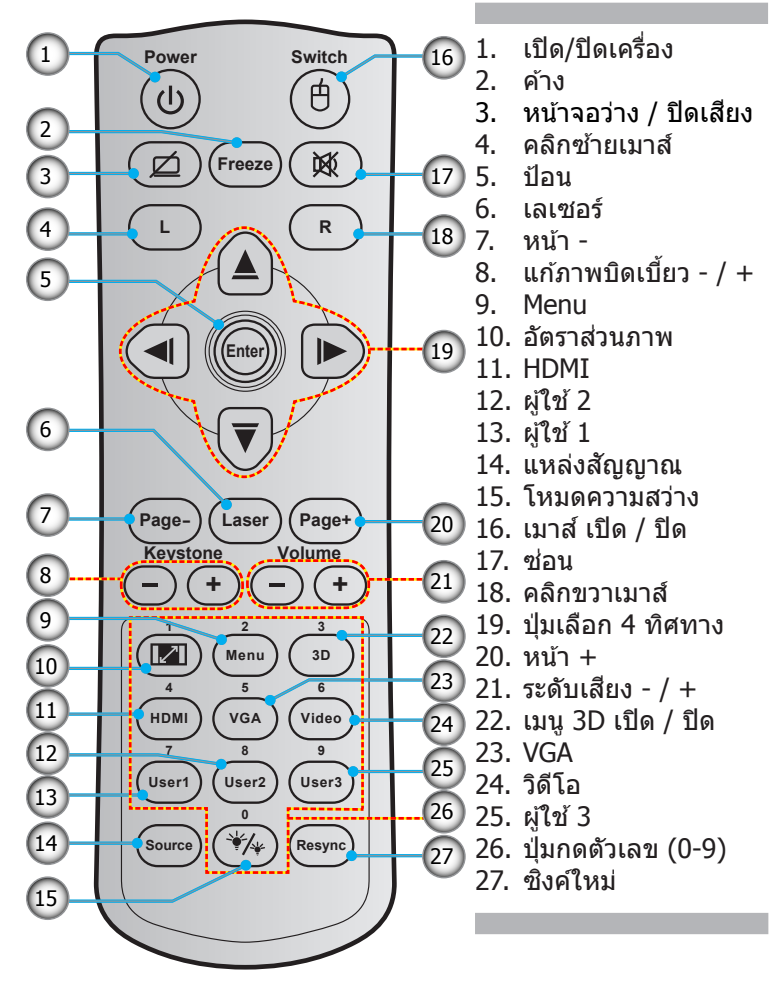

# การเชื่อมต่อไปยังโปรเจ็กเตอร์

### การเชื่อมต่อคอมพิวเตอร์/ โน๊ตบุ๊ก

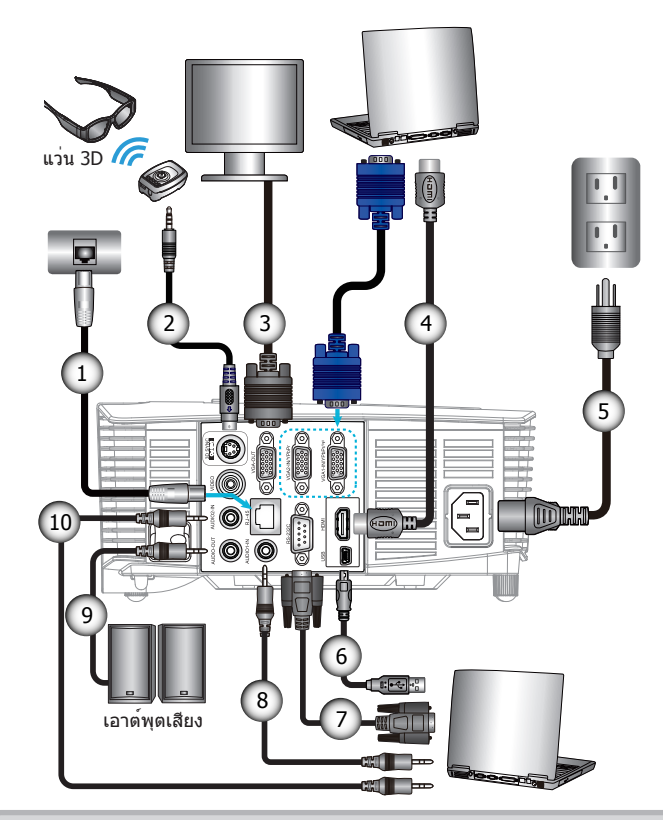

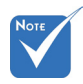

- เนื่องจากการใช้งาน ที่แตกต่างกันใน แต่ละประเทศ บางภูมิภาคอาจมี อุปกรณ์เสริม ที่แตกต่างกัน
- (\*) อุปกรณ์เสริมซื้อ
   เพิ่ม

| 1  | สายเคเบิล RJ-45              |
|----|------------------------------|
| 2  | *สายเคเบิลส่งสัญญาณ 3D       |
| 3  | สายเค <sup>้</sup> เบิ้ล VGA |
| 4  | *สายเคเบิล HDMI              |
| 5  | สายไฟ                        |
| 6  | *สายเคเบิล USB               |
| 7  | *สายเคเบิล RS-232C           |
| 8  | *สายเคเบิลเสียง1 เข้า        |
| 9  | *สายเคเบิลเสียงออก           |
| 10 | *สายเคเบิลเสียง2 เข้า        |
|    |                              |

ไทย

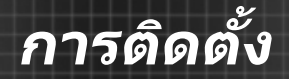

### การเชื่อมต่อแหล่งสัญญาณวิดีโอ

เครื่องเล่น DVD, เครื่องเล่นบลูเรย์, เซ็ตท็อปบ็อกซ์, เครื่องรับ HDTV, เกมคอนโซล

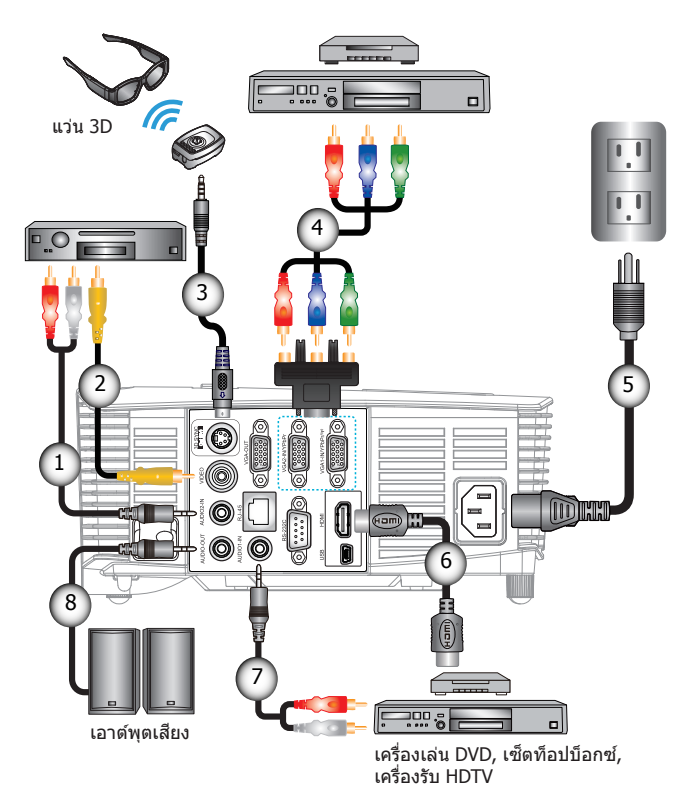

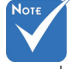

- เนื่องจากการใช้งาน ที่แตกต่างกันใน แต่ละประเทศ บางภูมิภาคอาจมี อุปกรณ์เสริม ที่แตกต่างกัน
- (\*) อุปกรณ์เสริมซื้อ
   เพิ่ม

| 1 | *สายเคเบิลเสียง2 เข้า           |
|---|---------------------------------|
| 2 | *สายเคเบิลวิดีโอ                |
| 3 | *สายเคเบิลส่งสัญญาณ 3D          |
| 4 | *สายเคเบิลคอมโพเนนต์ RCA 3 เส้น |
| 5 | สายไฟ                           |
| 6 | *สายเคเบิล HDMI                 |
| 7 | *สายเคเบิลเสียง1 เข้า           |
| 8 | *สายเคเบิลเสียงออก              |

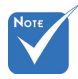

 ต้องเปิดอุปกรณ์ แหล่งสัญญาณ
 วิดีโอ 3D
 ก่อนโปรเจคเตอร์
 3D

### เชือมต่อไปยังอุปกรณ์วิดีโอ 3D

หลังจากที่คุณเชื่อมต่ออุปกรณ์เข้าด้วยกันด้วยสายเคเบิล HDMI ตามที่แสดงในภาพ คุณก็พร้อมที่จะเริ่มต้น เปิดเครื่องแหล่งสัญญาณ วิดีโอ 3D ของคุณและโปรเจคเตอร์ 3D ของคุณ

#### PlayStation® 3 เกม

- ตรวจดูให้แน่ใจ่าคุณได้อัปเดตคอนโซลไปเป็นซอฟต์แวร์เวอร์ชั่นล่าสุด
- ไปที่ "เมนู การตั้งค่า -> การตั้งค่าการแสดงผล -> เอาต์พุตวิดีโอ -> HDMI" เลือก "Automatic" และทำตามขั้นตอนบนหน้าจอ
- ใส่แผ่นดิสก์เกม 3D ของคุณ หรืออีกทางหนึ่งก็คือคุณสามารถดาวน์โหลด เกม (และการอัปเดต 3D) ผ่านเครือข่าย PlayStation<sup>®</sup> ได้
- เปิดเกมขึ้นมา ในเมนูภายในเกม เลือก "เล่นแบบ 3D"

#### เครื่องเล่น Blu-ray 3D™

- ต้องแน่ใจว่าเครื่องเล่นของคุณสามารถรองรับแผ่น 3D Blu-ray™ และ ต้องแน่ใจว่าเอาต์พุด 3D นั้นเปิดใช้งานอยู่
- ใส่แผ่นดิสก์ Blu-ray™ 3D ลงในเครื่องเล่น จากนั้นกด "เล่น"
- 3D TV (เช่น SKY 3D, DirecTV)
- ติดต่อผู้ให้บริการ TV ของคุณเพื่อเปิดทำงานช่อง 3D บนแพคเกจช่อง ของคุณ
- หลังจ<sup>่</sup>ากเปิดทำงานแล้ว เปลี่ยนไปยังช่อง 3D
- คุณควรเห็นสองภาพอยู่เคียงข้างกัน
- สลับไปยัง "เคียงบ่าเคียงไหล่" ของโปรเจคเตอร์ 3D ตัวเลือกอยู่ในส่วน "หน้าจอ" ของเมนู OSD ของโปรเจคเตอร์

#### อุปกรณ์ 3D (เช่น 3D DV/DC) ที่มีเอาต์พุดสัญญาณ 2D 1080i แบบเดียงข้างกัน

- เชื่อมต่ออุปกรณ์ 3D ของคุณ และสั่งสัญญาณเนื้อหา 3D ที่มีเอาต์พุด 2D แบบเคียงข้างกัน ไปยังโปรเจคเตอร์ 3D
   คุณควรเห็นสองภาพอยู่เคียงข้างกัน
- สลับไปยัง "เคียงบ่าเคียง<sup>ใ</sup>หล่" ของโปรเจคเตอร์ 3D ตัวเลือกอยู่ในส่วน "หน้าจอ" ของเมนู OSD ของโปรเจคเตอร์

ถ้ากำลังชมภาพยนตร์ 3D จากสัญญาณ HDMI 1.4a (เช่น แผ่นบลูเรย์ 3D) แว่น 3D ของคุณควรจะซึงค์อยู่ดลอดเวลา ถ้ากำลังชมภาพยนตร์ 3D จาก สัญญาณ HDMI 1.3 (เช่น การออกอากาศ 3D โดยใช้โหมด SBS) อาจ จำเป็นต้องใช้ดัวเลือก 3D ซิงค์ย้อนกลับของโปรเจคเตอร์ เพื่อปรับ ประสบการณ์การรับชม 3D ของคุณให้เหมาะสมที่สุด ตัวเลือกอยู่ในส่วน "หน้าจอ ->สามมิติ" ของเมนู OSD ของโปรเจคเตอร์

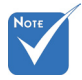

- ຄຳวิดีโออินพุดเป็น 2D ปกติ, โปรดกด "3D รูปแบบ" ແລະເปลี่ยนไปยัง "อัดโนมัติ"
- 🔹 ถ้า

``เคียงบ่าเคียงไหล่″ เปิดใช้งาน, เนื้อหา วิดีโอ 2D จะไม่ แสดงอย่างถกต้อง

โทย

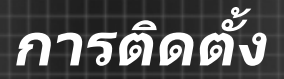

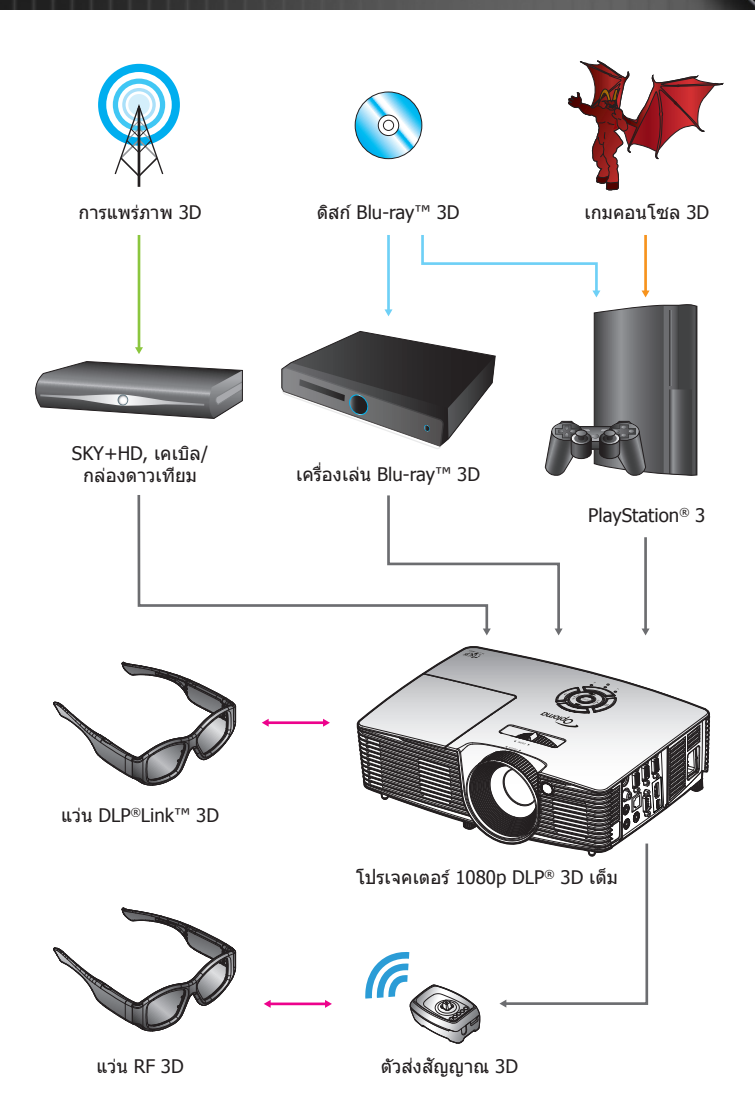

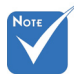

สำหรับข้อมูลที่มี รายละเอียดมากขึ้น โปรดดูคู่มือผู้ใช้ของ แว่น 3D

### การใช้แว่น 3D

- 1. เปิดแว่น 3D
- ตรวจสอบว่าเนื้อหา 3D ถูกส่งไปยังโปรเจคเตอร์ และสัญญาณ เข้ากันได้กับข้อกำหนดของโปรเจคเตอร์
- เปิด "โหมด 3 มิดิ" (ปิด/ลิงค์ DLP/VESA 3D ขึ้นอยู่กับชนิด ของแว่นดาที่คุณกำลังใช้) ของโปรเจคเตอร์ 3D ตัวเลือกอยู่ ในส่วน "หน้าจอ" ของเมนู OSD ของโปรเจ็กเตอร์
- เปิดแว่น 3D และตรวจสอบว่าภาพปรากฏแบบ 3D โดยไม่ทำให้ ตาล้า
- ถ้าภาพไม่ปรากฏเป็น 3D, โปรดตรวจสอบว่าอุปกรณ์ 3D ตั้งค่าให้ ส่งภาพ 3D ออกไปอย่างถูกต้องหรือไม่ หรือ "เคียงบ่าเคียงไหล่" ควรเปิดอยู่เมื่อสัญญาณอินพุตเป็น 2D 1080i เคียงข้างกัน และทำขั้นตอนที่ 1 ~ 4 ซ้า
- อาจจำเป็นต้องใช้ด้วเลือก "3D ซิงค์ย้อนกลับ" ของโป รเจ็กเตอร์เพื่อปรับประสบการณ์การรับชมภาพ 3D ของคุณให้ ดีที่สุด ตัวเลือกอยู่ในส่วน "หน้าจอ" ของเมนู OSD ของโปรเจ คเตอร์
- 7. ในการปิดแว่น 3D: กดปุ่ม "เพาเวอร์″ ค้างไว้จนกระทั่ง LED ดับ
- สำหรับข้อมูลที่มีรายละเอียดมากขึ้น โปรดดูคู่มือผู้ใช้ของแว่น 3D หรือเว็บไซต์ของผู้ผลิต

15 โทย

## การเปิด/ปิดเครื่องโปรเจ็กเตอร์

### การเปิดโปรเจคเตอร์

- 1. ถอดที่ครอบเลนส์ออก 0
- เชื่อมต่อสายไฟและสายสัญญาณให้แน่น เมื่อเชื่อมต่อแล้ว LED เปิด/สแตนด์บาย จะเปลี่ยนเป็นสีแดง
- เปิดหลอดไฟโดยกดปุ่ม "他" ที่ด้านบนของโปรเจคเตอร์ หรือบนรี โมทคอนโทรล ตอนนี้ LED เปิด/สแตนด์บาย จะเปลี่ยนเป็นสีเขียว หรือสีน้าเงิน ❷

หน้าจอเริ่มต้นจะแสดงขึ้นในเวลาประมาณ 10 วินาที ครั้งแรกที่คุณ ใช้โปรเจคเตอร์ คุณจะต้องเลือกภาษาและโหมดประหยัดพลังงานที่ ต้องการ

- เปิดเครื่อง และเชื่อมต่อแหล่งสัญญาณที่คุณต้องการให้แสดงบน หน้าจอ (คอมพิวเตอร์ โน้ตบุ๊ค เครื่องเล่นวิดีโอ ฯลฯ) โปรเจ็กเตอร์จะตรวจพบสัญญาณโดยอัตโนมัติ ถ้าไม่พบ กดปุ่มเมนู และไปที่ "ตัวเลือก" ตรวจดูให้แน่ใจว่า "ล็อคสัญญาณ" ถูกตั้งค่าเป็น "ปิด"
- ถ้าคุณเชื่อมต่อแหล่งสัญญาณหลายแหล่งในเวลาเดียวกัน ให้กดปุ่ม "SOURCE" บนแผงควบคุม หรือปุ่มสัญญาณตรงบนรีโมทคอนโทรล เพื่อสลับระหว่างอินพุตต่าง ๆ

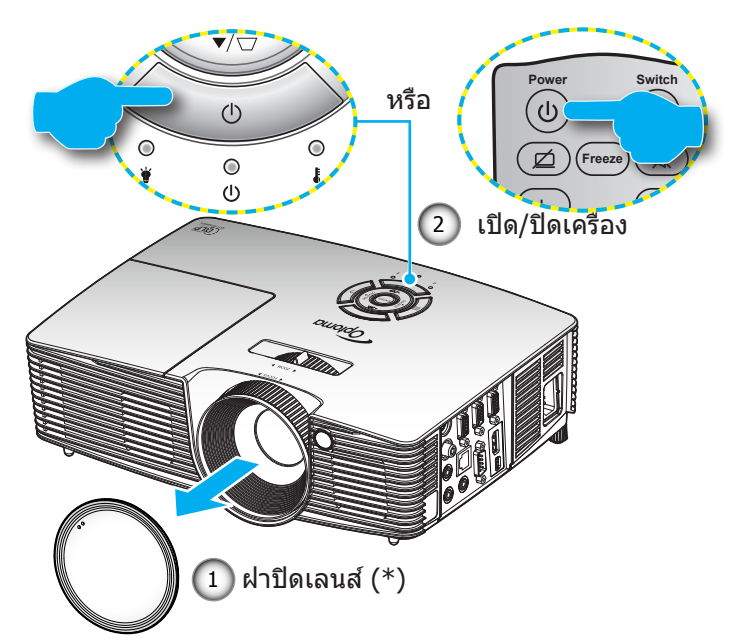

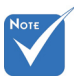

- เปิดโปรเจคเตอร์ก่อน
   จากนั้นเลือกแหล่ง
   สัญญาณ
- (\*) อุปกรณ์เสริมซื้อ
   เพิ่ม

🛆 คำเดือน:

โปรเจ็กเตอร์ทุกรุ่น ไม่ได้มาพร้อมฝา ครอบเลนส์ เพื่อ ความปลอดภัย ของคุณ ถ้าโป รเจ็กเตอร์มา พร้อมกับฝาครอบ เลนส์ โปรดมั่นใจว่า ได้ถอดฝาครอบ เลนส์ออกก่อนที่คุณ จะเปิดเครื่องโป รเจ็กเตอร์

16

### การปิดโปรเจ็กเตอร์

 กดปุ่ม "♥" บนรีโมทคอนโทรลหรือบนปุ่มกด เพื่อปิดโปรเจ็กเตอร์ ข้อความต่อไปนี้จะแสดงบนหน้าจอ

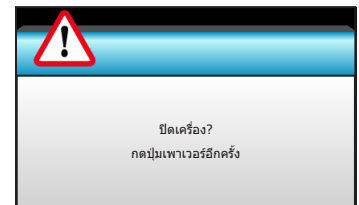

กดปุ่ม "�" อีกครั้งเพื่อยืนยัน ไม่เช่นนั้น ข้อความจะหายไป หลังจาก 15 วินาทีผ่านไป เมื่อคุณกดปุ่ม "�" เป็นครั้งที่สอง โปรเจคเตอร์จะแสดงตัวตั้งเวลานับถอยหลังและจะปิดเครื่อง

 พัดลมระบายความร้อนยังคงทำงานต่อประมาณ 10 วินาที สำหรับ รอบการระบายความร้อนและ LED เปิด/สแตนด์บาย จะกะพริบ เป็นสีเขียวหรือสีน้าเงิน เมื่อ LED เปิด/สแตนด์บาย สว่างเป็น สีแดงต่อเนื่อง หมายความว่าโปรเจ็กเตอร์ได้เข้าสู่โหมดสแตนด์ บาย

ถ้าคุณต้องการเปิดโปรเจคเตอร์กลับขึ้นมา คุณต้องรอจนกระทั่ง โปรเจคเตอร์เสร็จสิ้นกระบวนการทำให้เครื่องเย็นลง และเข้าสู่ โหมดสแตนด์บายก่อน หลังจากที่เข้าสู่โหมดสแตนด์บาย กดปุ่ม "ัƯ" เพื่อเริ่มโปรเจคเตอร์ใหม่

- 3. ถอดสายเพาเวอร์จากเด้าเสียบไฟฟ้าและโปรเจคเตอร์
- 4. อย่าเปิดโปรเจคเตอร์ทันที หลังจากที่ทำกระบวนการปิดเครื่อง

**โ** 1/1 8 I

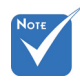

 ดิดต่อศูนย์บริการที่ ใกล้ที่สุด ถ้าโป รเจ็กเตอร์มี อาการเหล่านี้ ดูหน้า 76-77 สำหรับ ข้อมูลเพิ่มเดิม

### ไฟแสดงสถานะการเตือน

ี เมื่อไฟแสดงสถานะการเตือน (ดูด้านล่าง) ดิด, โปรเจ็กเตอร์จะ ปิดเครื่องโดยอัตโนมัดิ:

- ไฟแสดงสถานะ LED "หลอด" จะติดเป็นสีแดง และถ้าเครื่อง "เปิด/สแตนด์บาย" ไฟแสดงสถานะ จะกะพริบเป็นสีแดง
- ไฟแสดงสถานะ LED "อุณหภูมิ" จะติดเป็นสีแดง และถ้าเครื่อง "เปิด/สแตนด์บาย" ไฟแสดงสถานะ จะกะพริบเป็นสีแดง นี่หมายความว่า โปรเจคเตอร์ร้อนเกินไป ภายใต้สถานการณ์ปกติ โปรเจ็กเดอร์สามารถถูกเปิดกลับขึ้นมาใหม่ได้
- ไฟแสดงสถานะ LED "อุณหภูมิ" กะพริบเป็นสีแดง และถ้าเครื่อง "เปิด/สแตนด์บาย" ไฟแสดงสถานะจะกะพริบเป็นสีแดง

ถอดปลั๊กสายไฟจากโปรเจคเตอร์ รอเป็นเวลา 30 วินาที และ ลองอีกครั้ง ถ้าไฟแสดงสถานะการเตือนติดขึ้นอีกครั้ง โปรดติดต่อ ศูนย์บริการที่ใกล้ที่สุด เพื่อขอความช่วยเหลือ

## การปรับภาพที่ฉาย

### การปรับความสูงของโปรเจคเตอร์

#### โปรเจคเตอร์มีขาปรับระดับให้ สำหรับปรับความสูงของภาพ

- คันหาขาปรับดำแหน่งที่คุณต้องการปรับ ที่ข้างใต้ของ โปรเจ็กเตอร์
- หมุนแหวนที่สามารถปรับได้ตามเข็มนาฬิกาเพื่อยกโปรเจ คเตอร์ขึ้น หรือหมุนทวนเข็มนาฬิกา เพื่อลดให้ดำลง ทำซ้ากับขา ที่เหลือตามต้องการ

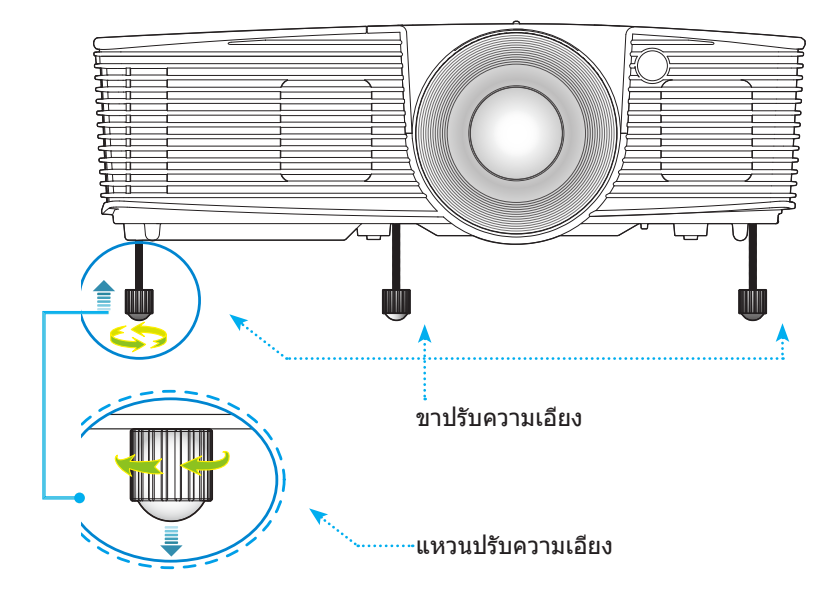

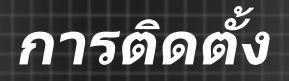

### การปรับการซูม / โฟกัสของโปรเจคเตอร์

คุณอาจจะหมุนวงแหวนการซูมเพื่อซูมเข้าหรือซูมออก ในการโฟกัสภาพ ให้หมุนวงแหวนการปรับโฟกัสจนกว่าภาพจะชัด

- ชีรีส์ระยะฉายมาตรฐาน (XGA): เครื่องโปรเจ็กเตอร์จะทำการโฟกัส ในระยะห่างจาก 3.94 จนถึง 32.81 ฟุต (1.2 ถึง 10.0 เมตร)
- ซีรีส์ระยะฉายมาตรฐาน (WXGA): เครื่องโปรเจ็กเตอร์จะทำการ
   โฟกัสในระยะห่างจาก 3.94 จนถึง 27.23 ฟุต (1.2 ถึง 8.3 เมตร)

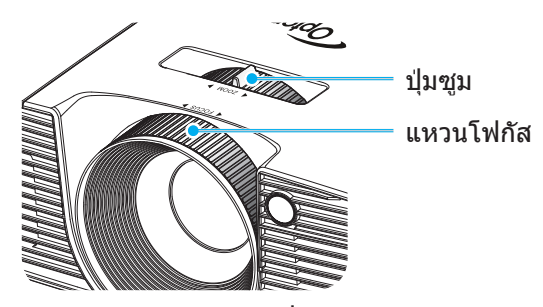

#### การปรับขนาดของภาพที่ฉาย

ขนาดของภาพที่ฉาย (XGA) มีขนาดตั้งแต่ 30.8" ถึง 307.6" (0.78 ถึง 7.81 เมตร)

ขนาดของภาพที่ฉาย (WXGA) มีขนาดตั้งแต่ 36.3″ ถึง 301.0″ (0.92 ถึง 7.65 เมตร)

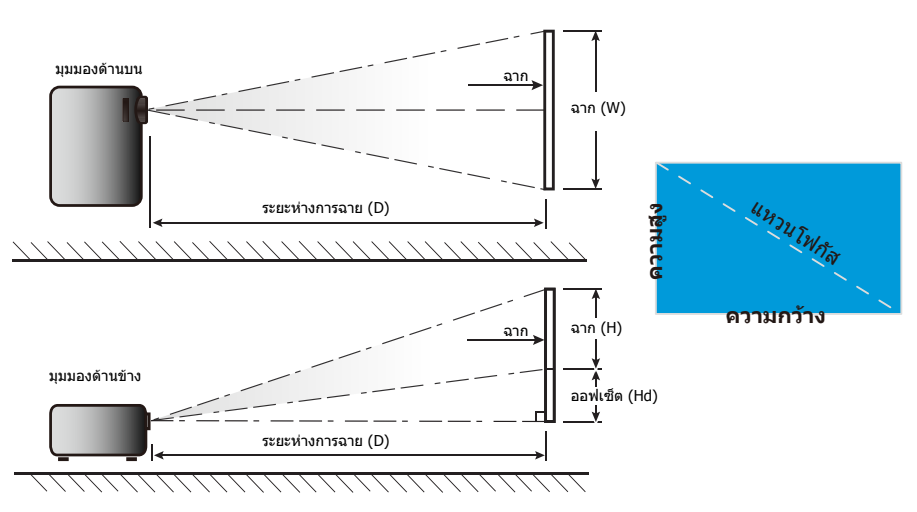

ไทย

| ขนาด                               | ขนาดหน้าจอ W x H |         |           | ระยะห่างการฉาย (D) |       |       |       |       |             |        |
|------------------------------------|------------------|---------|-----------|--------------------|-------|-------|-------|-------|-------------|--------|
| ความยาวทแยงมุม<br>(บิ้า) ของหบ้าจอ | (ນ               | ı.)     | (ນິ້ວ)    |                    | (ນ.)  |       | (ฟุต) |       | ออพเซต (⊓ɑ) |        |
| 16:9                               | ความกว้าง        | ความสูง | ความกว้าง | ความสูง            | กว้าง | เทเล  | กว้าง | เทเล  | (ນ.)        | (นิ้ว) |
| 30.0                               | 0.61             | 0.46    | 24.00     | 18.00              | 0.98  | 1.17  | 3.2   | 3.84  | 0.07        | 2.70   |
| 40.0                               | 0.81             | 0.61    | 32.00     | 24.00              | 1.30  | 1.56  | 4.27  | 5.12  | 0.09        | 3.60   |
| 60.0                               | 1.22             | 0.91    | 48.00     | 36.00              | 1.95  | 2.34  | 6.40  | 7.68  | 0.14        | 5.40   |
| 70.0                               | 1.42             | 1.07    | 56.00     | 42.00              | 2.28  | 2.73  | 7.47  | 8.96  | 0.16        | 6.30   |
| 80.0                               | 1.63             | 1.22    | 64.00     | 48.00              | 2.60  | 3.12  | 8.53  | 10.24 | 0.18        | 7.20   |
| 90.0                               | 1.83             | 1.37    | 72.00     | 54.00              | 2.93  | 3.51  | 9.60  | 11.52 | 0.21        | 8.10   |
| 100.0                              | 2.03             | 1.52    | 80.00     | 60.00              | 3.25  | 3.90  | 10.67 | 12.80 | 0.23        | 9.00   |
| 120.0                              | 2.44             | 1.83    | 96.00     | 72.00              | 3.90  | 4.68  | 12.80 | 15.36 | 0.27        | 10.80  |
| 150.0                              | 3.05             | 2.29    | 120.00    | 90.00              | 4.88  | 5.85  | 16.00 | 19.20 | 0.34        | 13.50  |
| 180.0                              | 3.66             | 2.74    | 144.00    | 108.00             | 5.85  | 7.02  | 19.20 | 23.04 | 0.41        | 16.20  |
| 250.0                              | 5.08             | 3.81    | 200.00    | 150.00             | 8.13  | 9.75  | 26.67 | 32.00 | 0.57        | 22.50  |
| 300.0                              | 6.10             | 4.57    | 240.00    | 180.00             | 9.75  | 11.70 | 32.00 | 38.40 | 0.69        | 27.00  |
| 307.0                              | 6.24             | 4.68    | 245.60    | 184.20             | 9.98  | 11.98 | 32.75 | 39.30 | 0.70        | 27.63  |

#### ระยะฉายมาตรฐาน (XGA)

💠 ตารางนี้ใช้สำหรับการอ้างอิงเท่านั้น

#### ระยะฉายมาตรฐาน (WXGA)

| ขนาด                               | ขนาดหน้าจอ W x H |         |           |         | ระยะห่างการฉาย (D) |      |       |       |             |        |
|------------------------------------|------------------|---------|-----------|---------|--------------------|------|-------|-------|-------------|--------|
| ความยาวทแยงมุม<br>(บิ้า) ของหบ้าจอ | (ນ               | ı.)     | (นิ้ว)    |         | (ນ.)               |      | (ฟุด) |       | ออพเซด (⊓ɑ) |        |
| 16:9                               | ความกว้าง        | ความสูง | ความกว้าง | ความสูง | กว้าง              | เทเล | กว้าง | เทเล  | (ນ.)        | (นິ້ວ) |
| 30.0                               | 0.65             | 0.40    | 25.44     | 15.90   | 0.83               | 0.99 | 2.71  | 3.26  | 0.05        | 1.97   |
| 40.0                               | 0.86             | 0.54    | 33.92     | 21.20   | 1.10               | 1.32 | 3.62  | 4.34  | 0.07        | 2.63   |
| 60.0                               | 1.29             | 0.81    | 50.88     | 31.80   | 1.65               | 1.99 | 5.43  | 6.51  | 0.10        | 3.94   |
| 70.0                               | 1.51             | 0.94    | 59.36     | 37.10   | 1.93               | 2.32 | 6.33  | 7.60  | 0.12        | 4.60   |
| 80.0                               | 1.72             | 1.08    | 67.84     | 42.40   | 2.21               | 2.65 | 7.24  | 8.68  | 0.13        | 5.26   |
| 90.0                               | 1.94             | 1.21    | 76.32     | 47.70   | 2.48               | 2.98 | 8.14  | 9.77  | 0.15        | 5.91   |
| 100.0                              | 2.15             | 1.35    | 84.80     | 53.00   | 2.76               | 3.31 | 9.05  | 10.85 | 0.17        | 6.57   |
| 120.0                              | 2.58             | 1.62    | 101.76    | 63.60   | 3.31               | 3.97 | 10.85 | 13.03 | 0.20        | 7.89   |
| 150.0                              | 3.23             | 2.02    | 127.20    | 79.50   | 4.14               | 4.96 | 13.57 | 16.28 | 0.25        | 9.86   |
| 180.0                              | 3.88             | 2.42    | 152.64    | 95.40   | 4.96               | 5.96 | 16.28 | 19.54 | 0.30        | 11.83  |
| 250.0                              | 5.38             | 3.37    | 212.00    | 132.50  | 6.89               | 8.27 | 22.61 | 27.14 | 0.42        | 16.43  |
| 300.0                              | 6.46             | 4.04    | 254.40    | 159.00  | 8.27               | 9.93 | 27.14 | 32.56 | 0.50        | 19.72  |

💠 ตารางนี้ใช้สำหรับการอ้างอิงเท่านั้น

### ปุ่มกด & รีโมทคอนโทรล

ปุ่มกด

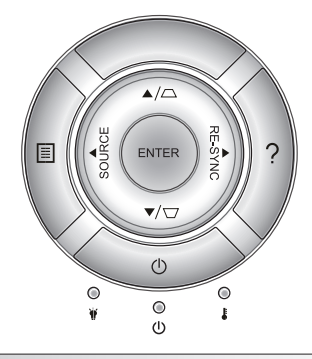

### การใช้ปุ่มกด

| เพาเวอร์                         | Ċ             | ดูส่วน ``การเปิด/ปิดโปรเจคเตอร์″ ในหน้า 16-17                                              |
|----------------------------------|---------------|--------------------------------------------------------------------------------------------|
| RE-SYNC                          | RE-SYNC       | ซิงโครไนซ์โปรเจคเตอร์ไปยังสัญญาณเข้าโดยอัตโนมัดิ                                           |
| ENTER                            | ENTER         | ยืนยันการเลือกรายการของคุณ                                                                 |
| SOURCE                           | SOURCE        | กด "SOURCE" เพื่อเลือกสัญญาณเข้า                                                           |
| Menu                             |               | กด "Menu″ เพื่อเปิดเมนูการแสดงบนหน้าจอ (OSD)<br>เพื่อที่จะออกจาก OSD ให้กด "Menu″ อีกครั้ง |
| ช่วยเหลือ                        | ?             | เมนูช่วยเหลือ (สามารถใช้งานเมื่อเมนู OSD ไม่แสดง<br>ขึ้นมาเท่านั้น)                        |
| ปุ่มเลือก 4 ทิศท                 | าง            | ใช้ ▲ ▼ ◀▶ เพื่อเลือกรายการ หรือทำการปรับสิ่งที่<br>คุณเลือก                               |
| แก้ภาพบิดเบี้ยว                  | $\Box / \Box$ | ใช้ 🗁 🗅 เพื่อปรับความบิดเบี้ยวของภาพที่เกิดจาก<br>การเอียงโปรเจคเดอร์ (±40 องศา)           |
| LED หลอดไฟ                       | ₩ 0           | แสดงสถานะหลอดไฟของโปรเจคเตอร์                                                              |
| LED อุณหภูมิ                     | 10            | แสดงสถานะอุณหภูมิของโปรเจคเตอร์                                                            |
| LED<br>เปิดเครื่อง/<br>สแตนด์บาย | ር ወ           | แสดงสถานะของโปรเจคเตอร์                                                                    |

### รีโมทคอนโทรล

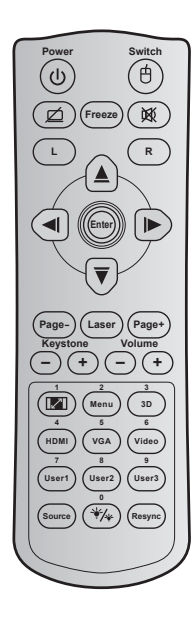

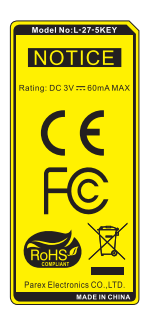

| การใช้รีโมทคอนโทรล          |    |                                                                                                 |  |  |  |  |
|-----------------------------|----|-------------------------------------------------------------------------------------------------|--|--|--|--|
| เปิด/ปิดเครื่อง             |    | กดเพื่อเปิด / ปิดโปรเจ็กเตอร์                                                                   |  |  |  |  |
| สวิทช์                      | 白  | กดเพื่อเปิด / ปิดเมาส์ USB                                                                      |  |  |  |  |
| หน้าจอว่าง / 🗹<br>ปิดเสียง  |    | กดเพื่อซ่อน / แสดงภาพหน้าจอ และปิด /<br>เปิดเสียง                                               |  |  |  |  |
| ค้าง                        |    | กดเพื่อหยุดภาพบนโปรเจ็กเตอร์                                                                    |  |  |  |  |
| ซ่อน                        | 逐  | กดเพื่อปิด / เปิดเสียงชั่วคราว                                                                  |  |  |  |  |
| คลิกซ้ายเมาส์               | L  | ใช้เป็นการคลิกซ้ายเมาส์                                                                         |  |  |  |  |
| คลิกขวาเมาส์                | R  | ใช้เป็นการคลิกขวาเมาส์                                                                          |  |  |  |  |
| ปุ่มเลือก 4<br>ทิศทาง 🛛 🗑 💌 |    | ใข้ ▲ ▼ ◀▶ เพื่อเลือกรายการ หรือทำการปรับ<br>สิ่งที่คุณเลือก                                    |  |  |  |  |
| Enter                       |    | ยืนยันการเลือกรายการของคุณ                                                                      |  |  |  |  |
| หน้า -                      |    | กดเพื่อเลื่อนหน้าลง                                                                             |  |  |  |  |
| เลเซอร์                     |    | ใช้เป็นดัวชี้เลเซอร์                                                                            |  |  |  |  |
| หน้า +                      |    | กดเพื่อเลื่อนหน้าขึ้น                                                                           |  |  |  |  |
| แก้<br>ภาพบิดเบี้ยว         | -+ | กดเพื่อปรับความบิดเบี้ยวของภาพที่เกิดจาก<br>การเอียงโปรเจ็กเตอร์                                |  |  |  |  |
| ระดับเสียง                  | -+ | กดเพื่อปรับเพิ่ม / ลดระดับเสียง                                                                 |  |  |  |  |
| อัตราส่วนภาพ<br>/ 1         |    | ▶กดเพื่อเปลี่ยนอัตราส่วนภาพของภาพที่แสดง<br>▶ใช้เป็นปุ่มดัวเลขหมายเลข ``1″                      |  |  |  |  |
| Menu / 2                    |    | ▶ กดเพื่อแสดงหรือออกจากเมนูที่แสดงบน<br>หน้าจอของโปรเจ็กเดอร์<br>▶ ใช้เป็นปุ่มตัวเลขหมายเลข "2″ |  |  |  |  |

23

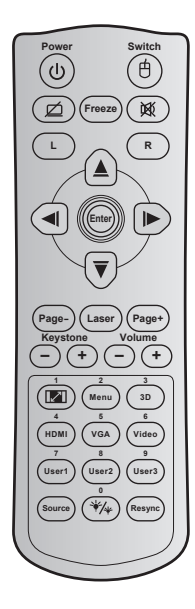

| การใช้รีโมทศ                             | การใช้ริโมทคอนโทรล |                                                                                                    |  |  |  |  |  |
|------------------------------------------|--------------------|----------------------------------------------------------------------------------------------------|--|--|--|--|--|
| 3D / 3                                   |                    | ▶กดเพื่อเลือกโหมด 3D ที่ตรงกับเนื้อหา 3D<br>ของคุณด้วยตนเอง<br>▶ใช้เป็นปุ่มด้วเลขหมายเลข ``3″                                                             |  |  |  |  |  |
| HDMI / 4                                 |                    | ์ ∧ิดเพื่อเลือกสัญญาณ HDMI<br>▶ใช้เป็นปุ่มดัวเลขหมายเลข ``4″                                                                                              |  |  |  |  |  |
| VGA / 5                                  |                    | ▶กดเพื่อเลือกสัญญาณ VGA<br>▶ใช้เป็นปุ่มดัวเลขหมายเลข ``5″                                                                                                 |  |  |  |  |  |
| วิดีโอ / 6                               |                    | ▶กดเพื่อเลือกสัญญาณคอมโพสิตวิดีโอ<br>▶ใช้เป็นปุ่มดัวเลขหมายเลข ``6″                                                                                       |  |  |  |  |  |
| ผู้ใช้1 / 7; ผู้ใช้2 / 8;<br>ผู้ใช้3 / 9 |                    | ▶ปุ่มที่ผู้ใช้กำหนด โปรดดูที่หน้า 56 เพื่อตั้งค่า<br>▶ใช้เป็นปุ่มตัวเลขหมายเลข ``7″, ``8″ และ ``9″<br>ตามลำดับ                                            |  |  |  |  |  |
| แหล่งสัญญาณ                              |                    | กดเพื่อเลือกสัญญาณเข้า                                                                                                    |  |  |  |  |  |
| โหมด<br>ความสว่าง / 0                    |                    | <ul> <li>▶ กดเพื่อปรับความสว่างของภาพโดยอัตโนมัติ</li> <li>เพื่อให้ได้สมรรถนะคอนทราสต์ที่เหมาะสมที่สุด</li> <li>▶ ใช้เป็นปุ่มดัวเลขหมายเลข "0″</li> </ul> |  |  |  |  |  |
| ซิงค์ใหม่                                |                    | กดเพื่อซิงโครไนซ์โปรเจ็กเดอร์ไปยังสัญญาณเข้า<br>โดยอัดโนมัติ                                                                                              |  |  |  |  |  |

### การติดตั้งแบตเตอรี่

มีแบตเตอรี่ขนาด AAA สองก้อนให้สำหรับรีโมทคอนโทรล

ใช้เฉพาะแบตเตอรี่ชนิดเดียวกัน หรือเทียบเท่า ที่แนะนำโดยผู้ผลิดเท่านั้น

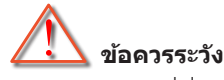

การใช้งานแบดเตอรี่ที่ไม่เหมาะสมสามารถทำให้เกิดการรั่วไหลของสารเคมี หรือการระเบิดได้ ต้องแน่ใจว่าได้ปฏิบัติตามคำแนะนำด้านล่างนี้

อย่าใช้แบตเตอรี่หลายชนิดรวมกัน แบตเตอรี่ชนิดต่างกันมีลักษณะที่แตกต่าง กันออกไป

อย่าใช้แบตเตอรี่เก่าและใหม่ผสมกัน การใช้แบตเตอรี่เก่าและใหม่ผสมกัน สามารถร่นอายุของแบตเตอรี่ใหม่หรือก่อให้เกิดการรั่วไหลของสารเคมีใน แบตเตอรี่เก่า

ถอดแบดเตอรี่ออกทันทีที่แบตเตอรี่หมด สารเคมีที่รั่วไหลจากแบตเดอรี่ซึ่ง สัมผัสกับผิวหนังสามารถทำให้เกิดผื่นคันได้ หากคุณพบการรั่วไหลของ สารเคมีใดๆ ให้เช็ดให้สะอาดด้วยผ้า

แบดเดอรี่ที่ให้มาพร้อมกับผลิตภัณฑ์นี้อาจจะมีอายุการใช้งานที่สั้นลงเนื่องจาก สภาพการเก็บรักษา

้ถ้าคุณจะไม่ได้ใช้รีโมทคอนโทรลเป็นเวลานาน ให้ถอดแบตเตอรี่ออก

เมื่อคุณทิ้งแบตเดอรี่ คุณต้องปฏิบัติตามกฎหมายในพื้นที่หรือประเทศที่ เกี่ยวข้อง

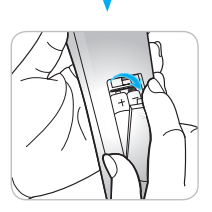

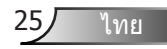

### การใช้ปุ่ม วิธีใช้

พังก์ชั่น วิธีใช้ทำให้การตั้งค่าและการทำงานทำได้ง่าย
▶ กดปุ่ม ``?'' บนปุ่มกดเพื่อเปิดเมนูช่วยเหลือ

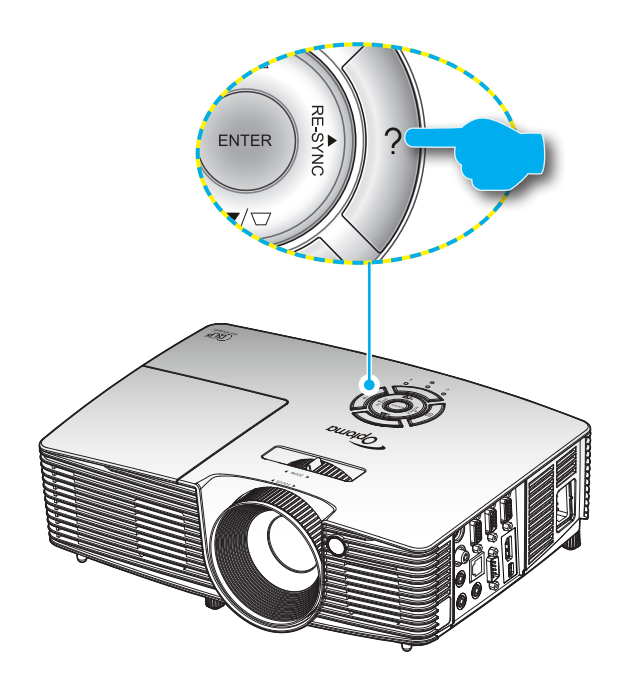

#### ▶ ปุ่มเมนู วิธีใช้ ทำงานเฉพาะขณะที่ไม่มีสัญญาณเข้าที่ตรวจจับได้

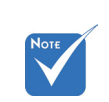

โปรดดูส่วน "การแก้ ไขปัญหา" ในหน้า 60-62 สำหรับ รายละเอียดเพิ่มเดิม

|                         | วิธีใช้ |       |
|-------------------------|---------|-------|
| 🥐 ไม่มีภาพปรากฏบนหน้าจอ |         |       |
|                         |         |       |
|                         |         | 🔦 ออก |

| วิธีใช้                                                                                             |  |
|----------------------------------------------------------------------------------------------------|--|
| 📀 ไม่มีภาพปรากฏบนหน้าจอ                                                                             |  |
| ▶ ตรวจสอบให้แน่ใจว่าได้เสียบสายไฟถูกต้องไม่หลุดหลวมตามที่อธิบายไว้ในบท การติดตั้ง<br>ในคู่มีอผู้ใช้ |  |
| ▶ ดรวจสอบให้แน่ใจว่าพืนของขั้วต่อไม่หักงอหรือแตก                                                    |  |
| ▶ ตรวจสอบให้แน่ใจว่าไม่ได้ใช้งานคุณสมบัติ [ปิดเสียง AV] อยู่                                        |  |
| [ถัดไป]                                                                                             |  |
| 🍨 aan                                                                                               |  |

|                                                                 |                     | วิธีใช้                 |                  |       |
|-----------------------------------------------------------------|---------------------|-------------------------|------------------|-------|
| 🕐 ไม่มีภาพปราก                                                  | าฏบนหน้าจอ          |                         |                  |       |
| <ul> <li>ถ้าคุณใช่โน้ดบุ๊ก:</li> <li>1.ขั้นดอนแรก ทำ</li> </ul> | าดามขั้นดอนข้างข    | บนเพื่อปรับความละ       | เอียดของคอมพิวเด | อร์   |
| 2.กดปุ่มสลับการเ                                                | ตั้งค่าเอาต์พุต เช่ | น : [Fn]+[F4]           |                  |       |
| Acer 🛶                                                          | [Fn]+[F5]           | IBM/Lenovo →            | [Fn]+[F7]        |       |
| Asus 🛶                                                          | [Fn]+[F8]           | HP/Compaq $\rightarrow$ | [Fn]+[F4]        |       |
| Dell 🛶                                                          | [Fn]+[F8]           | NEC 🛶                   | [Fn]+[F3]        |       |
| Gateway 🛶                                                       | [Fn]+[F4]           | Toshiba 🛶               | [Fn]+[F5]        |       |
| Mac Apple:                                                      |                     |                         |                  |       |
| System Preference -> Display -> Arrangement -> Mirror display   |                     |                         |                  |       |
| [ก่อนหน้า]                                                      |                     |                         |                  |       |
|                                                                 |                     |                         |                  | 🔦 ออก |

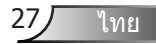

ถ้าเครื่องตรวจพบสัญญาณเข้า และปุ่ม วิธีใช้ ถูกกด, หน้าต่อไปนี้ จะปรากฏขึ้น เพื่อช่วยวินิจฉัยปัญหาต่างๆ

| วิธีใช้                          |  |
|----------------------------------|--|
| ? ภาพด้านข้างเอียง               |  |
| 🥐 ภาพมีขนาดเล็กหรือใหญ่เกินไป    |  |
| ไม่ได้ยินเสียงหรือเสียงเบาเกินไป |  |
|                                  |  |
| 🏫 ออก                            |  |

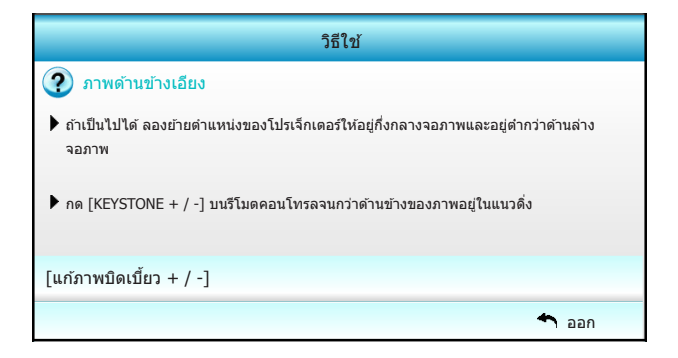

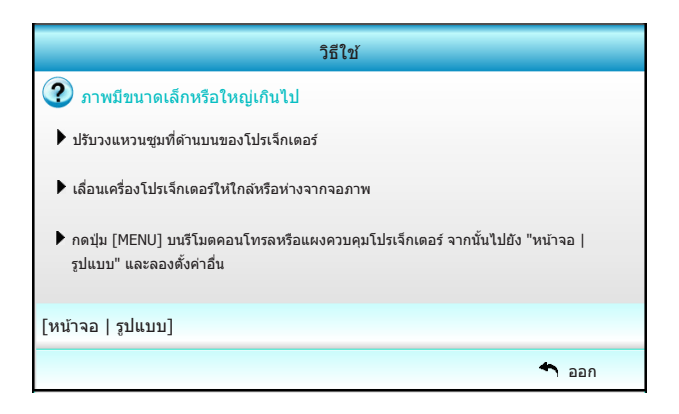

ไทย

| วิธีใช้                                                                                                    |       |
|----------------------------------------------------------------------------------------------------|-------|
| ไม่ได้ยินเสียงหรือเสียงเบาเกินไป                                                                                                    |       |
| <ul> <li>         3 ปรับระดับเสียงไว้ที่ระดับต่าสุดหรือไม่?     </li> <li>         ▶ เพิ่มระดับเสียงให้ดังขึ้น      </li> </ul>                                                                                                    |       |
| <ul> <li>         สายเคเบิลเชื่อมต่อกับโปรเจ็กเตอร์อย่างถูกต้องหรือไม่?      </li> <li>         ดรวจสอบการเชื่อมต่อทางกายภาพและดรวจสอบให้แน่ใจว่าได้เสียบส          </li> <li>         ายเคเบิลจากแหล่งข้อมูลไปยังโปรเจ็กเตอร์อย่างถูกต้อง     </li> </ul> |       |
| [ระดับเสียง]                                                                                                    |       |
|                                                                                                    | 🕈 aan |

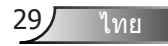

## เมนูที่แสดงบนหน้าจอ

โปรเจคเตอร์มีเมนูที่แสดงบนหน้าจอหลายภาษา ที่อนุญาตให้คุณ ทำการปรับภาพ และเปลี่ยนแปลงการตั้งค่าด่างๆ โปรเจคเตอร์จะตรวจ พบสัญญาณโดยอัตโนมัติ

### วิธีการใช้งาน

- 1. ในการเปิดเมนู OSD ให้กด "Menu" บนรีโมทคอนโทรลหรือปุ่มกด
- 2 ในขณะที่ OSD แสดงอยู่ ใช้ปุ่ม ◀▶ เพื่อเลือกรายการใด ๆ ในเมนูหลัก ในขณะที่ทำการเลือกบนหน้าใด ๆ กดปุ่ม ▼ หรือปุ่ม "Enter" เพื่อเข้าไป ยังเมนูย่อย
- ใช้ปุ่ม ▲ ▼ เพื่อเลือกรายการที่ต้องการในเมนูย่อย จากนั้นกดปุ่ม ► หรือ "Enter" เพื่อดูการตั้งค่าเพิ่มเดิม ปรับการตั้งค่าด้วยปุ่ม ◀►
- 4. เลือกรายการถัดไปที่จะปรับในเมนูย่อย และปรับค่าตามที่อธิบายด้านบน
- 5. กด "Enter" หรือ "Menu" เพื่อยืน<sup>้</sup>ยัน และหน้าจอจะกลับไปยังเมนูหลัก
- ในการออก, กด "Menu" อีกครั้ง เมนู OSD จะปิด และโปรเจคเตอร์จะ บันทึกการตั้งค่าใหม่โดยอัตโนมัติ

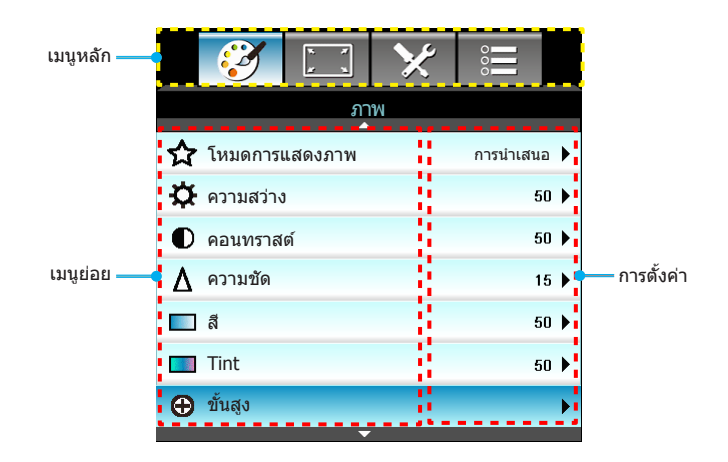

### แผนผังเมนู

| เมนูหลัก | เมนูย่อย           |                   | การตั้งค่า                                                                                                    |                                                                                   |  |
|----------|--------------------|-------------------|----------------------------------------------------------------------------------------------------|-----------------------------------------------------------------------------------|--|
| ภาพ      | โหมดการแสดง<br>ภาพ |                   |                                                                                                    | การนำเสนอ / สว่าง / ภาพยนตร์ / sRGB /<br>กระดานดำ / DICOM SIM. / ผู้ใช้ / สามมิดิ |  |
|          | ความสว่าง          |                   |                                                                                                    | -50~+50                                                                           |  |
|          | คอนทราสต์          |                   |                                                                                                    | -50~+50                                                                           |  |
|          | ความขัด            |                   |                                                                                                    | 1~15                                                                              |  |
|          | สี                 |                   |                                                                                                    | -50~+50                                                                           |  |
|          | Tint               |                   |                                                                                                    | -50~+50                                                                           |  |
|          | ขั้นสูง            | Gamma             |                                                                                                    | ฟิล์ม / วิดีโอ / กราฟฟิก / มาดรฐาน /<br>กระดานดำ / DICOM SIM.                     |  |
|          |                    | BrilliantColor™   |                                                                                                    | 1 ถึง 10                                                                          |  |
|          |                    | อุณหภูมิสี        |                                                                                                    | อุ่น / กลาง / เย็น                                                                |  |
|          |                    | การตั้งค่าสี      | สีแดง / สีเขียว / สีน้าเงิน / คราม / ม่วง / สีเหลือง                                                                                                    | โทนสี / ความอิ่มของสี / เกน [-50~50]                                              |  |
|          |                    |                   | สีขาว                                                                                                    | สีแดง / สีเขียว / สีน้าเงิน [-50~50]                                              |  |
|          |                    |                   | รีเช็ด                                                                                                    | ใช่ / ไม่ใช่                                                                      |  |
|          |                    | ปริภูมิสึ         |                                                                                                    | ไม่ใช่อินพุด HDMI: อัดโนมัดิ / RGB / YUV                                          |  |
|          |                    |                   |                                                                                                    | อินพุด HDMI: อัดโนมัติ / RGB(0~255) /<br>RGB(16~235) / YUV                        |  |
|          |                    | สัญญาณ            | Automatic                                                                                                    | เปิด / ปิด                                                                        |  |
|          |                    |                   | เฟส (VGA)                                                                                                    |                                                                                   |  |
|          |                    |                   | ความถี่ (VGA)                                                                                                    |                                                                                   |  |
|          |                    |                   | การจัดวางแนวนอน (VGA)                                                                                                    |                                                                                   |  |
|          |                    |                   | การจัดวางแนวดั้ง (VGA)                                                                                                    |                                                                                   |  |
|          |                    |                   | ออก                                                                                                    |                                                                                   |  |
|          |                    | ออก               |                                                                                                    |                                                                                   |  |
|          | รีเช็ด             |                   |                                                                                                    | ใช่ / ไม่ใช่                                                                      |  |
| หน้าจอ   | รูปแบบ             |                   | XGA: 4:3, 16:9, Native, อัดโนมัติ /<br>WXGA: 4:3, 16:9 หรือ 16:10, LBX, Native, อัดโ                                                                                                    | โนมัดิ                                                                            |  |
|          | มาสก์ขอบ           |                   |                                                                                                    | 0~10                                                                              |  |
|          | ญม                 |                   |                                                                                                    | -5~25                                                                             |  |
|          | Image Shift        | Н                 | ขวา / ข้าย (ไอคอนที่กึ่งกลาง)                                                                                                    | -100~+100                                                                         |  |
|          |                    | V                 | ขึ้น / ลง (ไอคอนที่กึ่งกลาง)                                                                                                    | -100~+100                                                                         |  |
|          | V คีย์สโตน         |                   |                                                                                                    | -40~+40                                                                           |  |
|          | สามมิดิ            | 3D แบบ            | ปิด / ลิงค์ DLP / VESA 3D                                                                                                    |                                                                                   |  |
|          |                    | 3D รปแบบ          | อัดโนมัดิ / เคียงบ่าเคียงไหล่ / สูงสุดและดำสุด / ก                                                                                                    | ารอบ มีลำดับ                                                                      |  |
|          |                    | 3D -> 2D          | สามมิติ / L / R                                                                                                    |                                                                                   |  |
|          |                    | 3D ซึ่งค์ย้อนกลับ | . ปิด / ปิด                                                                                                    |                                                                                   |  |
|          |                    | ออก               |                                                                                                    |                                                                                   |  |
|          | ออก                | ·                 |                                                                                                    |                                                                                   |  |
| ตั้งค่า  | เลือกภาษา          |                   | English / Deutsch / Français / Italiano / Español / Português / Svenska / Nederlands /<br>Norsk/Dansk / Polski / Русский / Suomi / ελληνικά / Magyar / Čeština / チー<br>繁體中文 / 简体中文 / 日本語 / 한국어 / ไทย / Türkçe / نفرسی / Tiếng Việt / Română /<br>Bahasa Indonesia |                                                                                   |  |

| เมนูหลัก | ເນນູຍ່อຍ        |                    | การตั้งค่า                  |                                                 |
|----------|-----------------|--------------------|-----------------------------|-------------------------------------------------|
|          | การฉายภาพ       |                    | 4 <u>-</u> (                | <u>ه (ک</u>                                     |
|          | ดำแหน่งเมนู     |                    |                             |                                                 |
|          | ชนิดหน้าจอ      |                    |                             | 16:10 / 16:9 (WXGA)                             |
|          | การตั้งค่าเสียง | ลำโพงภายใน         |                             | เปิด / ปิด                                      |
|          |                 | ซ่อน               |                             | เปิด / ปิด                                      |
|          |                 | ระดับเสียง         |                             | เสียง (0~10)                                    |
|          |                 | เสียงเข้า          |                             | ค่าเริ่มตัน / เสียง 1 / เสียง 2                 |
|          |                 | Audio Out(Standby) |                             | เปิด / ปิด                                      |
|          |                 | ออก                |                             |                                                 |
|          | ระบบป้องกัน     | ระบบป้องกัน        |                             | เปิด / ปิด                                      |
|          |                 | ดั้งเวลาป้องกัน    |                             | เดือน (0~12 / )                                 |
|          |                 |                    |                             | วัน (0~30 / )                                   |
|          |                 |                    |                             | ชั่วโมง (0~24 / )                               |
|          |                 |                    |                             | ออก                                             |
|          |                 | เปลี่ยนรหัสผ่าน    |                             |                                                 |
|          |                 | ออก                |                             |                                                 |
|          | ID โปรเจ็กเตอร์ |                    |                             | 00~99                                           |
|          | เครือข่าย       | LAN Settings       | สถานะเครือข่าย              | Connected / Disconnected<br>(อ่านได้อย่างเดียว) |
|          |                 |                    | DHCP                        | เปิด / ปิด                                      |
|          |                 |                    | IP แอดเดรส                  |                                                 |
|          |                 |                    | ขับเน็ต มาสก์               |                                                 |
|          |                 |                    | เกดเวย์                     |                                                 |
|          |                 |                    | DNS                         |                                                 |
|          |                 |                    | MAC Address                 | อ่านได้อย่างเดียว                               |
|          |                 |                    | ออก                         |                                                 |
|          |                 | Control Settings   | Crestron                    | เปิด / ปิด (พอร์ด:41794)                        |
|          |                 |                    | Extron                      | เปิด / ปิด (พอร์ด: 2023)                        |
|          |                 |                    | PJ Link                     | เปิด / ปิด (พอร์ด: 4352)                        |
|          |                 |                    | AMX Device Discovery        | เปิด / ปิด (พอร์ด: 1023)                        |
|          |                 |                    | Telnet                      | เปิด / ปิด (พอร์ด: 23)                          |
|          |                 |                    | HTTP                        | เปิด / ปิด (พอร์ด: 80)                          |
|          |                 |                    | เริ่มใช้                    | ใช่ / ไม่ใช่                                    |
|          | ขั้นสูง         | โลโก้              | ค่าเริ่มดัน / ปกดิ          |                                                 |
|          |                 | จับหน้าจอ          |                             |                                                 |
|          |                 | คำบรรยาย           | ปิด / CC1 / CC2             |                                                 |
|          |                 | ไร้สาย             | เปิด / ปิด                  |                                                 |
|          |                 | ออก                |                             |                                                 |
|          | ออก             |                    |                             |                                                 |
| ต้วเลือก | แหล่งสัญญาณเข้า |                    | VGA1 / VGA2 / วิดีโอ / HDMI |                                                 |
|          | ล็อคสัญญาณ      |                    | เปิด / ปิด                  |                                                 |

ไทย <u>32</u>

| เมนูหลัก | เมนูย่อย          | การตั้งค่า                   |                                                  |                                             |
|----------|-------------------|------------------------------|--------------------------------------------------|---------------------------------------------|
|          | พื้นที่สูง        |                              | เปิด / ปิด                                       |                                             |
|          | ซ่อนข้อมูล        |                              | เปิด / ปิด                                       | ข้อความเดือน &<br>ปิดเครื่องไม่ได้ช่อน      |
|          | ล็อคปุ่ม          |                              | เปิด / ปิด                                       |                                             |
|          | รูปแบบการทดสอบ    |                              | ไม่มี / กริด / รูปแบบสีขาว                       |                                             |
|          | การทำงานของ IR    |                              | เปิด / ปิด / บน / Front                          |                                             |
|          | สีพื้น            |                              | สีดำ / สีแดง / สีน้าเงิน / สีเขียว / สีขาว       |                                             |
|          | การปรับค่าหลอด    | ชั่วโมงหลอด                  |                                                  | 0~ 9999                                     |
|          |                   | เดือนอายุหลอด                | เปิด / ปิด                                       |                                             |
|          |                   | โหมดของหลอดภาพ               |                                                  |                                             |
|          |                   | ลบชั่วโมงหลอดภาพ             | ใช่ / ไม่ใช่                                     |                                             |
|          |                   | ออก                          |                                                  |                                             |
|          | การตั้งค่ารีโมท   | ผู้ใช้1                      | VGA2 / LAN / ความสว่าง / คอนทราสต์ / Sleep Timer |                                             |
|          |                   | ผู้ใช้2                      | VGA2 / LAN / ความสว่าง / คอนทราสต์ / Sleep Timer |                                             |
|          |                   | ผู้ใช้3                      | VGA2 / LAN / ความสว่าง / คอนทราสต์ / Sleep Timer |                                             |
|          | ขั้นสูง           | ระบบเปิดเครื่องด่วน          | เปิด / ปิด                                       |                                             |
|          |                   | ปิดอัดโนมัดิ (นาที)          | -                                                | 0-180<br>[หนึ่งขั้น: 5 นาที]                |
|          |                   | ตัวดั้งเวลาปิด (นาที)        |                                                  | 0-990<br>[หนึ่งขั้น: 30 นาที]               |
|          |                   | Quick Resume                 | เปิด / ปิด                                       |                                             |
|          |                   | โหมดพลังงาน<br>(สแดนด์บาย)   | แอกทีฟ / Eco.                                    |                                             |
|          | การตั้งค่าตัวกรอง | Filter Usage Hours           |                                                  | อ่านได้อย่างเดียว [ช่วง<br>0~9999]          |
|          |                   | Optional Filter<br>Installed |                                                  | ใช่ / ไม่ใช่                                |
|          |                   | กรองเดือน                    |                                                  | ปิด / 300 hr / 500 hr /<br>800 hr / 1000 hr |
|          |                   | รีเช็ดชั่วโมงกรอง            |                                                  | ใช่ / ไม่ใช่                                |
|          |                   | ออก                          |                                                  |                                             |
|          | รีเช็ด            |                              | ใช่ / ไม่ใช่                                     |                                             |
|          | ออก               |                              |                                                  |                                             |

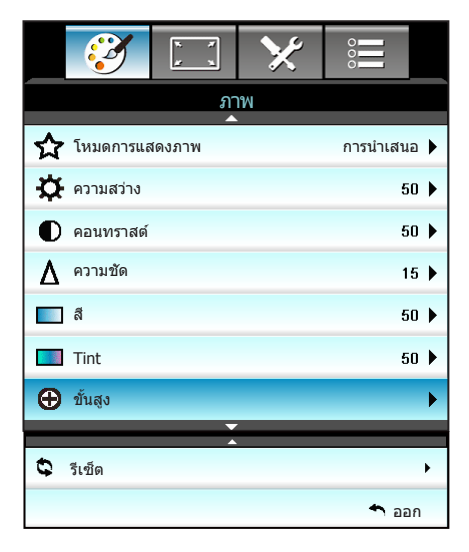

#### <u>โหมดการแสดงภาพ</u>

มีการดั้งค่าจากโรงงานหลายอย่างที่ปรับมาให้ล่วงหน้าสำหรับภาพชนิด ต่างๆ

- การนำเสนอ: โหมดนี้เหมาะสำหรับการแสดงต่อสาธารณะใน การเชื่อมต่อกับ PC
- สว่าง: ความสว่างสูงสุดสำหรับสัญญาณเข้าจาก PC
- ภาพยนตร์: โหมดนี้เหมาะสำหรับการชมวิดีโอ
- sRGB: สีที่ถูกต้องตามมาตรฐาน

ภาพ

- กระดานดำ: ควรเลือกโหมดนี้เพื่อให้ได้การตั้งค่าสีที่เหมาะสมที่สุด เมื่อฉายภาพไปยังกระดานดำ (สีเขียว)
- DICOM SIM.: โหมดนี้สามารถฉายภาพขาวดำทางการแพทย์ เช่น ฟิล์มเอ็กซ์เรย์, MRI, ฯลฯ
- ผู้ใช้: จำการตั้งค่าของผู้ใช้
- สามมิดิ: เพื่อสัมผัสประสบการณ์ชมภาพ 3D คุณจำเป็นต้องสวมแว่น
   3D ให้แน่ใจว่า PC/อุปกรณ์พกพาของคุณมีกราฟฟิกการ์ดควอด
   บัฟเฟอร์ที่ส่งเอาต์พุดสัญญาณ 120 Hz และมีเครื่องเล่น 3D ติดดั้งอยู่

#### <u>ความสว่าง</u>

ปรับความสว่างของภาพ

- 🕨 กด ┥ เพื่อทำให้ภาพมืดลง
- 🕨 กด 🕨 เพื่อทำให้ภาพสว่างขึ้น

#### <u>คอนทราสต์</u>

คอนทราสต์ ทำหน้าที่ควบคุมระดับความแตกต่างระหว่างส่วนที่สว่างที่สุด และมืดที่สุดของภาพ

- 🕨 กด ┥ เพื่อลดคอนทราสต์
- 🕨 กด 🕨 เพื่อเพิ่มคอนทราสต์

#### <u>ความชัด</u>

ปรับความชัดของภาพ

- 🕨 กด ◀ เพื่อลดความชัด
- 🕨 กด 🕨 เพื่อเพิ่มความชัด

#### สี

ปรับภาพวิดีโอจากสีดำและขาว เพื่อให้ได้สีที่อิ่มตัวอย่างสมบูรณ์

- 🕨 กด ┥ เพื่อลดปริมาณความอิ่มของสีในภาพ
- 🕨 กด 🕨 เพื่อเพิ่มปริมาณความอิ่มของสีในภาพ

#### <u>Tint</u>

ปรับความสมดุลของสีแดงและสีเขียว

- 🕨 กด ┥ เพื่อเพิ่มปริมาณของสีเขียวในภาพ
- 🕨 กด 🕨 เพื่อเพิ่มปริมาณของสีแดงในภาพ

#### <u>รีเซ็ด</u>

เลือก "ใช่"เพื่อคืนการตั้งค่าเริ่มต้นจากโรงงานสำหรับ ``ภาพ"

#### <u>ออก</u>

เลือก "ออก" เพื่อออกจากเมนู

35 ใทย

ภาพ | ขั้นสูง

|                 | ж. <i>т</i><br>ж. ж | ×     | 000       |            |  |  |
|-----------------|---------------------|-------|-----------|------------|--|--|
|                 | ภ                   | าพ    |           |            |  |  |
|                 | ข้                  | เสง   |           |            |  |  |
| Gamma           |                     |       | ฟิล์ม     | 1 +        |  |  |
| BrilliantColor™ |                     |       | 10        | ) <b>)</b> |  |  |
| อุณหภูมิสี กลาง |                     |       |           | 3 <b>)</b> |  |  |
| การตั้งค่าสึ    | การตั้งค่าสื 🌔      |       |           |            |  |  |
|                 |                     | ,<br> |           |            |  |  |
| ปริภูมิสึ       |                     |       | อัตโนมัติ | ۲          |  |  |
| สัญญาณ          |                     |       |           | •          |  |  |
|                 |                     |       | 🕇 aan     |            |  |  |

#### <u>Gamma</u>

คุณสมบัดินี้อนุญาตให้คุณตั้งค่าชนิดของกราฟแกมม่า หลังจากที่ตั้งค่า เริ่มต้น และปรับละเอียดเสร็จแล้ว ใช้ขั้นตอน การปรับแกมม่า เพื่อปรับภาพ เอาต์พุตของคุณให้ดีที่สุด

- ฟิล์ม: สำหรับระบบโฮมเธียเตอร์
- วิดีโอ: สำหรับสัญญาณวิดีโอ หรือ TV
- กราฟฟิก: สำหรับสัญญาณ PC / ภาพถ่าย
- มาตรฐาน: สำหรับการตั้งค่าแบบมาตรฐาน
- กระดานดำ: ควรเลือกโหมดนี้เพื่อให้ได้การตั้งค่าสีที่เหมาะสมที่สุดเมื่อ ฉายภาพไปยังกระดานดำ (สีเขียว)
- DICOM SIM.: โหมดนี้สามารถฉายภาพขาวดำทางการแพทย์ เช่น ฟิล์มเอ็กซ์เรย์, MRI, ฯลฯ

#### BrilliantColor™

รายการที่สามารถปรับได้นี้จะใช้อัลกอริทึมการประมวลผลสีใหม่และ การปรับปรุงเพื่อให้ความสว่างที่สูงขึ้น ในขณะที่ให้สีจริงที่สดใสมากขึ้นใน รูปภาพ ช่วงการปรับมีค่าดั้งแด่ "1″ ถึง "10″ หากคุณต้องการภาพที่ มีประสิทธิภาพมากขึ้น ให้ปรับไปทางการตั้งค่าสูงสุด สำหรับภาพที่ดู นุ่มนวลและเป็นธรรมชาติมากขึ้น ให้ปรับไปทางการตั้งค่าตำสุด
#### <u>อุณหภูมิสี</u>

เลือกอุณหภูมิสีระหว่าง อุ่น กลาง และเย็น

### <u>การตั้งค่าสี</u>

ึกด ▶ เพื่อเข้าสู่เมนูถัดไป จากนั้นใช้ ▲ หรือ ▼ หรือ ◀ หรือ ▶ เพื่อเลือกรายการ

| การตั้งค่าสี |          |
|--------------|----------|
| สีแดง        | คราม     |
| สีเขียว      | ม่วง     |
| สีน้ำเงิน    | สีเหลือง |
| สีขาว        | 🗢 รีเซ็ด |
|              | 🔦 ออก    |

▶ สีแดง/สีเขียว/สีน้าเงิน/คราม/ม่วง/สีเหลือง: ใช้ ◀ หรือ ▶ เพื่อเลือก โทนสี, ความอิ่มของสี และ เกน

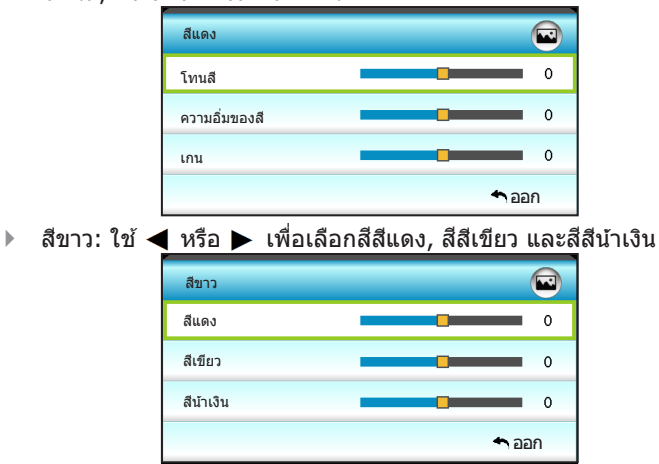

รีเซ็ต: เลือก "\$รีเซ็ต" เพื่อย้อนกลับไปยังการตั้งค่าหลักจากโรงงาน สำหรับการปรับระดับสี

#### <u>ปริภูมิสี</u>

เลือกชนิดแมทริกซ์สีที่เหมาะสมจากรายการต่อไปนี้:

- ไม่ใช่อินพุด HDMI: อัตโนมัติ, RGB หรือ YUV
- ▶ อินพุด HDMI: อัดโนมัดิ, RGB(0~255), RGB(16~235) หรือ YUV

#### <u>ออก</u>

เลือก "ออก" เพื่อออกจากเมนู

# ภาพ | ขั้นสูง | สัญญาณ (RGB)

|             | * *         | ×      | 000   |   |
|-------------|-------------|--------|-------|---|
|             | ภา          | W      |       |   |
|             | ขั้นสูง: ส่ | งัญญาณ |       |   |
| Automatic   |             |        | เปิด  | ۲ |
| เฟส         |             |        | 16    | ► |
| ความถี่     |             |        | 00    | ► |
| การจัดวางแน | เวนอน       |        | 00    | ► |
| การจัดวางแน | เวตั้ง      |        | 00    | ۲ |
|             |             |        | 🔦 ออก |   |

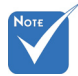

\* "สัญญาณ" สนับสนุน <u>Automatic</u> เฉพาะในสัญญาณ VGA อนาล็อก (RGB) เท่านั้น

🔹 ถ้า "สัญญาณ" เป็น อัตโนมัติ รายการ เฟสและความถึ่ จะเป็นสีเทา และถ้า ``สัญญาณ″ ไม่ได้ เป็นอัตโนมัติ รายการ เฟสและความถี่จะ แสดงขึ้นมาเพื่อให้ ผ้ใช้งานทำการปรับ ด้วยตัวเอง และ บันทึกลงในการตั้งค่า ซึ่งจะมีผลหลังจาก ปิดและเปิดเครื่อง โปรเจ็กเตอร์ใน ครั้งต่อไป

้เลือกสัญญาณโดยอัตโนมัติ ถ้าคุณใช้ฟังก์ชั้นนี้ ตัวเลือกเฟสและความถึ ้จะเป็นสีเทา และถ้าสัญญาณนั้นไม่ได้ถกเลือกแบบอัตโนมัติ ตัวเลือกเฟส และความถี่จะแสดงขึ้นมาเพื่อให้ผู้ใช้งานทำการปรับด้วยตัวเองและบันทึก ้ลงในการตั้งค่า ซึ่งจะมีผลหลังจากปิดและเปิดเครื่องโปรเจ็กเตอร์ใน ครั้งต่อไป

## เฟส

ซิงโครไนซ์ไทม์มิ่งสัญญาณของการแสดงผลกับกราฟฟิกการ์ด ถ้าภาพ ดเหมือนว่าจะไม่นิ่งหรื้อกะพริบ ให้ใช้ฟังก์ชั่นนี้เพื่อแก้ไข

### ความถึ

►

เปลี่ยนความถี่ข้อมูลการแสดงผล เพื่อให้ตรงกับความถี่ของกราฟฟิกการ์ด ของคอมพิวเตอร์ของคณ ใช้ฟังก์ชั่นนี้เฉพาะเมื่อภาพปรากฏกะพริบใน แนวตั้งเท่านั้น

### การจัดวางแนวนอน

- กด 🚽 เพื่อเลื่อนภาพไปทางซ้าย
  - กด ▶ เพื่อเลื่อนภาพไปทางขวา

### การจัดวางแนวตั้ง

- กด 🗲 เพื่อเลื่อนภาพลง •
- กด 🕨 เพื่อเลื่อนภาพขึ้น ►

### ออก

เลือก "ออก″ เพื่อออกจากเมน

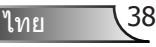

|    |            |     | ×    |              |   |
|----|------------|-----|------|--------------|---|
|    |            | หน้ | ้าจอ |              |   |
| ┖  | รูปแบบ     |     |      | 16:9         | • |
|    | มาสก์ขอบ   |     |      | 0            | • |
|    | ซูม        |     |      | 0            | • |
| ÷  | Image Shif | ť   |      |              | ۲ |
| Ъ  | V คีย์สโตน |     |      | 0            | ۲ |
| 60 | สามมิติ    |     |      |              | • |
|    |            |     |      | <b>4</b> ออก | 1 |

<u>รูปแบบ</u>

ใช้ฟังก์ชั่นนี้เพื่อเลือกอัตราส่วนภาพที่ต้องการ

## XGA

หน้าจอ

- 4:3: รูปแบบนี้ใช้สำหรับแหล่งอินพุตขนาด 4:3
- 16:9: รูปแบบนี้ใช้สำหรับแหล่งอินพุดขนาด 16:9 อย่างเช่น HDTV และ DVD เพื่อเพิ่มประสิทธภาพสำหรับการชมภาพบน TV แบบ Wide Screen
- Native: รูปแบบนี้จะแสดงภาพตันฉบับโดยไม่มีการปรับระดับใด ๆ
- อัตโนมัติ: เลือกรูปแบบการแสดงที่เหมาะสมโดยอัตโนมัติ

| แหล่งสัญญาณ | 480i/p                                                                                                    | 576i/p                                                                 | 1080i/p                                                                    | 720p                                                                      |
|-------------|----------------------------------------------------------------------------------------------------|------------------------------------------------------------------------|----------------------------------------------------------------------------|---------------------------------------------------------------------------|
| 4:3         | ปรับไปเป็น 102 <sup>,</sup>                                                                                              | 4 x 768                                                                |                                                                            |                                                                           |
| 16:9        | ปรับไปเป็น 102 <sup>,</sup>                                                                                              | 4 x 576                                                                |                                                                            |                                                                           |
| Native      | ไม่มีการปรับขนา<br>จากนั้นจะแสดงข์                                                                                       | ด ความละเอีย<br>เ้น                                                    | ดขึ้นอยู่กับแหล่งสิ่                                                       | ัญญาณอินพุด                                                               |
| อัตโนมัติ   | <ul> <li>ถ้าสัญญาณเป็</li> <li>ถ้าสัญญาณเป็</li> <li>ถ้าสัญญาณเป็</li> <li>ถ้าสัญญาณเป็</li> <li>ถ้าสัญญาณเป็</li> </ul> | น 4:3, จะเปลี่ย<br>น 16:9, จะเปลี่<br>น 15:9, จะเปลี่<br>น 16:10, จะเป | นขนาดอัตโนมัติเ<br>ียนขนาดอัตโนมัติ<br>ยนขนาดอัตโนมัติ<br>ลี่ยนขนาดอัตโนมั | ป็น 1024 x 768<br>เป็น 1024 x 576<br>เป็น 1024 x 614<br>ดิเป็น 1024 x 640 |

### WXGA

- 4:3: รูปแบบนี้ใช้สำหรับแหล่งอินพุดขนาด 4:3
- 16:9: รูปแบบนี้ใช้สำหรับแหล่งอินพุดขนาด 16:9 อย่างเช่น HDTV และ DVD เพื่อเพิ่มประสิทธภาพสำหรับการชมภาพบน TV แบบ Wide Screen
- 16:10: รูปแบบนี้ใช้สำหรับแหล่งอินพุตขนาด 16:10 เช่นแลปท็อป แบบ wide Screen
- LBX: รูปแบบนี้ใช้สำหรับแหล่งอินพุด letterbox ที่ไม่ใช่ 16x9 และ สำหรับผู้ใช้ซึ่งใช้เลนส์ 16x9 ภายนอก เพื่อแสดงภาพในสัดส่วน 2.35:1 โดยใช้ความละเอียดสูงสุด
- Native: รูปแบบนี้จะแสดงภาพดันฉบับโดยไม่มีการปรับระดับใด ๆ
- อัดโนมัติ: เลือกรูปแบบการแสดงที่เหมาะสมโดยอัดโนมัติ รายละเอียดเกี่ยวกับโหมด LBX:
- DVD รูปแบบเล็ดเตอร์บ็อกซ์บางเครื่อง ไม่ถูกขยายสำหรับ TV 16x9 ในสถานการณ์นี้ ภาพจะดูไม่ถูกต้อง เมื่อแสดงในโหมด 16:9 ในสถานการณ์นี้ โปรดลองใช้โหมด 4:3 เพื่อดู DVD ถ้าเนื้อหา ไม่ได้เป็น 4:3, จะมีแถบสีดำรอบๆ ภาพในการแสดงแบบ 16:9 สำหรับ เนื้อหาชนิดนี้ คุณสามารถใช้โหมด LBX เพื่อเดิมภาพให้เด็มหน้าจอบน การแสดงผล 16:9
- ถ้าคุณใช้เลนส์อนามอร์ฟิกภายนอก โหมด LBX นี้ยังอนุญาดให้คุณ ชมเนื้อหา 2.35:1 (รวมถึงสัญญาณจาก DVD อนามอร์ฟิกและ ภาพยนตร์ HDTV) ซึ่งสนับสนุนอัตราส่วนอนามอร์ฟิกไวด์ที่ขยาย สำหรับการแสดงผล 16x9 ในภาพแบบไวด์ 2.35:1 ด้วย ในกรณีนี้ จะไม่มีแถบสีดำ พลังงานของหลอดและความละเอียดตามแนวตั้งจะ ถูกใช้อย่างเต็มที่

| หน้าจอ 16:9                                                                                                    | 480i/p   576i/p                                                               | 1080i/p                            | 720p                   | PC                        |  |
|----------------------------------------------------------------------------------------------------|-------------------------------------------------------------------------------|------------------------------------|------------------------|---------------------------|--|
| 4:3                                                                                                    | ปรับไปเป็น 960 x 7                                                            | 20                                 |                        |                           |  |
| 16:9                                                                                                    | ปรับไปเป็น 1280 x                                                             | 720                                |                        |                           |  |
| LBX                                                                                                    | ปรับไปเป็น 1280 x 960 เพื่อให้ได้ภาพ 1280 x 720<br>ที่แสดงบนกึ่งกลางของหน้าจอ |                                    |                        |                           |  |
| Native                                                                                                    | การกำหนด<br>ศูนย์กลาง 1:1                                                     | 1:1 การแมป<br>หน้าจอ 1280<br>x 720 | 1280 x 720<br>กึ่งกลาง | การกำหนด<br>ศูนย์กลาง 1:1 |  |
| <ul> <li>) ถ้ารูปแบบนี้ถูกเลือก ชนิดหน้าจอจะถูกตั้งค่าเป็น 16:9 (1280 x<br/>720) โดยอัตโนมัติ</li> <li>) ถ้าสัญญาณเป็น 4:3, จะเปลี่ยนขนาดอัตโนมัติเป็น 960 x 720</li> <li>&gt; ถ้าสัญญาณเป็น 16:9, จะเปลี่ยนขนาดอัตโนมัติเป็น 1280 x 720</li> <li>&gt; ถ้าสัญญาณเป็น 15:9, จะเปลี่ยนขนาดอัตโนมัติเป็น 1200 x 720</li> <li>&gt; ถ้าสัญญาณเป็น 15:9, จะเปลี่ยนขนาดอัตโนมัติเป็น 1200 x 720</li> <li>&gt; ถ้าสัญญาณเป็น 16:10, จะเปลี่ยนขนาดอัตโนมัติเป็น 1200 x 720</li> </ul> |                                                                               |                                    |                        |                           |  |

40

| หน้าจอ 16:10 | 480i/p                                                                                                    | 576i/p                                                                        | 1080i/p                            | 720p                   | PC                        |  |  |
|--------------|----------------------------------------------------------------------------------------------------|-------------------------------------------------------------------------------|------------------------------------|------------------------|---------------------------|--|--|
| 4:3          | ปรับไปเป็น                                                                                                    | ปรับไปเป็น 1066 x 800                                                         |                                    |                        |                           |  |  |
| 16:10        | ปรับไปเป็น                                                                                                    | ı 1280 x                                                                      | 800                                |                        |                           |  |  |
| LBX          | ปรับไปเป็น<br>ที่แสดงบน                                                                                                    | ปรับไปเป็น 1280 x 960 เพื่อให้ได้ภาพ 1280 x 800<br>ที่แสดงบบเอ็งกลางของหม้าจอ |                                    |                        |                           |  |  |
| Native       | การกำหนด<br>ศูนย์กลาง                                                                                                    | )<br>1:1                                                                      | 1:1 การแมป<br>หน้าจอ 1280<br>x 800 | 1280 x 720<br>กึ่งกลาง | การกำหนด<br>ศูนย์กลาง 1:1 |  |  |
| อัดโนมัติ    | <ul> <li>สัญญาณอินพุดจะพอดีกับพื้นที่การแสดงผล 1280x800 และรักษา<br/>อัตราส่วนภาพดั้งเดิมได้</li> <li>อัตโนมัติ</li> <li>ถ้าสัญญาณเป็น 4:3, จะเปลี่ยนขนาดอัตโนมัติเป็น 1066 x 800</li> <li>ถ้าสัญญาณเป็น 16:9, จะเปลี่ยนขนาดอัตโนมัติเป็น 1280 x 720</li> <li>ถ้าสัญญาณเป็น 15:9, จะเปลี่ยนขนาดอัตโนมัติเป็น 1280 x 768</li> <li>ถ้าสัญญาณเป็น 16:10. จะเปลี่ยนขนาดอัตโนมัติเป็น 1280 x 800</li> </ul> |                                                                               |                                    |                        |                           |  |  |

## <u>มาสก์ขอบ</u>

มาสก์ขอบของภาพ เพื่อกำจัดสัญญาณรบกวนในการเข้ารหัสวิดีโอที่ขอบ ของแหล่งสัญญาณวิดีโอ

<u>ชุม</u>

- อุปกรณ์ I/O แต่ละชิ้นมีการตั้งค่า "มาสก์ขอบ" ที่แตกต่างกัน
- \* "มาสก์ขอบ" และ "ซูม" ไม่สามารถ ใช้งาน ในเวลาเดียวกันได้

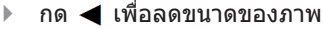

🕨 กด 🕨 เพื่อขยายภาพบนหน้าจอการฉาย

Image Shift

กด ▶ เพื่อเข้าสู่เมนูถัดไปดังแสดงด้านล่าง จากนั้นใช้ ▲ หรือ ▼ หรือ ◀ หรือ ▶ เพื่อเลือกรายการ

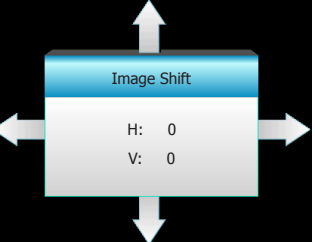

▶ H: กด ◀▶ เพื่อเลื่อนดำแหน่งภาพที่ฉายตามแนวนอน
 ▶ V: กด ▲▼ เพื่อเลื่อนดำแหน่งภาพที่ฉายตามแนวตั้ง

### 

กด ◀ หรือ ▶ เพื่อปรับความผิดเพี้ยนของภาพตามแนวตั้งและทำให้ ภาพเป็นสี่เหลี่ยมมากขึ้น

#### <u>ออก</u>

เลือก "ออก" เพื่อออกจากเมนู

|                 | 8<br>2 | ×     |           |   |
|-----------------|--------|-------|-----------|---|
|                 | หน้    | าจอ   |           |   |
|                 | สาม    | ามิดิ |           |   |
| 3D แบบ          |        |       | ปิด       | • |
| 3D -> 2D        |        |       | สามมิดิ   | • |
| 3D              |        |       | อัตโนมัติ | • |
| 3D ซึงค์ย้อนกล่ | โบ     |       | ปิด       | • |
|                 |        |       | 🐴 ออก     |   |

#### <u>3D แบบ</u>

หน้าจอ | สามมิติ

- 🕨 ปิด: เลือก "ปิด″ เพื่อปิดโหมด 3D
- ลิงค์ DLP: เลือก "ลิงค์ DLP" เพื่อใช้การตั้งค่าที่เหมาะสมสำหรับแว่น 3D แบบ DLP Link (ดูหน้า 15)
- VESA 3D: เลือก "VESA 3D" เพื่อใช้การตั้งค่าที่เหมาะสมสำหรับแว่น 3D แบบ VESA (ดูหน้า 15)
- - —<u>—</u> ▶ สามมิติ: แสดงสัญญาณ 3D
  - L (ซ้าย): แสดงกร<sup>ื</sup>อบซ้ายของภาพ 3D
    - R (ขวา): แสดงกรอบขวาของภาพ 3D
- "3<sup>D</sup> รูปแบบ" รองรับ ไทม์มิ่ง 3D ที่ไม่ใช่ <u>3D</u> HDMI 1.4a เท่านั้น

อยู่ในหน้า 69

- <u>3D รูปแบบ</u>
  - อัตโนมัดิ: เมื่อตรวจพบสัญญาณประจำตัว 3D รูปแบบ 3D จะถูกเลือกโดยอัตโนมัติ
  - เคียงบ่าเคียงใหล่: แสดงสัญญาณ 3D ในรูปแบบ "เคียงข้างกัน"
  - สูงสุดและต่าสุด: แสดงสัญญาัณ 3D ในรูปแบบ "สูงสุดและต่าสุด"
  - กรอบ มีลำดับ: แสดงสัญญา๊ณ 3D ในรูปแบบ "กรอบ มีลำดับ"

<u>3D ซิงค์ย้อนกลับ</u>

- กิด "เปิด" เพื่อกลับเนื้อหากรอบจากซ้ายไปขวา
- กด "ปิด" สำหรับเนื้อหาเฟรมเริ่มดัน

#### <u>ออก</u>

เลือก "ออก" เพื่อออกจากเมนู

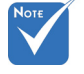

ตั้งค่า

|            |             | к л<br>к л | >>> |            |   |
|------------|-------------|------------|-----|------------|---|
|            |             | ຕັ້ງເ      | ก่า |            |   |
| ۲          | เลือกภาษ    | า          |     | ภาษาอังกฤษ | ► |
|            | การฉายภ     | าพ         |     |            | ► |
|            | ดำแหน่งเ    | มนู        |     |            | ► |
| <b>C</b> ) | การตั้งค่าเ | เสียง      |     |            | ► |
| 2          | ชนิดหน้าจ   | งอ         |     | 16:10      | ► |
| 8          | ระบบป้อง    | กัน        |     |            | ► |
| <b>II#</b> | ID โปรเจ็   | กเตอร์     |     | 00         | ► |
|            |             | -          |     |            |   |
| Ð          | ขั้นสูง     |            |     |            | ► |
| ₿          | เครือข่าย   |            |     |            | ► |
|            |             |            |     | 🕈 aan      |   |

## <u>เลือกภาษา</u>

้เลือกเมนู OSD หลายภาษา กด ▶ เข้าไปยังเมนูย่อย จากนั้นใช้ปุ่ม ▲ หรือ ▼ หรือ ◀ หรือ ▶ เพื่อเลือกภาษาที่คุณต้องการ กด "Enter″ เพื่อเสร็จสิ้นการเลือก

| 🏟 เลือกภาษา |             |         |                  |
|-------------|-------------|---------|------------------|
| English     | Nederlands  | Čeština | Türkçe           |
| Deutsch     | Norsk/Dansk | عربي    | فارسى            |
| Français    | Polski      | 繁體中文    | Tiếng Việt       |
| Italiano    | Русский     | 简体中文    | Română           |
| Español     | Suomi       | 日本語     | Bahasa Indonesia |
| Português   | ελληνικά    | 한국어     |                  |
| Svenska     | Magyar      | ไทย     | 🔦 ออก            |

•

▶

▶

⊾

#### <u>การฉายภาพ</u>

- Note
- เดสก์ทอปด้านหลัง และเพดานด้านหลัง ใช้กับหน้าจอที่แสง ผ่านได้ครึ่งหนึ่ง
- 🕢 🗾 การฉายด้านหน้า

้นี่เป็นการเลือกมาตรฐาน ภาพถูกฉายลงบนหน้าจอ

- 🕢 🔽 ตั้งโต๊ะด้านหลัง
- เมื่อเลือก ภาพจะปรากฏกลับด้าน
- 🛯 🔨 เพดานด้านหน้า
- เมื่อเลือก ภาพจะถูกพลิกกลับหัว
- 🕢 🎦 เพดานด้านหลัง

เมื่อเลือก ภาพจะปรากฏกลับด้านในตำแหน่งที่พลิกกลับหัว

### <u>ดำแหน่งเมนู</u>

เลือกดำแหน่งเมนูบนหน้าจอแสดงผล

### <u>ชนิดหน้าจอ</u>

เลือกประเภทหน้าจอระหว่าง 16:10 หรือ 16:9

<u>ID โปรเจ็กเตอร์D</u>

ID คำสั่งสามารถถูกตั้งค่าโดยเมนู (ช่วง 0-99) และอนุญาตให้ผู้ใช้ควบคุม โปรเจ็กเตอร์แต่ละตัวได้โดย RS232

#### <u>ออก</u>

เลือก "ออก" เพื่อออกจากเมนู

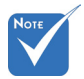

``ชนิดหน้าจอ" สำหรับ WXGA เท่านั้น

|            | х. <i>И</i><br>И Х | ×        | 000         |   |
|------------|--------------------|----------|-------------|---|
|            | ઌૻૼ                | ാണ       |             |   |
|            | การตั้ง            | ค่าเสียง |             |   |
| ลำโพงภาย   | เใน                |          | ปิด         | × |
| ซ่อน       | ช่อน ปี            |          |             |   |
| ระดับเสียง |                    |          | 5           | ► |
| เสียงเข้า  |                    |          | ค่าเริ่มต้น | ► |
| Audio Out  | (Standby)          |          | ปิด         | • |
|            |                    |          | 🔦 ออก       |   |

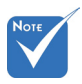

## <u> ลำโพงภายใน</u>

ตั้งค่า | การตั้งค่าเสียง

เลือก "เปิด" หรือ "ปิด" เพื่อเปิดหรือปิดลำโพงภายใน

"ฟังก์ชั่น ซ่อน" มีผลกับทั้ง ระดับเสียงภายใน และลำโพงภายนอก <u>ซ่อน</u>

- เลือก "เปิด" เพื่อเปิดการปิดเสียง
- เลือก "ปิด" เพื่อเลิกการปิดเสียง

### <u>ระดับเสียง</u>

- 🕨 กด 🗲 เพื่อลดระดับเสียง
- 🕨 กด 🕨 เพื่อเพิ่มระดับเสียง

### <u>เสียงเข้า</u>

การตั้งค่าเสียงมาตรฐาน อยู่ที่แผงด้านหลังของโปรเจ็กเตอร์ ใช้ตัวเลือกนี้ เพื่อกำหนดค่าอินพุตเสียง (1 หรือ 2) ไปยังสัญญาณภาพปัจจุบันใหม่ อินพุตเสียงแต่ละรายการ สามารถถูกกำหนดไปยังสัญญาณวิดีโอมากกว่า หนึ่งแหล่ง

- ค่าเริ่มตัน.
- เสียง 1: VGA 1 และ VGA 2
- เสียง 2: วิดีโอ

### Audio Out(Standby)

เลือก "เปิด" หรือ "ปิด" เพื่อเปิดหรือปิดเสียงออก

### <u>ออก</u>

เลือก "ออก" เพื่อออกจากเมนู

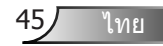

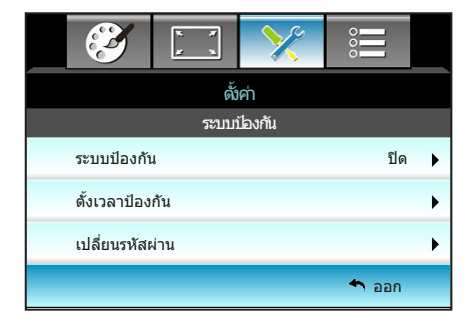

# ตั้งค่า | ระบบป้องกัน

### <u>ระบบป้องกัน</u>

- เปิด: เลือก "เปิด" เพื่อใช้การตรวจสอบด้านความปลอดภัย เมื่อเปิด โปรเจ็กเตอร์
- ปิด: เลือก "ปิด" เพื่อให้สามารถเปิดโปรเจ็กเตอร์ได้โดยไม่ต้อง ดรวจสอบรหัสผ่าน

## <u>ตั้งเวลาป้องกัน</u>

สามารถเลือกพึงก์ชั่นเวลา (เดือน/วัน/ชั่วโมง) เพื่อตั้งค่าจำนวนชั่วโมงที่ สามารถใช้โปรเจ็กเดอร์ เมื่อเวลานี้ผ่านไป คุณจะถูกขอให้ใส่รหัสผ่าน ของคุณอีกครั้ง

| ตั้งเวลาป้องกัน |                |
|-----------------|----------------|
| เดือน           | <b>———</b> 100 |
| วัน             | <b>—</b> 100   |
| ชั่วโมง         | <b></b> 100    |
|                 | 🔦 ออก          |

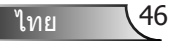

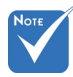

## <u>เปลี่ยนรหัสผ่าน</u>

- ครั้งแรก:
- 1. กด "Enter" เพื่อตั้งรหัสผ่าน
- 2. รหัสผ่านต้องมี 4 หลัก
- ใช้ปุ่มดัวเลขบนรีโมท หรือปุ่มดัวเลขบนหน้าจอ เพื่อป้อนรหัสผ่านใหม่ ของคุณ จากนั้นกดปุ่ม "Enter" เพื่อยืนยันรหัสผ่านของคุณ
- การเปลี่ยนรหัสผ่าน: (ถ้ารีโมทของคุณไม่มีปุ่มตัวเลข โปรดใช้ลูกศรขึ้น/ลง เพื่อเปลี่ยน ตัวเลขแต่ละด้วของรหัสผ่าน จากนั้นกดป้อนค่าใี่พื่อยืนยัน)
   กด "Enter" เพื่อป้อนรหัสผ่านเดิม
- ใช้ปุ่มหมายเลข หรือปุ่มตัวเลขบนหน้าจอ เพื่อป้อนรหัสผ่านปัจจุบัน จากนั้นกด "Enter" เพื่อยืนยัน
- ป้อนรหัสผ่านใหม่ (ความยาว 4 หลัก) โดยใช้ปุ่มดัวเลขบนรีโมท จากนั้นกด "Enter" เพื่อยืนยัน
- 4. ป้อนรหัสผ่านใหม่อีกครั้ง และกด "Enter" เพื่อยืนยัน
- ถ้าป้อนรหัสผ่านไม่ถูกต้อง 3 ครั้ง โปรเจคเตอร์จะปิดโดยอัตโนมัติ
- ถ้าคุณลืมรหัสผ่าน โปรดดิดต่อสำนักงานในประเทศของคุณเพื่อ ขอความช่วยเหลือ

**โ** 1/1 8 I

ค่ารหัสผ่านเริ่มต้น คือ
 "1234" (ครั้งแรก)

| ใส่รพัสป้องกับปัจจุบัน (4 หลัก)                                     |
|---------------------------------------------------------------------|
| REMOTE                                                              |
| * 2 9 9                                                             |
| รพัสรักษาความปลอดภัยไม่ถูกต่องป่อนค่าอีกครั้ง(การพยายามครั้งล่าสุด) |
| 1 2 3                                                               |
| 4 5 6                                                               |
| 789                                                                 |
| 0                                                                   |

# ตั้งค่า | เครือข่าย | LAN Settings

|                | . 🔀 📰                 |   |
|----------------|-----------------------|---|
|                | <br>ตั้งค่า           |   |
| เครือ          | ข่าย: LAN Settings    |   |
| สถานะเครือข่าย | Connected             |   |
| MAC Address    | [ 00:00:00:00:00:00 ] |   |
| DHCP           | ปิด                   | ۲ |
| IP แอดเดรส     | 192.168.0.100         | • |
| ชับเน็ต มาสก์  | 255.255.255.0         | • |
| เกตเวย์        | 192.168.0.254         | • |
| DNS            | 192.168.0.51          | • |
|                | 🔦 ออก                 |   |

#### <u>สถานะเครือข่าย</u>

์ แสดงสถานะการเชื่อมต่อเครือข่าย (อ่านได้อย่างเดียว)

#### MAC Address

แสดง MAC แอดเดรส (อ่านได้อย่างเดียว)

### <u>DHCP</u>

- เปิด: โปรเจ็กเตอร์จะรับ IP แอดเดรสโดยอัตโนมัติจากเครือข่าย ของคุณ
- ปิด: เพื่อกำหนด IP, ซับเน็ต มาสก์, เกตเวย์ และการกำหนดค่า DNS ด้วยตัวเอง

การออกจาก OSD จะเป็นการใช้ค่าที่ป้อนโดยอัตโนมัติ

#### <u>IP แอดเดรส</u>

แสดง IP แอดเดรส

#### <u>ซับเน็ต มาสก์</u>

แสดงหมายเลขซับเน็ตมาสก์

### <u>เกตเวย์</u>

แสดงเกตเวย์เริ่มต้นของเครือข่ายที่เชื่อมต่ออยู่กับโปรเจ็กเตอร์

### <u>DNS</u>

แสดงหมายเลข DNS

### <u>ออก</u>

เลือก "ออก" เพื่อออกจากเมนู

48

# <u>วิธีใช้เว็บเบราเซอร์เพื่อควบคุมโปรเจ็กเตอร์ของคุณ</u>

- เปิดตัวเลือก "เปิด" DHCP บนโปรเจ็กเตอร์ เพื่ออนุญาตให้ DHCP เซิร์ฟเวอร์กำหนด IP แอดเดรสโดยอัตโนมัติ
- เปิดเว็บเบราเซอร์ใน PC ของคุณ และพิมพ์ IP ของโปรเจ็กเดอร์ (เครือข่าย: LAN Settings > IP แอดเดรส)
- ป้อนชื่อผู้ใช้และรหัสผ่าน และคลิก "ล็อกอิน" ระบบติดต่อผู้ใช้บนเว็บสำหรับการกำหนดค่าของโปรเจ็กเตอร์จะเปิด ขึ้น

## การเชื่อมต่อโดยตรงจากคอมพิวเตอร์ไปยังโปรเจ็กเตอร์\*

ขั้นที่ 1: ปิด "ปิด" ตัวเลือก DHCP บนโปรเจ็กเตอร์

ขั้นที่ 2: กำหนดค่า IP แอดเดรส, ซับเน็ต มาสก์, เกตเวย์ และ DNS บนโปรเจ็กเตอร์ (**เครือข่าย: LAN Settings**)

| IP แอดเดรส    | 192.168.0.100   |
|---------------|-----------------|
| ชับเน็ด มาสก์ | 255.255.255.0   |
| เกดเวย์       | 192.168.0.254 🕨 |
| DNS           | 192.168.0.51 🕨  |

ขั้นที่ 3: เปิดหน้า เครือข่ายและศูนย์การแชร์ บน PC ของคุณ และ กำหนดค่าพารามิเตอร์เครือข่ายให้เหมือนกับที่คุณตั้งค่าบนโป รเจ็กเตอร์บน PC ของคุณ คลิก **ตกลง** เพื่อบันทึกพารามิเตอร์

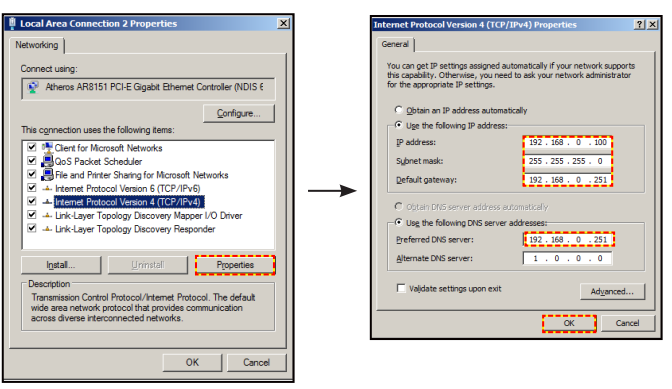

ขั้นที่ 4: เปิดเว็บเบราเซอร์บน PC ของคุณ และพิมพ์ IP แอดเดรสลง ในฟิลด์ URL ดามที่กำหนดไว้ในขั้นที่ 3 จากนั้นกดปุ่ม "**Enter**″

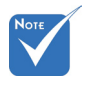

ชื่อผู้ใช้และรหัสผ่าน เริ่มต้นคือ "admin"

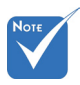

\*ขั้นดอนในส่วนนี้
 ใช้ระบบปฏิบัติการ
 Windows7

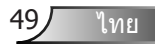

# ตั้งค่า | เครือข่าย | **Control Settings**

| Ĩ         | x v<br>x x    | ×               | 000   |   |
|-----------|---------------|-----------------|-------|---|
|           | ຕັ້           | ง์ค่า           |       |   |
|           | เครือข่าย: Co | ontrol Settings | :     |   |
| Crestron  |               |                 | เปิด  | ۲ |
| Extron    |               |                 | เปิด  | ► |
| PJ Link   |               |                 | เปิด  | ۲ |
| AMX Devic | ce Discovery  |                 | เปิด  | ۲ |
| Telnet    |               |                 | เปิด  | ۲ |
| HTTP      |               |                 | เปิด  | ۲ |
| เริ่มใช้  |               |                 |       | ► |
|           |               |                 | 🔦 ออก |   |

#### Crestron

ใช้ฟังก์ชั่นนี้เพื่อเลือกฟังก์ชั่นเครือข่าย (พอร์ต: 41794). สำหรับข้อมลเพิ่มเดิม โปรดดข้อมลที่ http://www.crestron.com และ www.crestron.com/getroomview

#### Extron

ใช้ฟังก์ชั้นนี้เพื่อเลือกฟังก์ชั่นเครือข่าย (พอร์ต: 2023)

### PJ Link

ใช้ฟังก์ชั่นนี้เพื่อเลือกฟังก์ชั่นเครือข่าย (พอร์ต: 4352)

### AMX Device Discovery

ใช้ฟังก์ชั้นนี้เพื่อเลือกฟังก์ชั่นเครือข่าย (พอร์ต: 1023)

## Telnet

ใช้ฟังก์ชั่นนี้เพื่อเลือกฟังก์ชั่นเครือข่าย (พอร์ต: 23)

### HTTP

ใช้ฟังก์ชั่นนี้เพื่อเลือกฟังก์ชั่นเครือข่าย (พอร์ต: 80) เริ่มใช้

กด ▶ จากนั้นเลือก ``ใช่″ เพื่อใช้สิ่งที่เลือก

#### ออก

เลือก "ออก″ เพื่อออกจากเมน

50

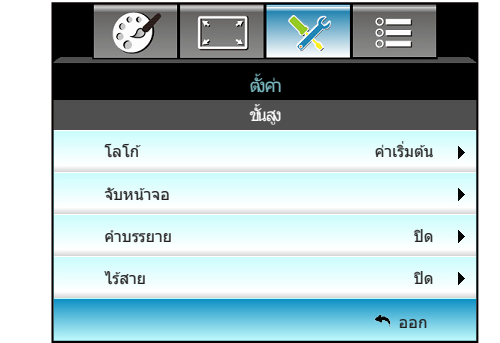

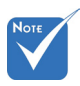

เพื่อจับภาพโลโก้ให้

สำเร็จ ต้องแน่ใจว่า

ของโปรเจคเตอร์

(1080p: 1920 x 1080)

ภาพบนหน้าจอไม่เกิน ความละเอียดดั้งเดิม

## <u>โลโก้</u>

ใช้ฟังก์ชั่นนี้เพื่อตั้งค่าหน้าจอเริ่มต้นที่ต้องการ หากมีการเปลี่ยนแปลง จะมีผลในครั้งถัดไปที่โปรเจคเตอร์เปิด

- ค่าเริ่มต้น: หน้าจอเริ่มด้นมาตรฐาน
- ปกติ: โลโก้จะไม่แสดงบนหน้าจอเมื่อเปิดเครื่อง

<u>จับหน้าจอ</u>

ตั้งค่า | ขั้นสูง

กด 🕨 เพื่อจับภาพของรูปภาพที่แสดงอยู่บนหน้าจอในปัจจุบัน

<u>คำบรรยาย</u>

คำบรรยาย เป็นเวอร์ชั่นข้อความของเสียงรายการ หรือข้อมูลอื่น ๆ ที่แสดง บนหน้าจอ ถ้าสัญญาณเข้าประกอบด้วยคำบรรยาย คุณสามารถเปิด คุณสมบัดินี้ และชมผ่านช่องได้ กด ◀ หรือ ▶ เพื่อเลือก ปิด, CC1 หรือ CC2

#### <u>ไร้สาย</u>

เลือก "เปิด" หรือ "ปิด" เพื่อเปิดหรือปิดฟังก์ชั้นไร้สาย

#### <u>ออก</u>

เลือก "ออก" เพื่อออกจากเมนู

|          |                       | ₹<br>¥  | ×    |         |   |
|----------|-----------------------|---------|------|---------|---|
|          |                       | ຕັວເລ   | ลือก |         |   |
| <b>+</b> | แหล่งสัญ              | ญาณเข้า |      |         | ► |
|          | ล็อคสัญถุ             | ู่าณ    |      | ปิด     | ► |
| 4        | พื้นที่สูง            |         |      | ปิด     | ► |
| 1        | ซ่อนข้อมู             | ล       |      | ปิด     | ► |
| ₫        | ล็อคปุ่ม              |         |      | ปิด     | ► |
| €        | รูปแบบกา              | เรทดสอบ |      | ไม่มี   | ► |
|          | การทำงานของ IR ทั้งหม |         |      | ทั้งหมด | ► |
|          |                       |         | /    |         |   |

<u>แหล่งสัญญาณเข้า</u>

ตัวเลือก

ใช้ตัวเลือกนี้เพื่อเปิดใช้งาน/ปิดใช้งานแหล่งสัญญาณอินพุด กด ▶ เพื่อเข้าไปยังเมนูย่อย และเลือกว่าคุณต้องการแหล่งสัญญาณไหน กด "Enter″ เพื่อเสร็จสิ้นการเลือก โปรเจคเตอร์จะคันหาเฉพาะอินพุดที่เปิดใช้ งานเท่านั้น

## <u>ล็อคสัญญาณ</u>

- เปิด: โปรเจคเตอร์จะคันหาเฉพาะการเชื่อมต่ออินพุตปัจจุบันเท่านั้น
- ปิด: โปรเจ็กเตอร์จะค้นหาสัญญาณอื่น ถ้าสัญญาณ เข้าปัจจุบันหายไป ชี่สุรา

## <u>พื้นที่สูง</u>

เมื่อ "เปิด″ ถูกเลือก พัดลมจะหมุนเร็วขึ้น คุณสมบัตินี้มีประโยชน์เมื่ออยู่ ในพื้นที่ที่มีระดับสูง ซึ่งมีอากาศเบาบาง

### <u>ซ่อนข้อมูล</u>

- เปิด: เลือก "เปิด" เพื่อซ่อนข้อความข้อมูล
- ปิด: เลือก "ปิด" เพื่อแสดงข้อความ "กำลังค้นหา"

### <u>ล็อคปุ่ม</u>

ี่ เมื่อฟังก์ชั่นล็อกปุ่มกดเป็น "เปิด" ปุ่มกดจะถูกล็อก แต่โปรเจคเตอร์ก็ ยังสามารถทำงานได้ด้วยรีโมทคอนโทรล คุณสามารถใช้ปุ่มกดได้ใหม่ โดยเลือก "ปิด"

### <u>รูปแบบการทดสอบ</u>

แสดงรูปแบบทดสอบ มี กริด, รูปแบบสีขาว และ ไม่มี

ไทย

# Νοτε

ไม่สามารถเลือก
 "Front" และ "บน"
 ได้ภายใต้โหมด
 สแดนด์บาย

โหมด IR สามารถถูก เปลี่ยนไปเป็น "NVIDIA 3D Vision" หลังจากที่ใช้ และ ได้รับการดรวจสอบ โดย NVIDIA

## <u>การทำงานของ IR</u>

- ทั้งหมด: เลือก "ทั้งหมด", โปรเจ็กเตอร์สามารถถูกสั่งการโดยรีโมท คอนโทรลจากตัวรับสัญญาณ IR ด้านหน้าหรือด้านบน
- Front: เลือก "Front", โปรเจ็กเตอร์สามารถถูกสั่งการโดยรีโมท คอนโทรลจากตัวรับสัญญาณ IR ด้านหน้า
- บน: เลือก "บน", โปรเจ็กเตอร์สามารถถูกสั่งการโดยรีโมทคอนโทรล จากตัวรับสัญญาณ IR ด้านบน
- ปิด: เลือก "ปิด" โปรเจ็กเดอร์สามารถถูกสั่งการโดยรีโมทคอนโทรล จากดัวรับสัญญาณ IR ด้านหน้าหรือด้านบน คุณสามารถใช้ปุ่มกดได้ โดยเลือก "ปิด"

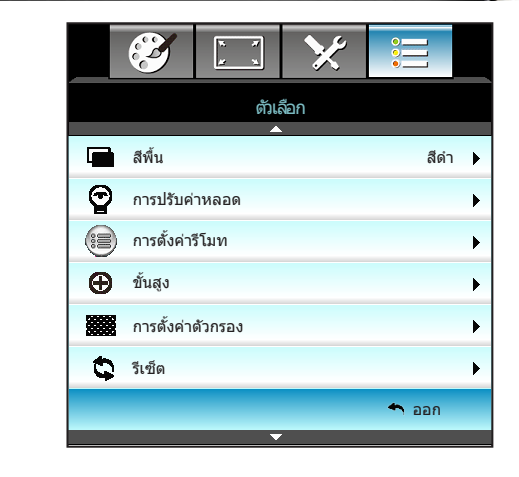

## <u>สีพื้น</u>

ใช้คุณสมบัดินี้ เพื่อแสดงหน้าจอสี "สีดำ″, "สีแดง″, "สีน้าเงิน″, "สีเขียว″ หรือ "สีขาว″, เมื่อไม่มีสัญญาณใดๆ

### <u>รีเซ็ด</u>

เลือก "ใช่" เพื่อคืนค่าพารามิเตอร์การแสดงผลบนเมนู ทั้งหมดกลับไปเป็นการตั้งค่าเริ่มต้นจากโรงงาน

<u>ออก</u>

เลือก "ออก" เพื่อออกจากเมนู

ตัวเลือก

|                | N X         | ×      |             |            |  |
|----------------|-------------|--------|-------------|------------|--|
|                | ตัวเ        | ลือก   |             |            |  |
| <i></i>        | การบรบเ     | ମାମରସର |             |            |  |
| ชั่วโมงหลอด    | ชั่วโมงหลอด |        |             |            |  |
| เดือนอายุหลอด  |             | ปิด    | n ►         |            |  |
| โหมดของหลอดภาพ |             |        | สว่าง       | 3 <b>▶</b> |  |
| ลบชั่วโมงหลอด  | จภาพ        |        |             | •          |  |
|                |             |        | <b>•</b> ออ | ก          |  |

# ตัวเลือก | การปรับค่าหลอด

## <u>ชั่วโมงหลอด</u>

แสดงเวลาในการฉายของหลอด

### <u>เตือนอายุหลอด</u>

เลือกพึงก์ชั่นนี้เพื่อแสดง หรือช่อนข้อความเดือน เมื่อข้อความเปลี่ยน หลอดแสดงขึ้น ข้อความจะปรากฏเป็นเวลา 30 ชั่วโมงก่อนถึงเวลาเปลี่ยน หลอดที่แนะนำ

### <u>โหมดของหลอดภาพ</u>

- 🕨 สว่าง: เลือก "สว่าง″ เพื่อเพิ่มความสว่าง
- Eco.: เลือก "Eco." เพื่อหรี่หลอดโปรเจ็กเตอร์ลง ซึ่งจะลดการ สิ้นเปลืองพลังงาน และยืดอายุการใช้งานหลอด
- แบบไดนามิกโหมดประหยัดพลังงาน: เลือก "แบบไดนามิกโหมด ประหยัดพลังงาน" เพื่อหรี่กำลังไฟของหลอด ซึ่งจะขึ้นอยู่กับระดับ ความสว่างของเนื้อหา และปรับการใช้พลังงานของหลอดให้อยู่ ระหว่าง 100% และ 30% อายุของหลอดไฟจะเพิ่มขึ้น
- Eco+: เมื่อโหมด Eco+ เปิดใช้งาน ระดับแสงสว่างของการแสดง เนื้อหาจะได้รับการตรวจจับโดยอัตโนมัติเพื่อช่วยลดการใช้พลังงาน จากหลอดไฟ (สูงถึง 70%) ในระหว่างที่เครื่องโปรเจ็กเตอร์ไม่ทำงาน

**โ** 1/1 8 I

## <u>ลบชั่วโมงหลอดภาพ</u>

รีเซ็ดตัวนับชั่วโมงการใช้งานหลอด หลังจากการเปลี่ยนหลอด

### <u>ออก</u>

เลือก "ออก" เพื่อออกจากเมนู

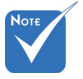

เมื่ออุณหภูมิโดย รอบสูงกว่า 40°C ในขณะที่เครื่อง ทำงาน โปรเจคเตอร์ จะสลับไปยังโหมด Eco โดยอัตโนมัติ

- "โหมดของ
   หลอดภาพ" สามารถ ถูกตั้งค่าได้อย่างอิสระ สำหรับ 2D และ 3D
- โหมดไดนามิก -พลังงานหลอด สามารถถูกปรับได้ ระหว่าง 100% ถึง 30%

| โหมดความสว่าง | สว่าง                     | Eco.                      | แบบไดนามิกโหมด<br>ประหยัดพลังงาน |
|---------------|---------------------------|---------------------------|----------------------------------|
| รูปแบบสีขาว   | 100%                      | 80%                       | 100%                             |
| ช่วงการหรี่   | ไม่มี                     | ไม่มี                     | 100%~30%                         |
| รูปแบบสีดำ    | 100%                      | 80%                       | 30% (การหรื่<br>แบบพิเศษ)        |
| ปิดเสียง AV   | 30% (การหรื่<br>แบบพิเศษ) | 30% (การหรื่<br>แบบพิเศษ) | 30% (การหรื่<br>แบบพิเศษ)        |
| Quick Resume  | 30% (การหรื่<br>แบบพิเศษ) | 30% (การหรี่<br>แบบพิเศษ) | 30% (การหรี่<br>แบบพิเศษ)        |

#### พฤติกรรมหลอดในโหมดต่าง ๆ และการทำงาน:

| <b>S</b> | x x          | ×        |             |   |
|----------|--------------|----------|-------------|---|
|          | ຕັນ          | ลือก     |             |   |
|          | การตั้งผ     | ก่ารีโมท |             |   |
| ผู้ใช้1  |              |          | Sleep Timer | ► |
| ผู้ใช่2  | ผู้ใช่2 VGA2 |          |             | • |
| ผู้ใช่3  |              |          | LAN         | ► |
|          |              |          | 🔦 ออก       |   |

# ตัวเลือก | การตั้งค่ารีโมท

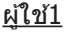

้ค่าเริ่มต้นคือ Sleep Timer

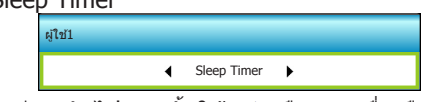

กด ▶ เพื่อเข้าสู่เมนูถัดไป จากนั้นใช้ ◀ หรือ ▶ เพื่อเลือกรายการ "VGA2″, "LAN″, "ความสว่าง″, "คอนทราสด์″ หรือ "Sleep Timer″

### <u>ผู้ใช้2</u>

ค่าเริ่มต้นคือ VGA2

42 ผู้ใช2 \_\_\_\_\_\_\_\_\_\_ VGA2 ▶\_\_\_\_\_\_

กด ▶ เพื่อเข้าสู่เมนูถัดไป จากนั้นใช้ ◀ หรือ ▶ เพื่อเลือกรายการ "VGA2″, "LAN″, "ความสว่าง″, "คอนทราสต์″ หรือ "Sleep Timer″

#### <u>ผู้ใช้3</u>

ค่าเริ่มต้นคือ LAN

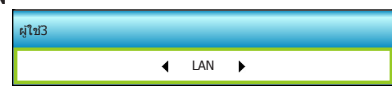

กด ▶ เพื่อเข้าสู่เมนูถัดไป จากนั้นใช้ ◀ หรือ ▶ เพื่อเลือกรายการ "VGA2″, "LAN″, "ความสว่าง″, "คอนทราสต์″ หรือ "Sleep Timer″

ตัวเลือก | ขั้นสูง

|                          | 1 x<br>1 x | ×    |        |   |
|--------------------------|------------|------|--------|---|
|                          | ຫັນ        | ลือก |        |   |
| 8<br>2                   | ข้ม        | ສູນ  |        |   |
| ระบบเปิดเครื่องด่วน ปี   |            |      |        |   |
| ปิดอัตโนมัติ (นาที) 30   |            |      |        |   |
| ตัวตั้งเวลาปิด (นาที) 00 |            |      |        |   |
| Quick Resume ปีด         |            |      |        |   |
| โหมดพลังงาน(สแดนด์บาย)   |            |      | แอกทีฟ | ¥ |
|                          |            |      | 🔦 ออก  |   |

## <u>ระบบเปิดเครื่องด่วน</u>

เลือก "เปิด″ เพื่อเปิดใช้งานโหมดเปิดเครื่องด่วน โปรเจคเตอร์จะเปิด อัตโนมัติ เมื่อไฟ AC เข้า โดยไม่ต้องกดปุ่ม "�゚″ บนปุ่มกดโปรเจคเตอร์ หรือบนรีโมทคอนโทรล

## <u>ปิดอัตโนมัติ (นาที)</u>

ตั้งค่าช่วงเวลาการนับถอยหลัง ตัวตั้งเวลานับถอยหลังจะเริ่มขึ้น เมื่อไม่มี สัญญาณถูกส่งไปยังโปรเจคเตอร์ โปรเจคเตอร์จะปิดเครื่องโดยอัตโนมัดิ เมื่อการนับถอยหลังเสร็จสิ้น (ในหน่วยนาที)

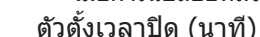

ตั้งค่าช่วงเวล<sup>้</sup>าการ<sup>์</sup>นับถอยหลัง ตัวตั้งเวลานับถอยหลังจะเริ่มทำงาน โดยที่ มีหรือไม่มีสัญญาณส่งไปยังโปรเจคเตอร์ โปรเจคเตอร์จะปิดเครื่อง โดยอัตโนมัติ เมื่อการนับถอยหลังเสร็จสิ้น (ในหน่วยนาที)

### Quick Resume

- เปิด: ถ้าโปรเจ็กเตอร์ถูกปิดโดยบังเอิญ คุณสมบัตินี้จะยอมให้เครื่องโป รเจ็กเตอร์เปิดการทำงานใหม่อีกครั้ง ถ้าหากเลือกภายในช่วงระยะเวลา 100 วินาที
- ปิด: พัดลมของระบบระบายความร้อนจะเริ่มทำงานหลังจาก 10 วินาที เมื่อผู้ใช้งานปิดการใช้โปรเจ็กเตอร์

## <u>โหมดพลังงาน(สแตนด์บาย)</u>

- Eco.: เลือก "Eco." เพื่อประหยัดการสิ้นเปลืองพลังงาน < 0.5W</p>
- แอกทีฟ: เลือก "แอกทีฟ" เพื่อกลับไปที่สแดนบายด์เครือข่าย พอร์ด ขาออก VGA จะถูกเปิดใช้งานและอัดราการสิ้นเปลืองพลังงานจะอยู่ที่ <6.0 W โดยที่ไม่ต้องเปิด Signal Power On</p>

### <u>ออก</u>

เลือก "ออก" เพื่อออกจากเมนู

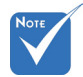

- ค่าของตัวตั้ง เวลาปิดจะถูกรีเซ็ต เป็นศูนย์ หลังจากที่ โปรเจคเตอร์ปิด
- โปรเจ็กเดอร์จะปิด เครืองโดยอัตโนมัติ เมือการนับถอยหลัง เสร็จสิน การตังค่า เริมดัน 20 นาที

58

| <b>X</b>                  | N          | ×        |         |   |
|---------------------------|------------|----------|---------|---|
|                           | ຕັງເຊ      | ลือก     |         |   |
|                           | การตั้งค่า | เต้ากรอง |         |   |
| Filter Usage Hours        |            |          | 500     |   |
| Optional Filter Installed |            |          | ใช่     | ► |
| กรองเดือน                 |            |          | 1000 hr | • |
| รีเซ็ดชั่วโมง             | เกรอง      |          |         | • |
|                           |            |          | 🔦 ออก   |   |

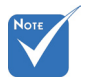

# Filter Usage Hours

ตัวเลือก |

แสดงเวลาตัวกรอง

"Filter Usage Hours / กรองเตือน / รีเซ็ตชั่วโมงกรอง" จะแสดงเฉพาะเมื่อ "Optional Filter Installed" เป็น ``ใช่" **Optional Filter Installed** 

- ใช่: แสดงข้อความเดือนหลังจากที่ใช้ไป 500 ชั่วโมง •
- ไม่ใช่: ปิดข้อความเดือน ▶

#### กรองเดือน

การตั้งค่าตัวกรอง

เลือกฟังก์ชั้นนี้เพื่อแสดง หรือซ่อนข้อความเตือน เมื่อข้อความ การเปลี่ยนตัวกรองแสดงขึ้น (การตั้งค่าเริ่มต้นจากโรงงาน: 500 ชั่วโมง)

## รีเซ็ตชั่วโมงกรอง

รีเซ็ตตัวนับเวลาตัวกรองฝุ่น หลังจากที่เปลี่ยนหรือทำความสะอาด ตัวกรองฝุ่น

#### <u>ออก</u>

เลือก "ออก″ เพื่อออกจากเมน

# การแก้ไขปัญหา

ถ้าคุณมีปัญหากับโปรเจคเตอร์ของคุณ โปรดดูข้อมูลต่อไปนี้ ถ้าปัญหา ยังคงมีอยู่ โปรดติดต่อร้านค้าปลีก หรือศูนย์บริการในประเทศของคุณ

# ปัญหาเกี่ยวกับภาพ

#### ? ไม่มีภาพปรากฏบนหน้าจอ

- ตรวจดูให้แน่ใจว่าสายเคเบิล และการเชื่อมต่อทั้งหมดถูกต้อง และ เชื่อมต่อไว้อย่างแน่นหนาดามที่อธิบายไว้ในส่วน "การติดตั้ง"
- ตรวจดูให้แน่ใจว่าขาของขั้วต่อไม่งอ หรือหัก
- ตรวจส<sup>้</sup>อบว่าหลอดไฟที่ฉายได้รับการติดตั้งอย่างปลอดภัย โปรดดูที่ หมวด "การเปลี่ยนหลอดไฟ"
- ▶ ตรวจดูให้แน่ใจว่าคุณแกะฝาปิดเลนส์ออก และเปิดเครื่องโปรเจคเตอร์ แล้ว
- ▶ ตรวจดูให้แน่ใจว่าคุณสมบัติ ``ปิดเสียง AV" ไม่ได้เปิดอยู่

#### ? ภาพไม่ได้โฟกัส

- ตรวจดูให้แน่ใจว่าฝาปิดเลนส์เปิดอยู่
- ปรับแห้วนโฟกัสที่เลนส์ของโปรเจคเตอร์
- ดรวจดูให้แน่ใจว่าหน้าจอการฉายอยู่ระหว่างระยะทางที่ต้องการจาก โปรเจคเตอร์ (ดูหน้า 20-21)

# 🕜 ภาพถูกยืดออกเมื่อแสดงภาพยนตร์ DVD 16:9

- เมื่อคุณเล่น DVD จอกว้าง หรือ DVD 16:9 โปรเจคเตอร์จะแสดง ภาพที่ดีที่สุดในรูปแบบ 16: 9 ที่ด้านของโปรเจคเตอร์
- ▶ ถ้าคุณเล่นภาพย<sup>ั</sup>นตร์ DVD รูปแบบ LBX โปรดเปลี่ยนรูปแบบเป็น LBX ใน OSD ของโปรเจคเตอร์
- ถ้าคุณเล่นภาพยนตร์ DVD ที่มีรูปแบบ 4:3 โปรดเปลี่ยนรูปแบบเป็น
   4:3 ใน OSD ของโปรเจคเตอร์
- ถ้าภาพยังคงถูกยืดอยู่ คุณจำเป็นต้องปรับอัตราส่วนภาพ โดยปฏิบัติ ดังนี้:
- โปรดตั้งค่ารูปแบบการแสดงผลเป็นชนิดอัตราส่วนภาพ 16:9 (กว้าง) บนเครื่องเล่น DVD ของคุณ

# 🕐 ภาพมีขนาดเล็กหรือใหญ่เกินไป

- ปรับปุ่มซูมที่ส่วนบนของโปรเจคเตอร์
- เลื่อนเครื่องโปรเจ็กเตอร์ให้ใกล้หรือห่างจากจอภาพ
- กด "Menu" บนแผงควบคุมโปรเจ็กเตอร์ จากนั้นไปที่ "หน้าจอ --> รูปแบบ" ลองการตั้งค่าต่างๆ

60

# 🛽 ภาพด้านข้างเอียง:

- ถ้าเป็นไปได้ ทำการปรับตำแหน่งวางของโปรเจคเตอร์ให้อยู่ตรงกลาง ของหน้าจอ และตำกว่าส่วนล่างของหน้าจอ
- ▶ ใช้ "หน้าจอ-->V คีย์สโตน" จาก OSD เพื่อทำการปรับแต่ง

# 🖓 ภาพกลับด้าน

▶ ใลือก "ตั้งค่า-->การฉายภาพ″ จาก OSD และปรับทิศทางการฉายภาพ

## 🛽 ภาพซ้อนและเบลอ

▶ กดปุ่ม "3D รูปแบบ" และเปลี่ยนไปที่ "ปิด" เพื่อหลีกเลี่ยงไม่ให้ภาพ 2D ปรากฏเป็นภาพช้อนและเบลอ

## 김 รูปแบบสองภาพ, เคียงข้างกัน

กดปุ่ม "3D รูปแบบ" และสลับไปยัง "เคียงบ่าเคียงไหล่" สำหรับ สัญญาณเข้าที่เป็น 2D HDMI 1.3 1080i เคียงข้างกัน

# 🕐 ภาพไม่แสดงแบบ 3D

- ตรวจสอบว่าแบตเตอรี่ของแว่น 3D หมดหรือไม่
- ▶ ตรวจสอบว่าแว่น 3D เปิดอยู่หรือไม่
- ▶ เมื่อสัญญาณเข้าเป็น HDMI 1.3 2D (1080i เคียงข้างกัน ครึ่งหนึ่ง), กดปุ่ม "3D รูปแบบ" และสลับไปยัง "เคียงบ่าเคียงไหล่"

โทย

# ปัญหาอื่นๆ

## 김 โปรเจ็กเตอร์หยุดตอบสนองต่อปุ่มควบคุมทั้งหมด

 ถ้าเป็นไปได้ ให้ปิดโปรเจคเตอร์ จากนั้นถอดสายเพาเวอร์ และรอ เป็นเวลาอย่างน้อย 20 วินาทีก่อนที่จะเชื่อมต่อเพาเวอร์อีกครั้ง

## ?

## หลอดไหม้ หรือส่งเสียงดัง

▶ เมื่อสิ้นสุดอายุหลอด หลอดจะไหม้และอาจส่งเสียงดังเปาะ หากเกิด เหตุการณ์นี้ โปรเจคเตอร์จะไม่เปิดจนกว่าจะเปลี่ยนชุดหลอด ในการเปลี่ยนหลอดไฟ ให้ปฏิบัติตามขั้นตอนในหมวด "การเปลี่ยน หลอดไฟ"

# ปัญหาเกี่ยวกับรีโมทคอนโทรล

# 🕐 ถ้ารีโมทคอนโทรลไม่ทำงาน

- ดรวจสอบมุมการทำงานของรีโมทคอนโทรลให้อยู่ภายในขอบเขด ±15° ทั้งแนวนอนและแนวดั้งจากตัวรับสัญญาณ IR บนโปรเจคเตอร์
- ดรวจดูให้แน่ใจว่าไม่มีอะไรขวางกั้นระหว่างรี้โมทคอนโทรลและโปรเจ คเตอร์ ย้ายไปในระยะ 6 ม. (20 ฟุต) จากโปรเจคเตอร์
- ตรวจดูให้แน่ใจว่าใส่แบตเตอรื่อย่างถูกต้อง
- เปลี่ยนแบตเตอรี่ถ้าแบตเตอรี่หมด

# ข้อความแสงไฟ LED

|                                                       |                                    | <b>U</b> O                                                 |              | ₩ 0      |
|-------------------------------------------------------|------------------------------------|------------------------------------------------------------|--------------|----------|
|                                                       | ข้อความ                            | ไฟ LED แสดงพาวเวอร์                                        | LED อุณหภูมิ | LED หลอด |
|                                                       |                                    | (แดง/เขียว/น้าเงิน)                                        | (สีแดง)      | (สีแดง)  |
|                                                       | สถานะสแตนด์บาย<br>(ต่อสายเพาเวอร์) | สีแดง                                                      | 0            | 0        |
|                                                       | เปิดเครื่อง (อุ่นเครื่อง)          | เขียว/น้าเงินกะพริบ                                        | 0            | 0        |
|                                                       | หลอดดิด                            | เขียว/น้าเงิน                                              | 0            | 0        |
| <sup>№оте</sup><br>* แสงต่อเนื่อง ⇔ ∰<br>ไม่มีแสง ⇔ 〇 | ปิด (ทำให้เย็น)                    | เขียว/น้าเงินกะพริบ<br>แดง (พัดลมระบาย<br>ความร้อนปิดแล้ว) | 0            | 0        |
|                                                       | Quick Resume<br>(100 วินาที)       | เขียว/น้าเงินกะพริบ                                        | 0            | 0        |
|                                                       | ผิดพลาด<br>(อุณหภูมิเกิน)          | แดงกะพริบ                                                  | <b></b>      | 0        |
|                                                       | ผิดพลาด<br>(พัดลมไม่ทำงาน)         | แดงกะพริบ                                                  | กะพริบ       |          |
|                                                       | ผิดพลาด (หลอดเสีย)                 | แดงกะพริบ                                                  |              | *        |

# ข้อความบนหน้าจอ

## ✤ ปิดเครื่อง:

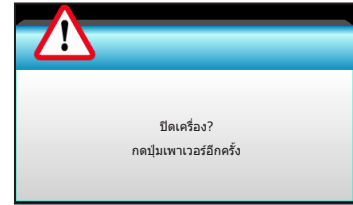

#### เดือนหลอด:

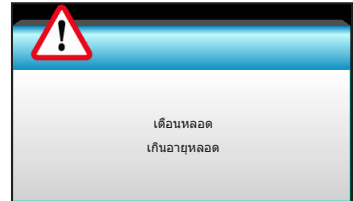

### 🔅 เดือนอุณหภูมิ:

| ค่าเดือน!อุณหภูมิสูงเกินไป                                                                                                    |
|----------------------------------------------------------------------------------------------------|
| โปรด:<br>1.ดรวจดูให้แน่ใจว่าช่องอากาศเข้าและออกไม่ถูกปิดกั้น<br>2.ดรวจดูให้แน่ใจว่าอุณหภูมิสิ่งแวดล่อมอยู่ต่ากว่า 45 องศาเซลเซียส |
| ถ้าดรวจสอบด้านบนแล้วยังคงมีปัญหาอยู่<br>โปรดติดต่อสูนย์บริการเพื่อข่อมแชม                                                         |

### พัดลมไม่ทำงาน:

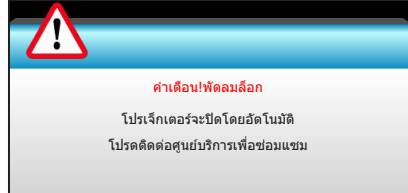

อยู่นอกช่วงที่แสดงภาพ:

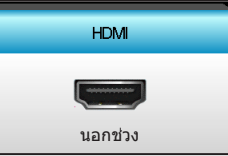

ไทย

64

# การเปลี่ยนหลอด

โปรเจคเตอร์ตรวจจับอายุหลอดโดยอัตโนมัติ เมื่ออายุหลอดไฟใกล้ จะหมด คุณจะได้รับข้อความแจ้งเตือน

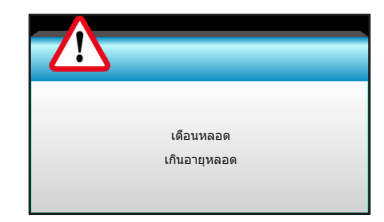

เมื่อคุณเห็นข้อความนี้ โปรดดิดต่อดัวแทนจำหน่ายหรือศูนย์บริการในประเทศ ของคุณเพื่อเปลี่ยนหลอดโดยเร็วที่สุดเท่าที่จะเป็นไปได้ ต้องแน่ใจว่าโปรเจ คเตอร์เย็นลงเป็นเวลาอย่างน้อย 30 นาทีก่อนที่จะเปลี่ยนหลอดไฟ

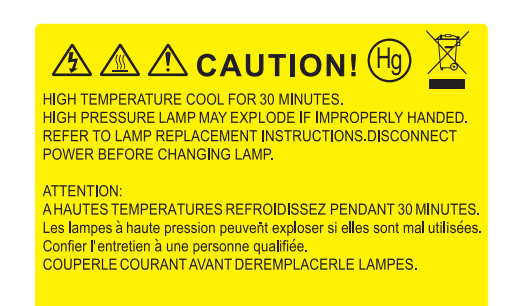

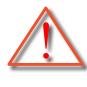

คำเดือน: หากดิดตั้งบนเพดาน โปรดใช้ความระมัดระวังเมื่อเปิดแผง สำหรับเปลี่ยนหลอด แนะนำว่าให้สวมแว่นตาเพื่อความปลอดภัยถ้า จะเปลี่ยนหลอดเมื่อดิดตั้งบนเพดาน "ต้องใช้ความระมัดระวังเพื่อ ป้องกันไม่ให้ขึ้นส่วนที่หลวมหล่นออกมาจากโปรเจคเตอร์"

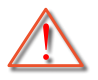

ีคำเดือน: ฝาครอบหลอดร้อน! ปล่อยให้เย็นลงก่อนที่จะเปลี่ยน หลอด!

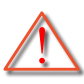

คำเดือน: เพื่อลดความเสี่ยงของการบาดเจ็บส่วนตัว อย่าทำชุด หลอดหล่นหรือจับหลอดไฟ หลอดอาจแตกและทำให้เกิด การบาดเจ็บได้ถ้าทำหล่น

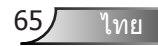

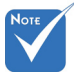

- ไม่สามารถถอดสกรู บนฝาครอบหลอด และตัวหลอดได้
- ไม่สามารถ เปิดโป รเจ็กเตอร์ได้ ถ้าไม่ได้ ใส่ฝาครอบหลอด กลับเข้าไปใน โปรเจ็กเตอร์
- อย่าสัมผัสบริเวณ กระจกของหลอดไฟ น้ามันทามือสามารถ ทำให้หลอดไฟ แตกได้ ใช้ผ้าแห้งใน การทำความสะอาด ชุดหลอดถ้าโดน โดยไม่ตั้งใจ

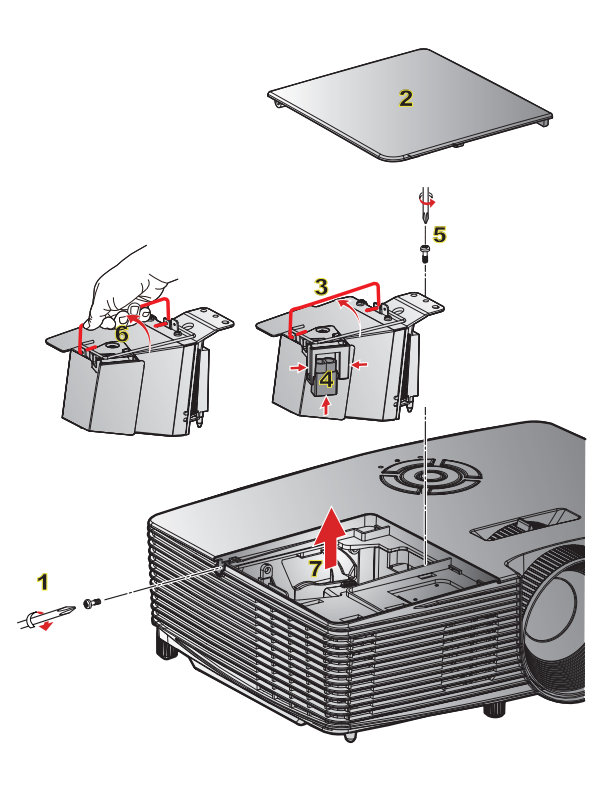

## ⊸ ขั้นตอนการเปลี่ยนหลอด:

- 1. ปิดการจ่ายไฟไปยังโปรเจ็กเตอร์โดยกดปุ่ม "ั**U**″ บนรีโมทคอนโทรลหรือบนปุ่มกดของ โปรเจ็กเตอร์
- 2. ปล่อยให้โปรเจคเตอร์เย็นลงอย่างน้อย 30 นาที
- 3. ถอดสายเพาเวอร์ออก
- 4. ไขสกรูบนฝาปิดออก 1
- 5. ดันขึ้น และเอาฝาออก <mark>2</mark>
- 6. ยกที่จับหลอดขึ้น <mark>3</mark>
- 7. กดทั้งสองข้าง จากนั้นยกขึ้นและถอดสายไฟของหลอด 4
- 8. คลายสกรูหนึ่งดัวบนชุดหลอดออก 5
- ยกที่จับหลอดขึ้น 6 และนำชุดหลอดออกอย่างข้าๆ ด้วยความระมัดระวัง 7

ในการใส่ชุดหลอดกลับคืน ให้ทำขั้นตอนก่อนหน้าในลำดับย้อนกลับ

10. เปิดเครื่องโปรเจคเตอร์และรีเซ็ตตัวจับเวลาหลอดไฟ

ลบชั่วโมงหลอดภาพ: (i) กด "Menu″ → (ii) เลือก "ดัวเลือก″ → (iii) เลือก "การปรับค่า หลอด″ → (iv) เลือก "ลบชั่วโมงหลอดภาพ″ → (v) เลือก "ใช่″

# การติดตั้งและการทำความสะอาด ตัวกรองฝุ่น

# การติดตั้งตัวกรองฝุ่น

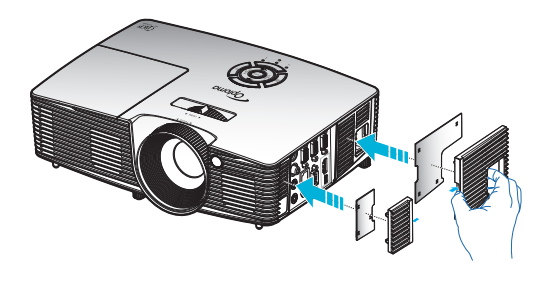

# การทำความสะอาดตัวกรองฝุ่น

เราแนะนำให้ทำความสะอาดตัวกรองฝุ่นทุกสามเดือน ทำความ สะอาดบ่อยขึ้นถ้าใช้โปรเจคเตอร์ในสภาพแวดล้อมที่มีฝุ่น

ขั้นตอน:

- ปิดการจ่ายไฟไปยังโปรเจ็กเตอร์โดยกดปุ่ม "♥" บนรีโมทคอนโทรลหรือ บนปุ่มกดของโปรเจ็กเตอร์
- 2. ถอดสายเพาเวอร์ออก
- 3. เอาตัวกรองฝุ่นออกอย่างข้าๆ และระมัดระวัง
- 4. ทำความสะอาดหรือเปลี่ยนตัวกรองฝุ่น
- 5. ในการติดตั้งตัวกรองฝุ่น ให้ทำขั้นตอนก่อนหน้ากลับกัน

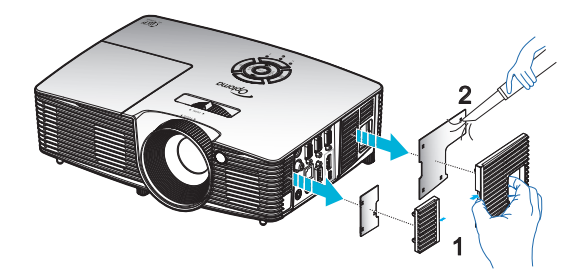

67

โทย

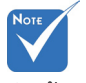

ตัวกรองฝุ่น
 เป็นที่ต้องการ/
 มีให้ในภูมิภาคที่เลือก
 แล้วว่ามีฝุ่นมาก

# โหมดที่ใช้ร่วมกันได้

# ความเข้ากันได้กับ HDMI

| ดิจิทัล                                                                                                    |                                                                                                    |                                                                                                    |  |  |  |
|----------------------------------------------------------------------------------------------------|----------------------------------------------------------------------------------------------------|----------------------------------------------------------------------------------------------------|--|--|--|
| B0/เวลาที่ตั้งขึ้น                                                                                                    | B0/เวลามาตรฐาน                                                                                                    | B0/เวลาอย่างละเอียด:                                                                                                    |  |  |  |
| 720 x 400 @ 70Hz<br>640 x 480 @ 60Hz<br>640 x 480 @ 67Hz<br>640 x 480 @ 72Hz<br>640 x 480 @ 75Hz<br>800 x 600 @ 56Hz<br>800 x 600 @ 60Hz<br>800 x 600 @ 72Hz<br>800 x 600 @ 75Hz<br>832 x 624 @ 75Hz<br>1024 x 768 @ 60Hz<br>1024 x 768 @ 75Hz<br>1280 x 1024 @ 75Hz<br>1152 x 870 @ 75Hz | XGA / WXGA<br>1440 x 900 @ 60Hz<br>1024 x 768 @ 120Hz<br>1280 x 800 @ 60Hz<br>1280 x 1024 @ 60Hz<br>1680 x 1050 @ 60Hz<br>1280 x 720 @ 60Hz<br>1280 x 720 @ 120Hz<br>1600 x 1200 @ 60Hz | เวลาที่แท่จริง:<br>XGA: 1024 x 768 @ 60Hz<br>WXGA: 1280 x 800 @ 60Hz;<br>1280 x 720 @ 60Hz<br>1080P: 1920 x 1080 @ 60Hz |  |  |  |
| B1/โหมดวิดีโอ                                                                                                    | B1/เวลาอย่างละเอียด:                                                                                                    |                                                                                                    |  |  |  |
| 640 x 480p @ 60Hz<br>720 x 480p @ 60Hz<br>1280 x 720p @ 60Hz<br>1920 x 1080i @ 60Hz<br>720(1440) x 480i @ 60Hz<br>1920 x 1080p @ 60Hz<br>720 x 576p @ 50Hz<br>1280 x 720p @ 50Hz<br>1920 x 1080p @ 50Hz<br>1920 x 1080p @ 50Hz<br>1920 x 1080p @ 24Hz<br>1920 x 1080p @ 30Hz              | 720 x 480p @ 60Hz<br>1280 x 720p @ 60Hz<br>1366 x 768 @ 60Hz<br>1920 x 1080i @ 50Hz<br>1920 x 1080p @ 60Hz                                                                              |                                                                                                    |  |  |  |

# ความเข้ากันได้ของวิดีโออินพุต 3D

| ความละเอียด<br>อินพุต  | เวลาอินพุด           |                      |                                                                              |  |
|------------------------|----------------------|----------------------|------------------------------------------------------------------------------|--|
| อืนพุด HDMI<br>1.4b 3D | 1280 x 720p @ 50Hz   | บนและล่าง            |                                                                              |  |
|                        | 1280 x 720p @ 60Hz   | บนและล่าง            |                                                                              |  |
|                        | 1280 x 720p @ 50Hz   | การรวบเฟรม           |                                                                              |  |
|                        | 1280 x 720p @ 60Hz   | การรวบเฟรม           |                                                                              |  |
|                        | 1920 x 1080i @ 50 Hz | เคียงข้างกัน (ครึ่ง) |                                                                              |  |
|                        | 1920 x 1080i @ 60 Hz | เคียงข้างกัน (ครึ่ง) |                                                                              |  |
|                        | 1920 x 1080p @ 24 Hz | บนและล่าง            |                                                                              |  |
|                        | 1920 x 1080p @ 24 Hz | การรวบเฟรม           |                                                                              |  |
|                        | 1920 x 1080i @ 50Hz  |                      | ในขณะที่รูปแบบ 3D เป็น<br>"เคียงบ่าเคียงไหล่"                                |  |
|                        | 1920 x 1080i @ 60Hz  | เคียงข้างกัน (ครึ่ง) |                                                                              |  |
|                        | 1280 x 720p @ 50Hz   |                      |                                                                              |  |
|                        | 1280 x 720p @ 60Hz   |                      |                                                                              |  |
|                        | 800 x 600 @ 60Hz     |                      |                                                                              |  |
|                        | 1024 x 768 @ 60Hz    |                      |                                                                              |  |
|                        | 1280 x 800 @ 60Hz    |                      |                                                                              |  |
|                        | 1920 x 1080i @ 50Hz  |                      | ในขณะที่รูปแบบ 3D เป็น<br>``สูงสุดและดำสุด″                                  |  |
| เนื้อหา HDMI           | 1920 x 1080i @ 60Hz  |                      |                                                                              |  |
| 1.40 30                | 1280 x 720p @ 50Hz   |                      |                                                                              |  |
|                        | 1280 x 720p @ 60Hz   | บนและล่าง            |                                                                              |  |
|                        | 800 x 600 @ 60Hz     |                      |                                                                              |  |
|                        | 1024 x 768 @ 60Hz    |                      |                                                                              |  |
|                        | 1280 x 800 @ 60Hz    |                      |                                                                              |  |
|                        | 480i                 | HQFS                 | ໃນขณะที่รูปแบบ 3D ເป็น<br>``ເฟรมภาพ<br>อย่างต่อเนื่อง (Frame<br>sequential)″ |  |

# คำสั่ง RS232 และรายการฟังก์ชั่น โปรโตคอล

# การกำหนดพินของ RS232

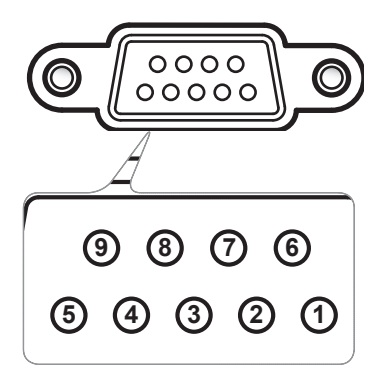

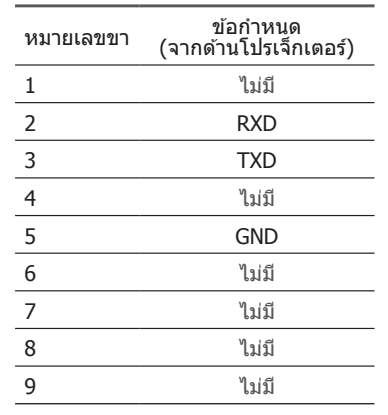

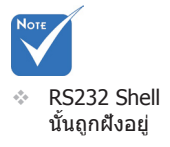

# รายการฟังก์ชั่นโปรโตคอล RS232

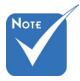

- มี <CR> หลังจากคำสั่ง ASCII ทั้งหมด
- 2. 0D เป็นรหัส HEX สำหรับ <CR> ในรหัส ASCII

Baud Rate : 9600 Data Bits: 8 Parity: ไม่มี Stop Bits: 1 Flow Control : ไม่มี UART16550 FIFO: ปิดใช้งาน Projector Return (Pass): P Projector Return (Fail): F XX=01-99, ID ของโปรเจ็กเดอร์, XX=00 สำหรับโปรเจ็กเดอร์ทั้งหมด

| SEND to projecto   | r                                                  |                              |                          |                                                                         |
|--------------------|----------------------------------------------------|------------------------------|--------------------------|-------------------------------------------------------------------------|
| 232 ASCII Code     | HEX Code                                           | Function                     |                          | Description                                                             |
| ~XX00 1            | 7E 30 30 30 30 20 31 0D                            | Power ON                     |                          |                                                                         |
| ~XX00 0            | 7E 30 30 30 30 20 30 0D                            | Power OFF                    | (0/.                     | 2 for backward compatible)                                              |
| ~XX00 1 ~nnnn      | 7E 30 30 30 30 20 31 20 a 0D                       | Power ON with Password       | ~ni                      | nnn = $\sim 0000 (a=7E 30 30 30 30) \sim 9999 (a=7E 39 39 39 39)$       |
| ~XX01 1            | 7E 30 30 30 31 20 31 0D                            | Resync                       |                          |                                                                         |
| ~XX02 1            | 7E 30 30 30 32 20 31 0D                            | AV Mute                      | On                       |                                                                         |
| ~XX02 0            | 7E 30 30 30 32 20 30 0D                            |                              | Off (0/2 for backward of | compatible)                                                             |
| ~XX03 1            | 7E 30 30 30 33 20 31 0D                            | Mute                         | On                       |                                                                         |
| ~XX03.0            | 7E 30 30 30 33 20 30 0D                            | E.                           | Off (0/2 for backward of | compatible)                                                             |
| ~XX04 1<br>XX04 0  | 7E 30 30 30 34 20 31 0D                            | Freeze                       | (0/2 fee beeleward as    |                                                                         |
| ~AA04 0<br>~XX05 1 | 7E 30 30 30 34 20 30 0D<br>7E 30 30 30 35 20 31 0D | Zoom Plus                    | (0/2 for backward comp   | patible)                                                                |
| ~XX051             | 7E 30 30 30 36 20 31 0D                            | Zoom Minus                   |                          |                                                                         |
| ~XX12.1            | 7E 30 30 31 32 20 31 0D                            | Direct Source Commands       | HDMI                     |                                                                         |
| ~XX12 5            | 7E 30 30 31 32 20 35 0D                            |                              | VGA1                     |                                                                         |
| ~XX12 6            | 7E 30 30 31 32 20 36 0D                            |                              | VGA 2                    |                                                                         |
| ~XX12 8            | 7E 30 30 31 32 20 38 0D                            |                              | VGA1 Component           |                                                                         |
| ~XX12 10           | 7E 30 30 31 32 20 31 30 0D                         |                              | Video                    |                                                                         |
| ~XX12 13           | 7E 30 30 31 32 20 31 33 0D                         |                              | VGA 2 Component          |                                                                         |
| ~XX20 1            | 7E 30 30 32 30 20 31 0D                            | Display Mode                 | Presentation             |                                                                         |
| ~XX20 2            | 7E 30 30 32 30 20 32 0D                            |                              | Bright                   |                                                                         |
| ~XX20 3            | 7E 30 30 32 30 20 33 0D                            |                              | Movie                    |                                                                         |
| ~XX20 4            | 7E 30 30 32 30 20 34 0D                            |                              | sRGB                     |                                                                         |
| ~XX20 5            | 7E 30 30 32 30 20 35 0D                            |                              | User                     |                                                                         |
| ~XX20 7            | 7E 30 30 32 30 20 37 0D                            |                              | Blackboard               |                                                                         |
| ~XX20.9            | 7E 30 30 32 30 20 39 0D<br>7E 30 30 32 30 21 33 0D |                              | JUCOM SIM                |                                                                         |
|                    | 72 50 50 52 50 21 55 00                            |                              |                          |                                                                         |
| ~XX21 n            | 7E 30 30 32 31 20 a 0D                             | Brightness                   |                          | n = -50 (a=2D 35 30) ~ 50 (a=35 30)                                     |
| ~XX22 n            | 7E 30 30 32 32 20 a 0D                             | Contrast                     |                          | $n = -50 (a=2D 35 30) \sim 50 (a=35 30)$<br>n = 1 (a=21) = 15 (a=21 25) |
| ~~~~~~             | 7E 30 30 32 33 20 a 0D                             |                              |                          | (a-51,55)                                                               |
| ~XX24 n            | 7E 30 30 32 34 20 a 0D                             | Color Settings/White         | Red                      | n = -50 (a=2D 35 30) ~ 50 (a=35 30)                                     |
| ~XX25 n            | 7E 30 30 32 35 20 a 0D                             |                              | Green                    | n = -50 (a=2D 35 30) ~ 50 (a=35 30)                                     |
| ~XX26 n            | 7E 30 30 32 36 20 a 0D                             |                              | Blue                     | $n = -50 (a=21) 35 30) \sim 50 (a=35 30)$                               |
| ~XX331             | 7E 30 30 33 33 20 31 0D                            |                              | Keset                    |                                                                         |
| ~XX34 n            | 7E 30 30 33 34 20 a 0D                             | BrilliantColor <sup>TM</sup> |                          | n = 1 (a=30) ~ 10 (a=31 30)                                             |
| ~XX35 1            | 7E 30 30 33 35 20 31 0D                            | Gamma                        | Film                     |                                                                         |
| ~XX35 2            | 7E 30 30 33 35 20 32 0D                            |                              | Video                    |                                                                         |
| ~XX35 4            | 7E 30 30 33 35 20 34 0D                            |                              | Standard                 |                                                                         |
|                    |                                                    |                              |                          |                                                                         |
| ~AA30 1            | /E 30 30 33 36 20 31 0D                            | Color Temp.                  | Warm                     |                                                                         |
| ~AA30 2<br>~YY36 3 | 7E 30 30 33 36 20 32 0D                            |                              | Cold                     |                                                                         |
| ~XX371             | 7E 30 30 33 37 20 31 0D                            | Color Space                  | Auto                     |                                                                         |
| ~XX37 2            | 7E 30 30 33 37 20 32 0D                            | color opace                  | RGB\RGB(0-255)           |                                                                         |
| ~XX37 3            | 7E 30 30 33 37 20 33 0D                            |                              | YUV                      |                                                                         |
| ~XX374             | 7E 30 30 33 37 20 34 0D                            |                              | RGB(16-235)              |                                                                         |
| ~XX73 n            | 7E 30 30 37 33 20 a 0D                             | Signal                       | Frequency                | n = -5 (a=2D 35) ~ 5 (a=35) By signal                                   |
| ~XX91 n            | 7E 30 30 39 31 20 a 0D                             |                              | Automatic                | n = 0 disable; $n = 1$ enable                                           |
| ~XX74 n            | 7E 30 30 37 34 20 a 0D                             |                              | Phase                    | n = 0 (a=30) ~ 31 (a=33 31) By signal                                   |
| ~XX75 n            | 7E 30 30 37 35 20 a 0D                             |                              | H. Position              | n = -5 (a=2D 35) ~ 5 (a=35) By timing                                   |
| ~XX /6 n           | 7E 30 30 37 36 20 a 0D                             |                              | V. Position              | n = -5 (a=2D 35) ~ 5 (a=35) By timing                                   |
| ~XX45 n            | 7E 30 30 34 34 20 a 0D                             | Color (Saturation)           |                          | n = -50 (a=2D 35 30) ~ 50 (a=35 30)                                     |
| ~XX44 n            | 7E 30 30 34 35 20 a 0D                             | Tint                         |                          | n = -50 (a=2D 35 30) ~ 50 (a=35 30)                                     |

ไทย 71

| ~XX60.1                                 | 7E 30 30 36 30 20 31 0D                                                      | Format                 | 4.3                      |                                                                                                    |
|-----------------------------------------|------------------------------------------------------------------------------|------------------------|--------------------------|----------------------------------------------------------------------------------------------------|
| XX60 2                                  | 7E 20 20 26 20 20 22 0D                                                      | - official             | 16:0                     |                                                                                                    |
| ~AA00 2                                 | 7E 30 30 30 30 20 32 0D                                                      |                        | 10.9                     |                                                                                                    |
| ~XX60.5                                 | /E 30 30 36 30 20 33 0D                                                      |                        | 16:10(WAGA)              |                                                                                                    |
| ~XX60 5                                 | 7E 30 30 36 30 20 35 0D                                                      |                        | LBX(WXGA)                |                                                                                                    |
| ~XX60 6                                 | 7E 30 30 36 30 20 36 0D                                                      |                        | Native                   |                                                                                                    |
| ~XX60 7                                 | 7E 30 30 36 30 20 37 0D                                                      |                        | Auto                     |                                                                                                    |
| ~XX61 n                                 | 7E 30 30 36 31 20 a 0D                                                       | Edge mask              |                          | n = 0 (a=30) ~ 10 (a=31.30)                                                                                                    |
| VV62 n                                  | 7E 30 30 36 32 20 a 0D                                                       | Zoom                   |                          | n = 5(n-2D(25)) + 25(n-22(25))                                                                                                    |
| ~AA02 II                                | 7E 30 30 30 32 20 a 0D                                                       | Z.00III                |                          | $11 = -5(a-2D - 55) \approx 25(a-52 - 55)$                                                                                                    |
| ~XX65 n                                 | 7E 30 30 36 33 20 a 0D                                                       | H Image Shift          |                          | $n = -100 (a=2D \ 31 \ 30 \ 30) \sim 100 (a=31 \ 30 \ 30)$                                                                                                    |
| ~XX64 n                                 | 7E 30 30 36 34 20 a 0D                                                       | V Image Shift          |                          | n = -100 (a=2D 31 30 30) ~ 100 (a=31 30 30)                                                                                                    |
| ~XX66 n                                 | 7E 30 30 36 36 20 a 0D                                                       | V Keystone             |                          | n = -40 (a=2D 34 30) ~ 40 (a=34 30)                                                                                                    |
| ~XX230 0                                | 7E 30 30 32 33 30 20 30 0D                                                   | 3D Mode                | OFF                      |                                                                                                    |
| ~XX230 1                                | 7E 30 30 32 33 30 20 31 0D                                                   | 3D Mode                | DLP-Link                 |                                                                                                    |
| ~XX230.3                                | 7E 30 30 32 33 30 20 31 0D                                                   | 3D Mode                | VESA 3D                  |                                                                                                    |
| XX400.0                                 | 7E 20 20 24 20 20 20 20 0D                                                   | 2D->2D                 | 3D                       |                                                                                                    |
| ~77400 0                                | 7E 30 30 34 30 30 20 30 0D                                                   | 3D-2D                  | 3D                       |                                                                                                    |
| ~XX400 1                                | 7E 30 30 34 30 30 20 31 0D                                                   |                        | L                        |                                                                                                    |
| ~XX400 2                                | 7E 30 30 34 30 30 20 32 0D                                                   |                        | R                        |                                                                                                    |
| ~XX405 0                                | 7E 30 30 34 30 35 20 30 0D                                                   | 3D Format              | Auto                     |                                                                                                    |
| ~XX405 1                                | 7E 30 30 34 30 35 20 31 0D                                                   |                        | SBS                      |                                                                                                    |
| ~XX405 2                                | 7E 30 30 34 30 35 20 32 0D                                                   |                        | Top and Bottom           |                                                                                                    |
| ~XX4053                                 | 7E 30 30 34 30 35 20 33 0D                                                   |                        | Frame sequential         |                                                                                                    |
| -XX231.0                                | 7E 30 30 32 33 31 20 30 0D                                                   | 3D Sync Invert         | On                       |                                                                                                    |
| VV221.1                                 | 7E 20 20 22 22 21 20 21 0D                                                   | 2D Sync Invert         | Off                      |                                                                                                    |
| ~777231 1                               | /E 30 30 32 33 31 20 31 0D                                                   | 3D Sync Invert         | OII                      |                                                                                                    |
| ~XX70 1                                 | 7E 30 30 37 30 20 31 0D                                                      | Language               | English                  |                                                                                                    |
| ~XX70 2                                 | 7E 30 30 37 30 20 32 0D                                                      | -                      | German                   |                                                                                                    |
| ~XX70 3                                 | 7E 30 30 37 30 20 33 0D                                                      |                        | French                   |                                                                                                    |
| ~XX70.4                                 | 7E 30 30 37 30 20 34 0D                                                      |                        | Italian                  |                                                                                                    |
| XX70.5                                  | 7E 30 30 37 30 20 35 0D                                                      |                        | Spanish                  |                                                                                                    |
| ~AA/0 J                                 | 7E 30 30 37 30 20 35 0D                                                      |                        | Spanish                  |                                                                                                    |
| ~XX/06                                  | /E 30 30 37 30 20 36 0D                                                      |                        | Portuguese               |                                                                                                    |
| ~XX/0 /                                 | /E 30 30 37 30 20 37 0D                                                      |                        | Polish                   |                                                                                                    |
| ~XX70 8                                 | 7E 30 30 37 30 20 38 0D                                                      |                        | Dutch                    |                                                                                                    |
| ~XX70 9                                 | 7E 30 30 37 30 20 39 0D                                                      |                        | Swedish                  |                                                                                                    |
| ~XX70 10                                | 7E 30 30 37 30 20 31 30 0D                                                   |                        | Norwegian/Danish         |                                                                                                    |
| ~XX70.11                                | 7E 30 30 37 30 20 31 31 0D                                                   |                        | Finnish                  |                                                                                                    |
| ~XX70.12                                | 7E 30 30 37 30 20 31 32 0D                                                   |                        | Greek                    |                                                                                                    |
| XX70 12                                 | 7E 30 30 37 30 20 31 32 0D                                                   |                        | Traditional Chinasa      |                                                                                                    |
| ~AA/0 13                                | 7E 30 30 37 30 20 31 33 0D                                                   |                        |                          |                                                                                                    |
| ~XX/0 14                                | /E 30 30 37 30 20 31 34 0D                                                   |                        | Simplified Chinese       |                                                                                                    |
| ~XX70 15                                | 7E 30 30 37 30 20 31 35 0D                                                   |                        | Japanese                 |                                                                                                    |
| ~XX70 16                                | 7E 30 30 37 30 20 31 36 0D                                                   |                        | Korean                   |                                                                                                    |
| ~XX70 17                                | 7E 30 30 37 30 20 31 37 0D                                                   |                        | Russian                  |                                                                                                    |
| ~XX70 18                                | 7E 30 30 37 30 20 31 38 0D                                                   |                        | Hungarian                |                                                                                                    |
| ~XX70.19                                | 7E 30 30 37 30 20 31 39 0D                                                   |                        | Czechoslovak             |                                                                                                    |
| -XX70 20                                | 7E 30 30 37 30 20 32 30 0D                                                   |                        | Arabic                   |                                                                                                    |
| XX70 21                                 | 7E 30 30 37 30 20 32 30 0D                                                   |                        | Th-:                     |                                                                                                    |
| ~AA/0.21                                | 7E 30 30 37 30 20 32 31 0D                                                   |                        | That                     |                                                                                                    |
| ~XX/0 22                                | /E 30 30 37 30 20 32 32 0D                                                   |                        | Turkish                  |                                                                                                    |
| ~XX70 23                                | 7E 30 30 37 30 20 32 33 0D                                                   |                        | Farsi                    |                                                                                                    |
| ~XX70 25                                | 7E 30 30 37 30 20 32 33 0D                                                   |                        | Vietnamese               |                                                                                                    |
| ~XX70 26                                | 7E 30 30 37 30 20 32 33 0D                                                   |                        | Indonesian               |                                                                                                    |
| ~XX70 27                                | 7E 30 30 37 30 20 32 33 0D                                                   |                        | Romanian                 |                                                                                                    |
|                                         | 7E 20 20 27 21 20 21 0D                                                      | Projection             | Front Dockton            |                                                                                                    |
| ~AA/11                                  | 7E 30 30 37 31 20 31 0D                                                      | riojecuoli             | Pront-Desktop            |                                                                                                    |
| ~XX/12                                  | /E 30 30 37 31 20 32 0D                                                      |                        | Rear-Desktop             |                                                                                                    |
| ~XX/13                                  | /E 30 30 37 31 20 33 0D                                                      |                        | Front-Ceiling            |                                                                                                    |
| ~XX71 4                                 | 7E 30 30 37 31 20 34 0D                                                      |                        | Rear-Ceiling             |                                                                                                    |
| ~XX72 1                                 | 7E 30 30 37 32 20 31 0D                                                      | Menu Location          | Top Left                 |                                                                                                    |
| ~XX72.2                                 | 7E 30 30 37 32 20 32 0D                                                      |                        | Ton Right                |                                                                                                    |
| ~XX72 3                                 | 7E 30 30 37 32 20 33 0D                                                      |                        | Centre                   |                                                                                                    |
| VV72 4                                  | 7E 20 20 27 22 20 24 0D                                                      |                        | Dottom Laft              |                                                                                                    |
| ~~~~~~~~~~~~~~~~~~~~~~~~~~~~~~~~~~~~~~~ | 7E 30 30 37 32 20 34 0D                                                      |                        | Bottom Lett              |                                                                                                    |
| ~XX/25                                  | 7E 30 30 37 32 20 35 0D                                                      |                        | Bottom Right             |                                                                                                    |
| (WXGA only)                             |                                                                              |                        |                          |                                                                                                    |
| ~XX90 1                                 | 7E 30 30 39 31 20 31 0D                                                      | Screen Type            | 16:10                    |                                                                                                    |
| ~XX90 0                                 | 7E 30 30 39 31 20 30 0D                                                      |                        | 16:9                     |                                                                                                    |
| ~XX77 n                                 | 7E 30 30 37 37 20 aabbcc 0D                                                  | Security               | Security Timer           | Month/Day/Hour                                                                                                    |
|                                         | 7E 30 30 37 38 20 31 0D                                                      | ,                      | Security Settings        | $ \begin{array}{ll} \mbox{transform} & \mbox{transform} & \mbo$ |
| ~XX78 0 ~nnnn                           | 7E 30 30 37 38 20 32 20 a 0D                                                 |                        |                          | Disable(0/2 for backward compatible)<br>~nnnn = ~0000 (a=7E 30 30 30 30) ~9999 (a=7E 39 39 39 39)                                                                                                    |
| ~XX79 n                                 | 7E 30 30 37 39 20 a 0D                                                       | Projector ID           |                          | $n = 00 (a=30 30) \sim 99 (a=39 39)$                                                                                                    |
| ~XX80 1                                 | 7E 30 30 38 30 20 31 0D                                                      | Mute                   | On                       |                                                                                                    |
| ~XX80 0                                 | 7E 30 30 38 30 20 30 0D                                                      |                        | Off (0/2 for backward co | ompatible)                                                                                                    |
| ~XX3100                                 | 7E 30 33 31 30 20 30 0D                                                      | Internal Speaker       | Off                      |                                                                                                    |
| ~XX3101                                 |                                                                              |                        | 0-                       |                                                                                                    |
| VV91 n                                  | 7E 30 33 31 30 20 31 0D                                                      |                        | 0n                       |                                                                                                    |
| $\sim \Delta \Delta 0     $             | 7E 30 33 31 30 20 31 0D<br>7E 30 30 38 31 20 a 0D                            | Volume (Audio)         | On                       | n = 0 (a=30) ~ 10 (a=31 30)                                                                                                    |
| ~~~~~~~~~~~~~~~~~~~~~~~~~~~~~~~~~~~~~~~ | 7E 30 33 31 30 20 31 0D<br>7E 30 30 38 31 20 a 0D                            | Volume (Audio)         |                          | n = 0 (a=30) ~ 10 (a=31 30)                                                                                                    |
| ~XX81 II<br>~XX82 1                     | 7E 30 33 31 30 20 31 0D<br>7E 30 30 38 31 20 a 0D<br>7E 30 30 38 32 20 31 0D | Volume (Audio)<br>Logo | Default                  | n = 0 (a=30) ~ 10 (a=31 30)                                                                                                    |

1

72

ไทย
| ~XX88 0                                                                                                    | 7E 30 30 38 38 20 30 0D                                                                                                    | Closed Captioning                                        | Off                                                                                                    |                                          |
|----------------------------------------------------------------------------------------------------|----------------------------------------------------------------------------------------------------|----------------------------------------------------------|----------------------------------------------------------------------------------------------------|------------------------------------------|
| ~XX88 1                                                                                                    | 7E 30 30 38 38 20 31 0D                                                                                                    |                                                          | cc1                                                                                                    |                                          |
| ~XX88 2                                                                                                    | 7E 30 30 38 38 20 32 0D                                                                                                    | 4 F T                                                    | cc2                                                                                                    |                                          |
| ~XX890                                                                                                    | 7E 30 30 38 39 20 30 0D                                                                                                    | Audio Input                                              | Detault                                                                                                    |                                          |
| ~XX89 1                                                                                                    | 7E 30 30 38 39 20 31 0D                                                                                                    |                                                          | Audiol                                                                                                    | A2 YCAL YCA2 WYCA)                       |
| ~~~~~~~~~~~~~~~~~~~~~~~~~~~~~~~~~~~~~~~                                                                                                    | 7E 30 30 38 39 20 33 0D                                                                                                    |                                                          | Audio2(5VGA2, 5VG                                                                                                    | AS, AUAI, AUA2, WAUA)                    |
|                                                                                                    | 7E 30 30 34 35 34 20 30 0D                                                                                                    | Crestron                                                 | Off                                                                                                    |                                          |
| ~XX454 1                                                                                                    | 7E 30 30 34 35 34 20 31 0D                                                                                                    | cresuon                                                  | On                                                                                                    |                                          |
| ~XX455.0                                                                                                    | 7E 30 30 34 35 35 20 30 0D                                                                                                    | Extrop                                                   | Off                                                                                                    |                                          |
| ~XX4551                                                                                                    | 7E 30 30 34 35 35 20 31 0D                                                                                                    | Extron                                                   | On                                                                                                    |                                          |
| ~XX456.0                                                                                                    | 7E 30 30 34 35 36 20 30 0D                                                                                                    | PII ink                                                  | Off                                                                                                    |                                          |
| ~XX4561                                                                                                    | 7E 30 30 34 35 36 20 31 0D                                                                                                    |                                                          | On                                                                                                    |                                          |
| ~XX4570                                                                                                    | 7E 30 30 34 35 37 20 30 0D                                                                                                    | AMX Device Discovery                                     | Off                                                                                                    |                                          |
| ~XX4571                                                                                                    | 7E 30 30 34 35 37 20 31 0D                                                                                                    |                                                          | On                                                                                                    |                                          |
| ~XX458 0                                                                                                    | 7E 30 30 34 35 38 20 30 0D                                                                                                    | Telnet                                                   | Off                                                                                                    |                                          |
| ~XX458 1                                                                                                    | 7E 30 30 34 35 38 20 31 0D                                                                                                    |                                                          | On                                                                                                    |                                          |
| ~XX459 0                                                                                                    | 7E 30 30 34 35 38 20 30 0D                                                                                                    | HTTP                                                     | Off                                                                                                    |                                          |
| ~XX459 1                                                                                                    | 7E 30 30 34 35 38 20 31 0D                                                                                                    |                                                          | On                                                                                                    |                                          |
| ~XX100 1                                                                                                    | 7E 30 30 31 30 30 20 31 0D                                                                                                    | Source Lock                                              | On                                                                                                    |                                          |
| ~XX100 0                                                                                                    | 7E 30 30 31 30 30 20 30 0D                                                                                                    |                                                          | Off (0/2 for backward of                                                                                                    | compatible)                              |
| ~XX101 1                                                                                                    | 7E 30 30 31 30 31 20 31 0D                                                                                                    | High Altitude                                            | On                                                                                                    |                                          |
| ~XX101 0                                                                                                    | 7E 30 30 31 30 31 20 30 0D                                                                                                    |                                                          | Off (0/2 for backward of                                                                                                    | compatible)                              |
| ~XX1021                                                                                                    | 7E 30 30 31 30 32 20 31 0D                                                                                                    | Information Hide                                         | On Official Laboration                                                                                                    | (11.)                                    |
| ~XX102.0                                                                                                    | 7E 30 30 31 30 32 20 30 0D                                                                                                    | V 11 1                                                   | Off (0/2 for backward o                                                                                                    | compatible)                              |
| ~XX103 1                                                                                                    | 7E 30 30 31 30 33 20 31 0D                                                                                                    | Keypad Lock                                              | Off (0/2 for boolenand)                                                                                                    |                                          |
| ~AA105.0                                                                                                    | 7E 30 30 31 30 35 20 30 0D                                                                                                    | Tast Pattarn                                             | None                                                                                                    | companiole)                              |
| ~AA195.0                                                                                                    | 7E 20 20 21 20 25 20 21 0D                                                                                                    | Test Patiern                                             | Grid                                                                                                    |                                          |
| ~XX195 2                                                                                                    | 7E 30 30 31 39 35 20 31 0D                                                                                                    |                                                          | White Pattern                                                                                                    |                                          |
| ~XX11_0                                                                                                    | 7E 30 30 31 31 20 30 0D                                                                                                    | IR Function                                              | Off                                                                                                    |                                          |
| ~XX11 1                                                                                                    | 7E 30 30 31 31 20 31 0D                                                                                                    | int i uneuon                                             | On                                                                                                    |                                          |
| ~XX11 2                                                                                                    | 7E 30 30 31 31 20 32 0D                                                                                                    |                                                          | Front                                                                                                    |                                          |
| ~XX11 3                                                                                                    | 7E 30 30 31 31 20 33 0D                                                                                                    |                                                          | Тор                                                                                                    |                                          |
|                                                                                                    |                                                                                                    |                                                          | .1                                                                                                    |                                          |
| ~XX104 1                                                                                                    | 7E 30 30 31 30 34 20 31 0D                                                                                                    | Background Color                                         | Blue                                                                                                    |                                          |
| ~XX104 2                                                                                                    | 7E 30 30 31 30 34 20 32 0D                                                                                                    |                                                          | Black                                                                                                    |                                          |
| ~XX104 3                                                                                                    | 7E 30 30 31 30 34 20 33 0D                                                                                                    |                                                          | Red                                                                                                    |                                          |
| ~XX104 4                                                                                                    | 7E 30 30 31 30 34 20 34 0D                                                                                                    |                                                          | Green                                                                                                    |                                          |
| ~XX104 5                                                                                                    | 7E 30 30 31 30 34 20 35 0D                                                                                                    |                                                          | White                                                                                                    |                                          |
| ~XX105 1                                                                                                    | 7E 30 30 31 30 35 20 31 0D                                                                                                    | Advanced                                                 | Direct Power On                                                                                                    | On                                       |
| ~XX105 0                                                                                                    | 7E 30 30 31 30 35 20 30 0D                                                                                                    |                                                          |                                                                                                    | Off (0/2 for backward compatible)        |
| ~XX106 n                                                                                                    | 7E 30 30 31 30 36 20 a 0D                                                                                                    |                                                          | Auto Power Off (min)                                                                                                    | n = 0 (a=30) ~ 180 (a=31 38 30)          |
| ~XX10/n                                                                                                    | 7E 20 20 21 21 25 20 21 0D                                                                                                    |                                                          | Steep Timer (min)                                                                                                    | n = 0 ( $a=30$ ) ~ 990 ( $a=39.39.39$ )  |
| ~XX1151                                                                                                    | /E 30 30 31 31 35 20 31 0D                                                                                                    |                                                          | Quick Resume                                                                                                    | On<br>Off (0/2 for booleaned compatible) |
| ~AA1150                                                                                                    | 7E 30 30 31 31 33 20 30 0D                                                                                                    |                                                          | Damas Mada (Standhar)                                                                                                    | End (of 2 for backward companyle)        |
| ~XX1141                                                                                                    | 7E 30 30 31 31 34 20 31 0D                                                                                                    |                                                          | Power Mode(Standby)                                                                                                    | Active (0/2 for backward compatible)     |
| AA1140                                                                                                    | 72.50 50 51 51 54 20 50 0D                                                                                                    |                                                          |                                                                                                    | Active (0/2 for backward companie)       |
| ~XX1091                                                                                                    | 7E 30 30 31 30 39 20 31 0D                                                                                                    |                                                          | Lamp Reminder                                                                                                    | On                                       |
| ~XX109 0                                                                                                    | 7E 30 30 31 30 39 20 30 0D                                                                                                    |                                                          |                                                                                                    | Off (0/2 for backward compatible)        |
| ~XX110 1                                                                                                    | 7E 30 30 31 31 30 20 31 0D                                                                                                    |                                                          | Brightness Mode                                                                                                    | Bright                                   |
| ~XX110 2                                                                                                    | 7E 30 30 31 31 30 20 32 0D                                                                                                    |                                                          | 0                                                                                                    | Eco                                      |
| ~XX110 3                                                                                                    | 7E 30 30 31 31 30 20 33 0D                                                                                                    |                                                          |                                                                                                    | Eco                                      |
| ~XX110 4                                                                                                    | 7E 30 30 31 31 30 20 34 0D                                                                                                    |                                                          |                                                                                                    | Dynamic                                  |
| ~XX111 1                                                                                                    | 7E 30 30 31 31 31 20 31 0D                                                                                                    |                                                          | Lamp Reset                                                                                                    | Yes                                      |
| ~XX111 0                                                                                                    | 7E 30 30 31 31 31 20 30 0D                                                                                                    |                                                          |                                                                                                    | No (0/2 for backward compatible)         |
| ~XX322 0                                                                                                    | 7E 30 30 33 32 32 20 30 0D                                                                                                    | Filter Reminder                                          |                                                                                                    | Off                                      |
| ~XX322 1                                                                                                    | 7E 30 30 33 32 32 20 31 0D                                                                                                    |                                                          |                                                                                                    | 300 hr                                   |
| ~AA322 2<br>XX222 2                                                                                                    | 7E 30 30 33 32 32 20 32 0D                                                                                                    |                                                          |                                                                                                    | 200 III                                  |
| ~AA322.3<br>. XX222.4                                                                                                    | 7E 30 30 33 32 32 20 33 0D                                                                                                    |                                                          |                                                                                                    | 1000 br                                  |
| ~AA322 4<br>~XX323 1                                                                                                    | 7E 30 30 33 32 32 20 34 0D                                                                                                    | Filter Reset                                             |                                                                                                    | Ves                                      |
| ~XX323 0                                                                                                    | 7E 30 30 33 32 33 20 30 0D                                                                                                    | - met neset                                              |                                                                                                    | No                                       |
|                                                                                                    | 12 50 50 55 52 55 20 50 00                                                                                                    |                                                          |                                                                                                    |                                          |
| ~XX112 1                                                                                                    |                                                                                                    |                                                          |                                                                                                    |                                          |
|                                                                                                    | 7E 30 30 31 31 32 20 31 0D                                                                                                    | Reset                                                    |                                                                                                    | Yes                                      |
| ~XX99 1                                                                                                    | 7E 30 30 31 31 32 20 31 0D                                                                                                    | Reset                                                    |                                                                                                    | Yes                                      |
|                                                                                                    | 7E 30 30 31 31 32 20 31 0D<br>7E 30 30 39 39 20 31 0D                                                                                                    | Reset<br>RS232 Alert Reset                               | Reset System Alert                                                                                                    | Yes                                      |
| ~XX210 n                                                                                                    | 7E 30 30 31 31 32 20 31 0D<br>7E 30 30 39 39 20 31 0D<br>7E 30 30 39 39 20 31 0D<br>7E 30 30 32 30 30 20 n 0D                                                                                                    | Reset<br>RS232 Alert Reset<br>Display message on the OSD | Reset System Alert                                                                                                    | Yes                                      |
| ~XX210 n                                                                                                    | 7E 30 30 31 31 32 20 31 0D<br>7E 30 30 39 39 20 31 0D<br>7E 30 30 32 30 30 20 n 0D                                                                                                    | Reset<br>RS232 Alert Reset<br>Display message on the OSD | Reset System Alert                                                                                                    | Yes n: 1-30 characters                   |
| ~XX210 n<br>SEND to emulate                                                                                                    | 7E 30 30 31 31 32 20 31 0D<br>7E 30 30 39 39 20 31 0D<br>7E 30 30 32 30 30 20 n 0D<br><b>Remote</b>                                                                                                    | Reset<br>RS232 Alert Reset<br>Display message on the OSD | Reset System Alert                                                                                                    | Yes n: 1-30 characters                   |
| -XX210 n<br>SEND to emulate                                                                                                    | 7E 30 30 31 31 32 20 31 0D<br>7E 30 30 39 39 20 31 0D<br>7E 30 30 32 30 30 20 n 0D<br><b>Remote</b>                                                                                                    | Reset<br>RS232 Alert Reset<br>Display message on the OSD | Reset System Alert                                                                                                    | n: 1-30 characters                       |
| ~XX210 n<br>SEND to emulate<br>~XX140 10<br>~XY140 11                                                                                                    | 7E 30 30 31 31 32 20 31 0D<br>7E 30 30 39 39 20 31 0D<br>7E 30 30 32 30 30 20 n 0D<br>Remote<br>7E 30 30 31 34 30 20 31 30 0D<br>7E 30 30 31 34 30 20 31 30 0D                                                                                                    | Reset<br>RS232 Alert Reset<br>Display message on the OSD | Reset System Alert                                                                                                    | n: 1-30 characters                       |
| ~XX210 n<br>SEND to emulate<br>~XX140 10<br>~XX140 11<br>~XX140 12                                                                                                    | 7E 30 30 31 31 32 20 31 0D<br>7E 30 30 39 39 20 31 0D<br>7E 30 30 32 30 30 20 n 0D<br><b>Remote</b><br>7E 30 30 31 34 30 20 31 30 0D<br>7E 30 30 31 34 30 20 31 31 00<br>7E 30 30 31 34 30 20 31 31 00<br>7E 30 30 31 30 30 31 30 30 30 30 30 30<br>7E 30 30 31 30 30 30 30 30 30 30 30 30 30 30 30 30                                                                                                    | Reset<br>RS232 Alert Reset<br>Display message on the OSD | Reset System Alert<br>Up<br>Left                                                                                                    | n: 1-30 characters                       |
| ~XX210 n<br>SEND to emulate<br>~XX140 10<br>~XX140 11<br>~XX140 12<br>~XX140 13                                                                                                    | 7E 30 30 31 31 32 20 31 0D<br>7E 30 30 39 39 20 31 0D<br>7E 30 30 32 30 30 20 n 0D<br>Remote<br>7E 30 30 31 34 30 20 31 30 0D<br>7E 30 30 31 34 30 20 31 31 0D<br>7E 30 30 31 34 30 20 31 31 0D<br>7E 30 30 31 34 30 20 31 32 0D                                                                                                    | Reset<br>RS232 Alert Reset<br>Display message on the OSD | Reset System Alert<br>Up<br>Left<br>Enter (for projection MI<br>Right                                                                                                    | n: 1-30 characters ENU)                  |
| ~XX210 n<br>SEND to emulate<br>~XX140 10<br>~XX140 11<br>~XX140 12<br>~XX140 13<br>~XX140 14                                                                                                    | 7E 30 30 31 31 32 20 31 0D           7E 30 30 39 39 20 31 0D           7E 30 30 32 30 30 20 n 0D <b>Remote</b> 7E 30 30 31 34 30 20 31 30 0D           7E 30 30 31 34 30 20 31 31 0D           7E 30 30 31 34 30 23 13 10           7E 30 30 31 34 30 23 13 10           7E 30 30 31 34 30 23 13 10           7E 30 30 31 34 30 23 13 20           7E 30 30 31 34 30 23 13 30           7E 30 30 31 34 30 23 13 30                                                                                                    | Reset<br>RS232 Alert Reset<br>Display message on the OSD | Reset System Alert<br>Up<br>Left<br>Enter (for projection Mi<br>Right<br>Down                                                                                                    | n: 1-30 characters ENU)                  |
| ~XX210 n<br>SEND to emulate<br>~XX140 10<br>~XX140 11<br>~XX140 12<br>~XX140 13<br>~XX140 15                                                                                                    | 7E 30 30 31 31 32 20 31 0D           7E 30 30 39 30 20 31 0D           7E 30 30 32 30 30 20 n 0D <b>Remote</b> 7E 30 30 31 34 30 20 31 30 0D           7E 30 30 31 34 30 20 31 30 0D           7E 30 30 31 34 30 20 31 31 0D           7E 30 30 31 34 30 20 31 31 0D           7E 30 30 31 34 30 23 31 30 0D           7E 30 30 31 34 30 23 31 32 0D           7E 30 30 31 34 02 31 31 40 0D           7E 30 30 31 34 02 31 31 40 D           7E 30 30 31 34 02 31 31 40 0D           7E 30 30 31 34 02 31 34 0D                                                                                                    | Reset<br>RS232 Alert Reset<br>Display message on the OSD | Reset System Alert<br>Up<br>Left<br>Enter (for projection Ml<br>Right<br>Down<br>Keystone +                                                                                                    | n: 1-30 characters                       |
| -XX210 n<br>-XX140 10<br>-XX140 10<br>-XX140 11<br>-XX140 12<br>-XX140 12<br>-XX140 13<br>-XX140 14<br>-XX140 16                                                                                               | 7E 50 30 31 31 32 20 31 0D           7E 50 30 39 39 20 31 0D           7E 30 30 32 30 30 20 n 0D <b>Remote</b> 7E 30 30 31 34 30 20 31 30 0D           7E 30 30 31 34 30 20 31 30 0D           7E 30 30 31 34 30 20 31 31 0D           7E 30 30 31 34 30 23 13 0D           7E 30 30 31 34 30 23 13 0D           7E 30 30 31 34 30 23 13 30 D           7E 30 30 31 34 30 23 13 30 D           7E 30 30 31 34 30 23 13 30 D           7E 30 30 31 34 30 23 13 30 D           7E 30 30 31 34 30 23 13 50 D           7E 30 30 31 34 30 23 13 50 D           7E 30 30 31 34 30 23 13 50 D           7E 30 30 31 34 30 23 13 50 D                                                                                                    | Reset<br>RS232 Alert Reset<br>Display message on the OSD | Reset System Alert<br>Up<br>Left<br>Enter (for projection MI<br>Right<br>Down<br>Keystone +<br>Keystone –                                                                                                 | n: 1-30 characters ENU)                  |
| -XX210 n<br>SEND to emulate<br>-XX140 10<br>-XX140 11<br>-XX140 12<br>-XX140 13<br>-XX140 14<br>-XX140 14<br>-XX140 16<br>-XX140 17                                                                            | 7E 30 30 31 31 32 20 31 0D           7E 30 30 39 30 20 31 0D           7E 30 30 32 30 30 20 n 0D <b>Remote</b> 7E 30 30 31 34 30 20 31 30 0D           7E 30 30 31 34 30 20 31 30 0D           7E 30 30 31 34 30 20 31 30 0D           7E 30 30 31 34 30 20 31 30 0D           7E 30 30 31 34 30 20 31 30 0D           7E 30 30 31 34 30 20 31 33 0D           7E 30 30 31 34 30 20 31 34 0D           7E 30 30 31 34 30 20 31 34 0D           7E 30 30 31 34 30 20 31 34 0D           7E 30 30 31 34 30 23 31 36 0D           7E 30 30 31 34 30 23 31 36 0D                                                                                                    | Reset<br>RS232 Alert Reset<br>Display message on the OSD | Reset System Alert<br>Up<br>Left<br>Enter (for projection MI<br>Right<br>Down<br>Keystone +<br>Keystone +<br>Volume –                                                                                     | n: 1-30 characters ENU)                  |
| -XX210 n<br>SEND to emulate<br>-XX140 10<br>-XX140 11<br>-XX140 12<br>-XX140 13<br>-XX140 15<br>-XX140 15<br>-XX140 15<br>-XX140 17<br>-XX140 18                                                               | 7E 50 30 31 31 32 20 31 0D           7E 30 30 39 39 20 31 0D           7E 30 30 32 30 30 20 n 0D <b>Remote</b> 7E 30 30 31 34 30 20 31 30 0D           7E 30 30 31 34 30 20 31 30 0D           7E 30 30 31 34 30 20 31 30 0D           7E 30 30 31 34 30 20 31 30 0D           7E 30 30 31 34 30 20 31 31 30 0D           7E 30 30 31 34 30 20 31 33 0D           7E 30 30 31 34 30 20 31 33 0D           7E 30 30 31 34 30 20 31 35 0D           7E 30 30 31 34 30 20 31 35 0D           7E 30 30 31 34 30 23 13 50 0D           7E 30 30 31 34 30 23 13 70 0D           7E 30 30 31 34 30 23 13 70 0D                                                                                                    | Reset<br>RS232 Alert Reset<br>Display message on the OSD | Reset System Alert<br>Up<br>Left<br>Enter (for projection Mi<br>Right<br>Down<br>Keystone +<br>Keystone –<br>Volume –<br>Volume –                                                                         | n: 1-30 characters ENU)                  |
| -XX210 n<br>SEND to emulate<br>-XX140 10<br>-XX140 11<br>-XX140 12<br>-XX140 13<br>-XX140 13<br>-XX140 15<br>-XX140 16<br>-XX140 16<br>-XX140 17<br>-XX140 19                                                  | 7E         30         31         32         20         31         0D           7E         30         30         32         30         20         n         0D           7E         30         30         32         30         20         n         0D           Remote         7E         30         31         34         30         20         31         30         0D           7E         30         31         34         30         20         31         30         0D           7E         30         31         34         30         20         31         30         0D           7E         30         31         34         30         21         31         30         0D         7E         30         31         34         30         31         30         0D         7E         30         30         31         34         30         31         36         30         7E         30         31         34         30         31         36         31         60         7E         30         31         34         30         31         30         31         30         31                                                                                                    | Reset<br>RS232 Alert Reset<br>Display message on the OSD | Reset System Alert<br>Up<br>Left<br>Enter (for projection MR<br>Right<br>Down<br>Keystone +<br>Keystone +<br>Volume -<br>Volume +<br>Brightness                                                           | n: 1-30 characters                       |
| XX210 n<br>XX140 10<br>XX140 11<br>XX140 11<br>XX140 12<br>XX140 12<br>XX140 15<br>XX140 15<br>XX140 15<br>XX140 17<br>XX140 17<br>XX140 17<br>XX140 20                                                        | 7E         30         31         32         20         31         0D           7E         30         30         32         30         20         n         0D           7E         30         30         32         30         20         n         0D           Remote           7E         30         31         34         30         20         31         30         0D           7E         30         31         34         30         20         31         30         0D         7E         30         31         34         30         20         31         30         DD         7E         30         31         34         30         31         34         30         31         30         DD         7E         30         31         34         30         31         34         30         20         31         34         30         31         34         30         31         34         30         31         34         30         31         34         30         31         34         30         31         34         30         31         34         30         31                                                                                                    | Reset<br>RS232 Alert Reset<br>Display message on the OSD | Reset System Alert<br>Up<br>Left<br>Enter (for projection MI<br>Right<br>Down<br>Keystone +<br>Keystone +<br>Volume +<br>Brightness<br>Menu                                                               | n: 1-30 characters ENU)                  |
| XX210 n<br>SEND to emulate<br>XX140 10<br>XX140 11<br>XX140 12<br>XX140 13<br>XX140 13<br>XX140 15<br>XX140 15<br>XX140 15<br>XX140 17<br>XX140 18<br>XX140 18<br>XX140 20<br>XX140 21                         | 7E 50 30 31 31 32 20 31 0D           7E 50 30 39 39 20 31 0D           7E 30 30 32 30 30 20 n 0D <b>Remote</b> 7E 30 30 31 34 30 20 31 30 0D           7E 30 30 31 34 30 20 31 30 0D           7E 30 30 31 34 30 20 31 31 0D           7E 30 30 31 34 30 23 13 0D           7E 30 30 31 34 30 23 13 0D           7E 30 30 31 34 30 23 13 30 0D           7E 30 30 31 34 30 23 13 30 D           7E 30 30 31 34 30 23 13 30 D           7E 30 30 31 34 30 23 13 50 D           7E 30 30 31 34 30 23 13 50 D           7E 30 30 31 34 30 23 13 70 D           7E 30 30 31 34 30 23 13 70 D           7E 30 30 31 34 30 23 13 70 D           7E 30 30 31 34 30 23 31 30 02 75 30 30 76 30 31 34 30 23 31 30 D           7E 30 30 31 34 30 23 31 30 D           7E 30 30 31 34 30 23 31 30 D           7E 30 30 31 34 30 23 31 30 D           7E 30 30 31 34 30 23 31 30 D           7E 30 30 31 34 30 23 31 30 D           7E 30 30 31 34 30 23 32 30 D           7E 30 30 31 34 30 23 31 30 D           7E 30 30 31 34 30 23 31 30 D           7E 30 30 31 34 30 23 32 30 D                                                                                                    | Reset<br>RS232 Alert Reset<br>Display message on the OSD | Reset System Alert<br>Up<br>Left<br>Enter (for projection M<br>Right<br>Down +<br>Keystone +<br>Keystone +<br>Volume +<br>Brightness<br>Menu<br>Zoom                                                      | n: 1-30 characters                       |
| XX210 n<br>SEND to emulate<br>XX140 10<br>XX140 11<br>XX140 12<br>XX140 13<br>XX140 15<br>XX140 15<br>XX140 15<br>XX140 17<br>XX140 17<br>XX140 19<br>XX140 21<br>XX140 21                                     | $\begin{array}{c} 7E & 50 & 30 & 31 & 31 & 32 & 20 & 31 & 0D \\ \hline 7E & 30 & 30 & 39 & 20 & 31 & 0D \\ \hline 7E & 30 & 30 & 32 & 30 & 30 & 20 & n & 0D \\ \hline \hline \\ \hline \hline Remote \\ \hline \\ \hline TE & 30 & 31 & 34 & 30 & 20 & 31 & 30 & 0D \\ \hline TE & 30 & 30 & 31 & 34 & 30 & 20 & 31 & 30 & 0D \\ \hline TE & 30 & 30 & 31 & 34 & 30 & 20 & 31 & 30 & 0D \\ \hline TE & 30 & 30 & 31 & 34 & 30 & 20 & 13 & 30 & 0D \\ \hline TE & 30 & 30 & 31 & 34 & 30 & 20 & 13 & 30 & 0D \\ \hline TE & 30 & 30 & 31 & 34 & 30 & 20 & 13 & 30 & 0D \\ \hline TE & 30 & 30 & 31 & 34 & 30 & 20 & 13 & 30 & 0D \\ \hline TE & 30 & 30 & 31 & 34 & 30 & 20 & 31 & 34 & 0D \\ \hline TE & 30 & 30 & 31 & 34 & 30 & 20 & 31 & 34 & 0D \\ \hline TE & 30 & 30 & 31 & 34 & 30 & 20 & 31 & 34 & 0D \\ \hline TE & 30 & 30 & 31 & 34 & 30 & 20 & 31 & 34 & 0D \\ \hline TE & 30 & 30 & 31 & 34 & 30 & 20 & 31 & 34 & 0D \\ \hline TE & 30 & 30 & 31 & 34 & 30 & 20 & 31 & 34 & 0D \\ \hline TE & 30 & 30 & 31 & 34 & 30 & 20 & 31 & 34 & 0D \\ \hline TE & 30 & 30 & 31 & 34 & 30 & 20 & 32 & 31 & 0D \\ \hline TE & 30 & 30 & 31 & 34 & 30 & 20 & 32 & 31 & 0D \\ \hline \end{array}$                                                                                                    | Reset<br>RS232 Alert Reset<br>Display message on the OSD | Reset System Alert<br>Up<br>Left<br>Enter (for projection MI<br>Right<br>Down<br>Keystone +<br>Keystone +<br>Volume -<br>Volume +<br>Brightness<br>Menu<br>Zoom<br>Contrast                               | n: 1-30 characters                       |
| XX210 n<br>SEND to emulate<br>XX140 10<br>XX140 11<br>XX140 12<br>XX140 12<br>XX140 13<br>XX140 14<br>XX140 16<br>XX140 16<br>XX140 18<br>XX140 18<br>XX140 20<br>XX140 28<br>XX140 28<br>XX140 28<br>XX140 47 | $\begin{array}{c} 7E & 50 & 30 & 31 & 31 & 32 & 20 & 31 & 0D \\ \hline 7E & 30 & 30 & 39 & 20 & 31 & 0D \\ \hline 7E & 30 & 30 & 32 & 30 & 30 & 20 & n & 0D \\ \hline \hline Remote \\ \hline 7E & 30 & 30 & 31 & 34 & 30 & 20 & 31 & 30 & 0D \\ \hline 7E & 30 & 30 & 31 & 43 & 02 & 03 & 13 & 10 & D \\ \hline 7E & 30 & 30 & 31 & 43 & 02 & 03 & 13 & 30 & D \\ \hline 7E & 30 & 30 & 31 & 43 & 02 & 31 & 33 & 0D \\ \hline 7E & 30 & 30 & 31 & 43 & 02 & 31 & 34 & 30 & 20 \\ \hline 7E & 30 & 30 & 31 & 43 & 02 & 31 & 34 & 30 & 20 \\ \hline 7E & 30 & 30 & 31 & 43 & 02 & 31 & 34 & 30 & 20 \\ \hline 7E & 30 & 30 & 31 & 43 & 02 & 31 & 34 & 30 & 20 & 31 & 30 & 00 \\ \hline 7E & 30 & 30 & 31 & 43 & 02 & 31 & 34 & 00 & 21 & 30 & 00 \\ \hline 7E & 30 & 30 & 31 & 43 & 02 & 31 & 34 & 00 & 21 & 30 & 01 \\ \hline 7E & 30 & 30 & 31 & 43 & 02 & 31 & 30 & 00 & 7E & 30 & 30 & 31 & 43 & 00 & 22 & 30 & 01 \\ \hline 7E & 30 & 30 & 31 & 43 & 02 & 03 & 23 & 80 & 07 \\ \hline 7E & 30 & 30 & 31 & 43 & 02 & 32 & 31 & 0D \\ \hline 7E & 30 & 30 & 31 & 43 & 02 & 32 & 31 & 0D \\ \hline 7E & 30 & 30 & 31 & 43 & 02 & 32 & 31 & 0D \\ \hline 7E & 30 & 30 & 31 & 43 & 02 & 32 & 31 & 0D \\ \hline 7E & 30 & 30 & 31 & 43 & 02 & 32 & 31 & 0D \\ \hline 7E & 30 & 30 & 31 & 43 & 02 & 32 & 31 & 0D \\ \hline 7E & 30 & 30 & 31 & 43 & 02 & 32 & 31 & 0D \\ \hline 7E & 30 & 30 & 31 & 43 & 02 & 32 & 31 & 0D \\ \hline 7E & 30 & 30 & 31 & 43 & 02 & 32 & 31 & 0D \\ \hline 7E & 30 & 30 & 31 & 43 & 02 & 31 & 43 & 02 & 31 & 43 & 02 \\ \hline 80 & 70 & 80 & 30 & 31 & 43 & 02 & 31 & 43 & 02 & 31 & 43 & 02 \\ \hline 80 & 70 & 80 & 70 & 70 & 80 & 70 & 70 &$ | Reset<br>RS232 Alert Reset<br>Display message on the OSD | Reset System Alert<br>Up<br>Left<br>Enter (for projection Mi<br>Right<br>Down<br>Keystone +<br>Keystone -<br>Volume -<br>Volume -<br>Volume -<br>Nolume -<br>Brightness<br>Menu<br>Zoom<br>Zoom<br>Source | Yes n: 1-30 characters ENU)              |

| SEND from proje | ector automatically |               |                  |                                                                                                    |
|-----------------|---------------------|---------------|------------------|----------------------------------------------------------------------------------------------------|
| 232 ASCII Code  | HEX Code            | Function      | Projector Return | Description                                                                                                    |
|                 |                     | System status | INFOn            | n : 0/1/2/3/4/5/6/7/8 = Standby/Warming/Cooling/Out of Range/<br>Lamp fail/Fan Lock/Over Temperature/Lamp Hours Running Out |
| READ from proje | ector               |               |                  |                                                                                                    |
| 232 ASCII Code  | HEX Code            | Function      | Projector Return | Description                                                                                                    |

| ~XX121 1 | 7E 30 30 31 32 31 20 31 0D | Input Source Commands | OKn             | n: 0/1/2/3/5= None/VGA1/VGA2/Video/HDMI                             |
|----------|----------------------------|-----------------------|-----------------|---------------------------------------------------------------------|
| ~XX1221  | 7E 30 30 31 32 32 20 31 0D | Sofware Version       | OKdddd          | dddd: FW version                                                    |
| ~XX123 1 | 7E 30 30 31 32 33 20 31 0D | Display Mode          | OKn             | n: 0/1/2/3/4/5/6/7                                                  |
|          |                            |                       |                 | None/Presentation/Bright/Movie/sRGB/User/Blackboard/3D              |
| ~XX1241  | 7E 30 30 31 32 34 20 31 0D | Power State           | OKn             | $n \cdot 0/1 = Off/On$                                              |
| ~XX1251  | 7E 30 30 31 32 35 20 31 0D | Brightness            | OKn             | $n = -50 \sim 50$                                                   |
| ~XX126.1 | 7E 30 30 31 32 36 20 31 0D | Contrast              | Okn             | $n = -50 \sim 50$                                                   |
| ~XX1271  | 7E 30 30 31 32 37 20 31 0D | Aspect Ratio          | OKn             | $n \cdot 0/1/2/3 = 4.3/16.9/Native/AUTO (XGA)$                      |
|          | 12000001020100             | rispect runo          | orta            | n: 0/1/2/3/4 = 4:3/16:9 or 16:10/LBX/Native/AUTO (WYGA)             |
|          |                            |                       |                 | *16:0 or 16:10 depend on Series Turns setting                       |
| VV129.1  | 7E 20 20 21 22 28 20 21 0D | Color Tomporatura     | OVn             | n : 0/1/2 = Warm/Madium/Cold                                        |
| ~AA126 1 | 7E 30 30 31 32 38 20 31 0D | Color Temperature     | OKI             | n . 0/1/2 - wain/Medulin/Cold                                       |
| ~XX1291  | 7E 30 30 31 32 39 20 31 0D | Projection Mode       | OKN             | n : 0/1/2/3 = Front-Desktop/Rear-Desktop/Front-Celling/Rear-Celling |
| ~AA150 1 | /E 30 30 31 33 30 20 31 0D | Information           | OKabbbbbccdddde | A// 0.070                                                           |
|          |                            |                       |                 | a: 0/1 = Off/On                                                     |
|          |                            |                       |                 | bbbb: Lamp Hour                                                     |
|          |                            |                       |                 | cc: source                                                          |
|          |                            |                       |                 | 00/01/02/03/05/= None/VGA1/VGA2/Video/HDMI                          |
|          |                            |                       |                 | dddd: FW version                                                    |
|          |                            |                       |                 | e : Display mode 0/1/2/3/4/5/6/7/8                                  |
|          |                            |                       |                 | None/Presentation/Bright/Movie/sRGB/User/Blackboard/DICOM SI        |
| ~XX151 1 | 7E 30 30 31 35 31 20 31 0D | Model name            | OKn             | n:1/2= XGA/ WXGA                                                    |
| ~XX108 1 | 7E 30 30 31 30 38 20 31 0D | Lamp Hours            | OKbbbb          | bbbb: Lamp Hour                                                     |
| ~XX108 2 | 7E 30 30 31 30 38 20 31 0D | Cumulative Lamp Hours | OKbbbbb         | bbbbb; (5 digits) Total Lamp Hours                                  |
| ~XX321.1 | 7E 30 30 33 32 31 20 31 0D | Filter Usage Hours    | OKbbbb          | bbbb: Filter Usage Hours                                            |

# การติดตั้งโดยยึดกับเพดาน

- เพื่อป้องกันความเสียหายต่อโปรเจคเตอร์ของคุณ โปรดใช้ชุดยึด เพดาน Optoma
- ถ้าคุณต้องการใช้ชุดยึดเพดานของบริษัทอื่น โปรดตรวจดูให้ แน่ใจว่าสกรูที่ใช้ยึดกับโปรเจ็กเตอร์ มีคุณสมบัติตรงตาม ข้อกำหนดต่อไปนี้:
  - ▶ ชนิดสกรู: M4\*3

Νοτ

ความยาวสกรูต่าสุด: 10มม.

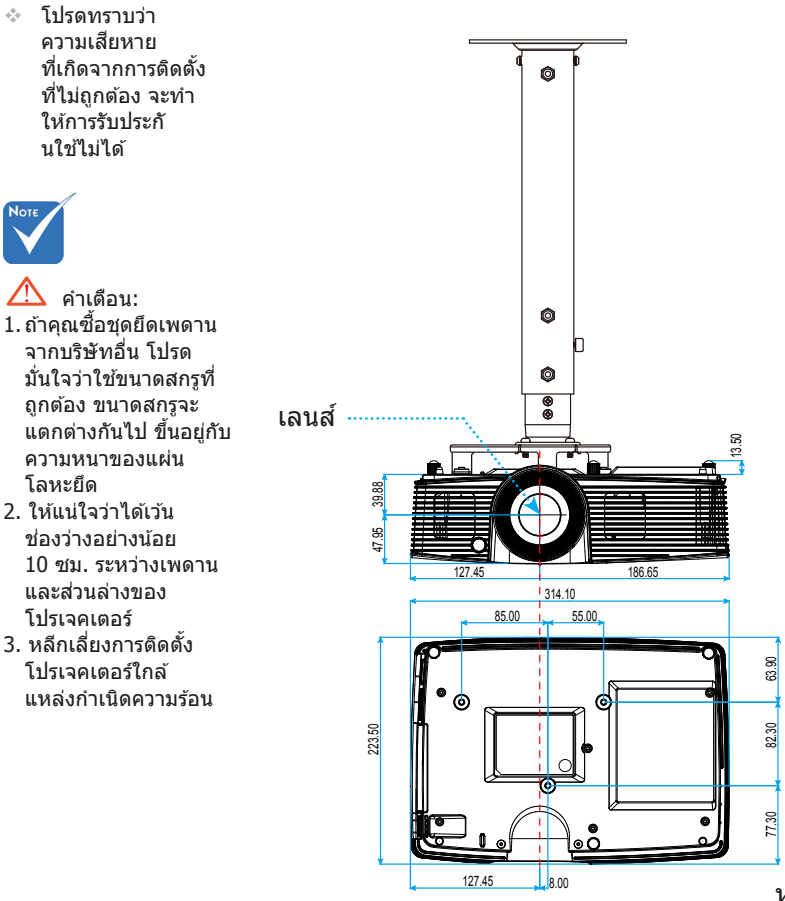

หน่วย: มม.

โทย

# สำนักงานทั่วโลกของ Optoma

สำหรับการบริการและสนับสนุน โปรดติดต่อสำนักงานในประเทศของคุณ

### สหรัฐอเมริกา

3178 Laurelview Ct. Fremont, CA 94538, USA www.optomausa.com

- € 888-289-6786
  € 510-897-8601
- services@optoma.com

#### แคนาดา

3178 Laurelview Ct. Fremont, CA 94538, USA www.optomausa.com

- 888-289-6786
- 510-897-8601
- services@optoma.com

## ละตินอเมริกา

3178 Laurelview Ct. Fremont, CA 94538, USA www.optomausa.com € 888-289-6786
€ 510-897-8601

services@optoma.com

## ยุโรป

42 Caxton Way, The Watford Business Park Watford, Hertfordshire, WD18 8QZ, UK (1923 691 800 www.optoma.eu (1923 691 888 หมายเลขโทรศัพท์ฝ่ายบริการ : (1923 691 888) รervice@tsc-europe.com +44 (0)1923 691865

## **Benelux BV**

Randstad 22-123 1316 BW Almere เนเธอร์แลนด์ www.optoma.nl **(** +31 (0) 36 820 0253 **(**] +31 (0) 36 548 9052

## ฝรั่งเศส

 Bâtiment E
 ( +33 1 41 46 12 20

 81-83 avenue Edouard Vaillant
 ( +33 1 41 46 94 35

 92100 Boulogne Billancourt, France
 savoptoma@optoma.fr

### สเปน

C/ José Hierro,36 Of. 1C 28522 Rivas VaciaMadrid, สเปน € +34 91 499 06 06
→ +34 91 670 08 32

76

**(** +49 (0) 211 506 6670

🛃 info@optoma.de

( +47 32 98 89 90

Fig +47 32 98 89 99

🛃 info@optoma.no

+49 (0) 211 506 66799

#### เยอรมัน

Wiesenstrasse 21 W D40549 Düsseldorf, เยอรมัน

### สแกนดิเนเวีย

Lerpeveien 25 3040 Drammen นอร์เวย์

ดู้ ป.ณ. 9515 3038 Drammen นอร์เวย์

### เกาหลี

WOOMI TECH.CO.,LTD. 4F,Minu Bldg.33-14, Kangnam-Ku, seoul,135-815, KOREA

## ญี่ปุ่น

東京都足立区綾瀬3-25-18 株式会社オーエス コンタクトセンター:0120-380-495

info@os-worldwide.com www.os-worldwide.com

### ไต้หวัน

12F., No.213, Sec. 3, Beixin Rd., Xindian Dist., New Taipei City 231, Taiwan, R.O.C. www.optoma.com.tw  € +886-2-8911-8600
 ➡ +886-2-8911-6550
 ➡ services@optoma.com.tw asia.optoma.com

### ฮ่องกง

Unit A, 27/F Dragon Centre, 79 Wing Hong Street, Cheung Sha Wan, Kowloon, Hong Kong

**(** +852-2396-8968
 **(** +852-2370-1222
 www.optoma.com.hk

#### จีน

5F, No. 1205, Kaixuan Rd., Changning District Shanghai, 200052, China **(** +86-21-62947376
 **(** +86-21-62947375
 www.optoma.com.cn

# ประกาศเกี่ยวกับระเบียบ & ความปลอดภัย

## ภาคผนวกนี้แสดงข้อสังเกตทั่วไปของโปรเจคเดอร์ของคุณ ประกาศ FCC

อุปกรณ์นี้ได้รับการทดสอบ และพบว่าสอดคล้องกับขีดจำกัดสำหรับอุปกรณ์ดิจิตอล คลาส B ส่วนที่ 15 ของกฎ FCC ข้อจำกัดเหล่านี้ได้รับการออกแบบมาเพื่อให้การ ป้องกันที่เหมาะสมต่อการรบกวนที่เป็นอันตรายต่อการดิดตั้งสำหรับที่อยู่อาศัย อุปกรณ์นี้ สร้าง ใช้ และสามารถแผ่พลังงานความถี่คลื่นวิทยุ และถ้าไม่ได้รับการดิดตั้งและใช้อย่าง สอดคล้องกับขั้นตอนที่ระบุ อาจก่อให้เกิดอันตรายต่อการสื่อสารทางวิทยุ

อย่างไรก็ตาม ไม่รับประกันว่าจะไม่เกิดการรบกวนขึ้นในการติดตั้งนั้นๆ ถ้าอุปกรณ์นี้ เป็นสาเหตุให้เกิดการรบกวนที่เป็นอันตรายต่อการรับคลื่นวิทยุหรือโทรศัพท์ ซึ่งสามารถ ระบุได้โดยการปิดและเปิดอุปกรณ์ ผู้ใช้ควรพยายามแก้ไขการรบกวนโดยการดำเนินการ ด้วยวิธีการอย่างใดอย่างหนึ่ง หรือหลายอย่างดังนี้:

- กำหนดตำแหน่งใหม่หรือย้ายเสาอากาศรับสัญญาณ
- เพิ่มระยะห่างระหว่างอุปกรณ์และเครื่องรับ
- เชื่อมต่ออุปกรณ์ลงในเต้าเสียบในวงจรที่แตกต่างจากที่ใช้เชื่อมต่อกับเครื่องรับ สัญญาณ
- ปรึกษาด้วแทนจำหน่าย หรือช่างเทคนิควิทยุ/โทรทัศน์ที่มีประสบการณ์เพื่อ ขอความช่วยเหลือ

### <u>ข้อสังเกต: สายเคเบิลที่มีฉนวนหุ้ม</u>

การเชื่อมต่อทั้งหมดไปยังอุปกรณ์คอมพิวเตอร์อื่น ต้องทำโดยใช้สายเคเบิลที่มีฉนวนหุ้ม เพื่อรักษาความสอดคล้องกับกฎข้อบังคับ FCC

#### <u>ข้อควรระวัง</u>

การเปลี่ยนแปลง หรือดัดแปลงใดๆ ที่ไม่ได้รับการรับรองอย่างขัดแจ้งจากผู้ผลิด อาจทำให้สิทธิ์ในการใช้คอมพิวเตอร์นี้ของผู้ใช้ ซึ่งได้รับจากคณะกรรมการการสื่อ สารแห่งชาดิถือเป็นโมฆะ

### <u>เงื่อนไขการทำงาน</u>

อุปกรณ์นี้สอดคล้องกับส่วนที่ 15 ของกฎ FCC การทำงานต้องเป็นไปตาม เงื่อนไขสองอย่างดังนี้:

- 1. อุปกรณ์นี้ต้องไม่ก่อให้เกิดการรบกวนที่เป็นอันตราย และ
- อุปกรณ์นี้ต้องทนต่อการรบกวนใดๆ ที่ได้รับ รวมทั้งการรบกวนที่อาจก่อให้เกิด การทำงานที่ไม่พึงประสงค์

### <u>ข้อสังเกต: ผู้ใช้ในประเทศแคนาดา</u>

อุปกรณ์ดิจิตอลคลาส B นี้ สอดคล้องกับมาตรฐาน ICES-003 ของ แคนาดา

### Remarque à l'intention des utilisateurs canadiens

Cet appareil numerique de la classe B est conforme a la norme NMB-003 du Canada.

## การประกาศความสอดคล้องสำหรับประเทศ กลุ่ม EU

- ข้อกำหนด EMC ที่ 2004/108/EEC (รวมทั้งการแก้ไข)
- ข้อกำหนดแรงดันไฟฟ้าต่ำ 2006/95/EC
- ข้อกำหนด R & TTE ที่ 1999/5/EC (ถ้าผลิตภัณฑ์มีฟังก์ชั่น RF)

### ้ ขั้นตอนการทิ้งผลิตภัณ*ฑ*์

ห้ามทิ้งอุปกรณ์อิเล็กทรอนิกส์นี้ลงในถังขยะเมื่อเลิกใช้แล้ว เพื่อลดมลพิษที่จะเกิดให้เหลือน้อยที่สุด และเพื่อปกป้อง สิ่งแวดล้อมของโลกอย่างเหมาะสมที่สุด โปรดนำอุปกรณ์ ไปรีไซเคิล

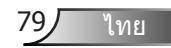